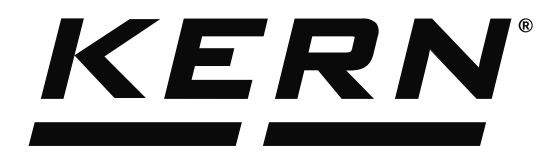

KERN & Sohn GmbHZiegelei 1Tel: +49D-72336 BalingenFax: +49E-Mail: info@kern-sohn.comInternet:

Tel: +49-[0]7433-9933-0 Fax: +49-[0]7433-9933-149 Internet: www.kern-sohn.com

# Operating Instructions KERN EasyTouch

# EasyTouch Batch & statistics User manual

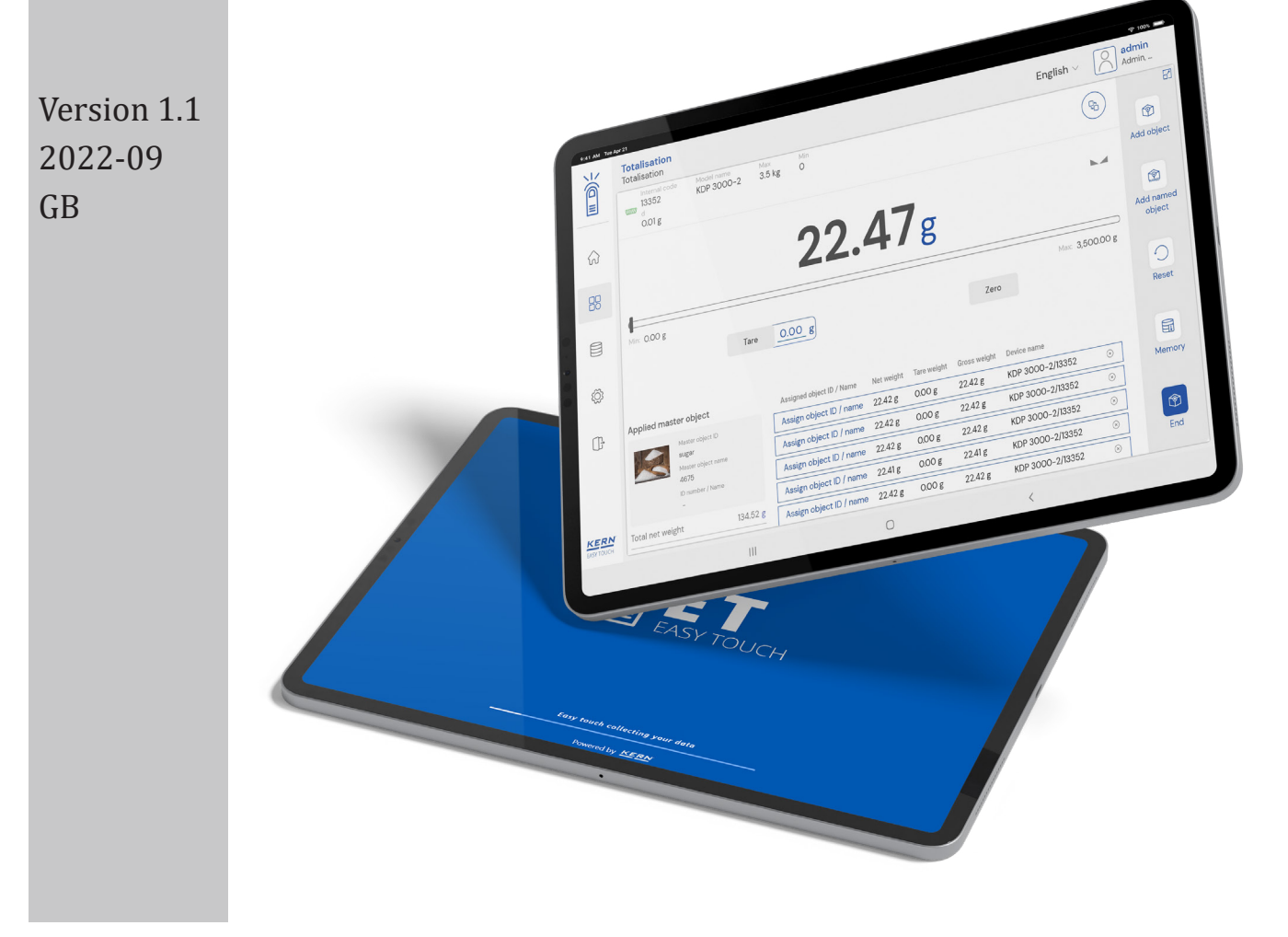

| KE  | RN     |
|-----|--------|
| Cor | itents |

| contents                                  |   |
|-------------------------------------------|---|
| 1.0 Introduction to batch & statistics    | 3 |
| 2.0 Device features                       | 3 |
| 2.1 Device details                        | 3 |
| 2.2 Net value                             | 3 |
| 2.3 Tare                                  | 3 |
| 2.3.1 Auto tare                           | 3 |
| 2.3.2 Manual tare                         | 3 |
| 2.3.3 Delete tare value                   | 3 |
| 2.4 Zero                                  | 3 |
| 2.5 Stability                             | 4 |
| 2.6 Min and max                           | 4 |
| 2.7 Net indicator                         | 4 |
| 2.8 Unit change                           | 4 |
| 3.0 Functional features                   | 4 |
| 3.1 Batch and statistics - weighing mode  | 4 |
| 3.1.1 Lot / Batch ID                      | 4 |
| 3.1.2 Add object                          | 5 |
| 3.1.3 Memory                              | 5 |
| 3.1.4 Auto save                           | 5 |
| 3.1.5 Reset                               | 6 |
| 3.1.6 Abort                               | 6 |
| 3.1.7 Pause functionality                 | 6 |
| 3.1.8 Resume functionality                | 6 |
| 3.2 Result data                           | 6 |
| 3.2.1 Add object from memory              | 6 |
| 3.2.2 PDF, print and save                 | 7 |
| 3.2.3 Dynamic object ID and name          | 7 |
| 3.2.4 Update object in master memory      | 7 |
| 3.2.5 Auto print                          | 7 |
| 3.2.6 Additional data                     | 7 |
| 3.3 Batch and statistics - tolerance mode | 7 |
| 3.3.1 Lot / Batch ID                      | 7 |
| 3.3.2 Define target weight                | 8 |
| 3.3.3 Define lower tolerance              | 8 |
| 3.3.4 Define upper tolerance              | 8 |
| 3.3.5 Add object                          | 9 |
| 3.3.6 Memory                              | 9 |

<u>KERN</u><sup>°</sup>

KERN & Sohn GmbH

|    | 3.3.7 Auto save                      | 10 |
|----|--------------------------------------|----|
|    | 3.3.8 Reset                          | 10 |
|    | 3.3.9 Abort                          | 10 |
|    | 3.3.10 Pause functionality           | 10 |
|    | 3.3.11 Resume functionality          | 11 |
|    | 3.4 Result data                      | 11 |
|    | 3.4.1 Add object from memory         | 11 |
|    | 3.4.2 PDF, print and save            | 11 |
|    | 3.4.3 Dynamic object ID and name     | 11 |
|    | 3.4.4 Update object in master memory | 11 |
|    | 3.4.5 Auto print                     | 11 |
|    | 3.4.6 Additional data                | 11 |
| 4. | Dynamic data                         | 11 |
|    | 4.1 Additional data                  | 12 |
|    |                                      |    |

English

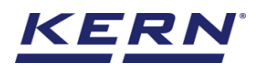

# **1.0 Introduction to batch & statistics**

The batch measuring function is suitable especially for pharmaceutical and similar applications where regular weighing of all elements of a batch take place. The elements are measured and stored under the respective batch.

Moreover, all measured elements can be printed out with their basic statistic code numbers in a common print report.

- Click on the function menu from the main menu.
- The function list screen will appear. From the list of functions, click on the "Batch and statistic" function.

| ₩<br>©             | Databases<br>Databases list                                                                       |                                                                                              | English                                                                   | V Odeepika – 🗆 X Admin,                                                         |
|--------------------|---------------------------------------------------------------------------------------------------|----------------------------------------------------------------------------------------------|---------------------------------------------------------------------------|---------------------------------------------------------------------------------|
|                    | Batch & statistics<br>Facilitate all the weighing production by<br>splitting them to batches      | Allows to measure objects relatively to the weight of a reference object                     | Count<br>Define a reference and detect the count<br>of objects            | Allows to measure the quantity of solids and liquids                            |
|                    | Difference     Alows to find the weight difference of     occupation                              | Measure a moving object over a long period of time                                           | Formulation<br>Mode different single components are<br>added to a mixture | Collect weighing value and ID from the<br>patient, save and transform this data |
| ŝ                  | Percentage weighing<br>Alows to measure objects relatively to<br>the weight of a reference object | Prepack<br>function to avoid manual calculations                                             | Quick Dosing<br>Dosing function using target weight                       | Take-out<br>source weight is removed to reach the<br>target weight              |
| G                  | → Content Define a reference and detect the count of objects and compare it with the target       | Tolerance           Allows to measure objects relatively to the weight of a reference object | Totalisation<br>Sum of your measured objects                              | Variable<br>Allows to create and define new<br>customized units and utilize     |
|                    | Weighing<br>Standard weighing function                                                            |                                                                                              |                                                                           |                                                                                 |
| KERN<br>EASY TOUCH |                                                                                                   |                                                                                              |                                                                           |                                                                                 |

• The start screen for batch and statistics screen appears. By default, the user is redi-rected to the basic weighing screen. Now the user can click on "Lot ID /Batch" to create a new batch and weigh the item after connecting the weighing scale to the system.

|                   | Batch & statistics<br>Batch & statistics |       |    |      | English $\vee$ | O deer | oika -    | - 🗆 ×          |
|-------------------|------------------------------------------|-------|----|------|----------------|--------|-----------|----------------|
|                   | No device to continue                    |       |    |      |                |        | 秘         | 8              |
|                   |                                          |       |    |      |                | Basic  | Tolerance | <b>*</b>       |
|                   |                                          |       | /_ |      |                |        |           | Lot / Batch-Id |
| <b>C</b>          |                                          |       |    |      |                |        |           |                |
|                   |                                          |       |    |      |                |        |           | Resume         |
|                   |                                          | Tare  |    | Zero |                |        |           |                |
| ~                 |                                          |       |    |      |                |        |           |                |
| £Č3               | Lot ID                                   | -     |    |      |                |        |           |                |
|                   | Lot description                          | -     |    |      |                |        |           |                |
| ŀ                 | Average net weight                       | 0.0 g |    |      |                |        |           |                |
|                   | Median net weight                        | 0.0 g |    |      |                |        |           |                |
|                   | Total quantity of<br>measurements        | 0     |    |      |                |        |           |                |
|                   |                                          |       |    |      |                |        |           |                |
|                   |                                          |       |    |      |                |        |           |                |
|                   |                                          |       |    |      |                |        |           |                |
|                   |                                          |       |    |      |                |        |           |                |
|                   |                                          |       |    |      |                |        |           |                |
| KERN<br>EASYTOUCH |                                          |       |    |      |                |        |           |                |

# 2.0 Device features

The device features can be utilized upon connecting the device with the weighing scale.

|            | Batch & statistics<br>Batch & statistics                   |       | English $\lor$ | Admin,          | - 🗆 ×          |
|------------|------------------------------------------------------------|-------|----------------|-----------------|----------------|
|            | No device connected                                        |       |                | ę <sub>b</sub>  | 8              |
|            |                                                            |       |                | Basic Tolerance | Lot / Batch-Id |
| 다          |                                                            |       |                |                 | Ee             |
| A          | •                                                          |       |                |                 | Resume         |
|            |                                                            | Tare  | Zero           |                 |                |
| ŝ          | Lot ID                                                     | _     |                |                 |                |
| _          | Lot description                                            | -     |                |                 |                |
| Ļ          | Average net weight<br>———————————————————————————————————— | 0.0 g |                |                 |                |
|            | Total quantity of measurements                             | 0     |                |                 |                |
|            |                                                            |       |                |                 |                |
|            |                                                            |       |                |                 |                |
|            |                                                            |       |                |                 |                |
| KERN       |                                                            |       |                |                 |                |
| EASY TOUCH |                                                            |       |                |                 |                |

- Indication of "no device being connected" will be displayed.
- The functional features will be displayed in the right-hand side of the screen.
- The provision to minimize and maximize were also being given in the upper right corner of the screen to get a full view mode
- Now connect a device to proceed with weighing of an object by clicking on the "Connect a device to continue"
- Connect a device which is physically connected to the system and now the weighing mode is activated, and the screen looks as per the below.

# 2.1 Device details

The system will display the prominent details of the device as such internal code, model name, min, max, d and e value (in case of verified weighing scale) once the device is connected.

|            | Batch & statistics<br>Batch & statistics |                        |                   | English $\vee$ | Admin, | - 🗆 X |                 |                |  |  |  |
|------------|------------------------------------------|------------------------|-------------------|----------------|--------|-------|-----------------|----------------|--|--|--|
|            | KGP 6K 4                                 | Model name<br>KGP 6K-4 | Max Min<br>6 kg O | d<br>0.0002 kg |        |       | <b>9</b> 0      | 8              |  |  |  |
|            |                                          |                        |                   |                |        |       | Basic Tolerance | Lot / Batch-Id |  |  |  |
|            |                                          |                        | $\mathbf{O}$      | $\mathbf{b}$   |        |       |                 |                |  |  |  |
| С°         | U.UUUUkg                                 |                        |                   |                |        |       |                 |                |  |  |  |
|            | New OCOOChe                              |                        |                   |                |        |       |                 | Resume         |  |  |  |
|            | Min: 0.0000 kg                           | Tour                   | 0.0000 kg         |                | 7      |       | Max: 6,0000 kg  |                |  |  |  |
| æ          |                                          | lare                   | <u>0.0000</u> kg  |                | zero   |       |                 |                |  |  |  |
| şÕt        | Lot ID                                   | -                      |                   |                |        |       |                 |                |  |  |  |
| ſſ,        | Lot description                          | _                      |                   |                |        |       |                 |                |  |  |  |
| Û          | Average net weight                       | 0.0 g                  |                   |                |        |       |                 |                |  |  |  |
|            | Median net weight                        | 0.0 g                  |                   |                |        |       |                 |                |  |  |  |
|            | Total quantity of<br>measurements        | 0                      |                   |                |        |       |                 |                |  |  |  |
|            |                                          |                        |                   |                |        |       |                 |                |  |  |  |
|            |                                          |                        |                   |                |        |       |                 |                |  |  |  |
|            |                                          |                        |                   |                |        |       |                 |                |  |  |  |
|            |                                          |                        |                   |                |        |       |                 |                |  |  |  |
| EASY TOUCH |                                          |                        |                   |                |        |       |                 |                |  |  |  |

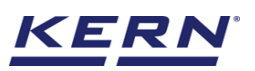

# 2.2 Net value

The weight on the scale would be displayed with the default unit in gram.

|                    | Batch & statistics<br>Batch & statistics |                                                                                                    | English v O deepika - | - 🗆 ×          |
|--------------------|------------------------------------------|----------------------------------------------------------------------------------------------------|-----------------------|----------------|
|                    | KGP 6K 4                                 | Model name         Max         Min         d           KGP 6K-4         6 kg         0         0.0002 kg |                       | 8              |
|                    |                                          |                                                                                                    | Basic Tolerance       | Lot / Batch-Id |
|                    |                                          |                                                                                                    |                       |                |
| Ļβ                 | _                                        | 0.4/52                                                                                                   | хб                    | Resume         |
|                    | Min: 0.0000 kg                           |                                                                                                    | Max: 6.0000 kg        |                |
|                    |                                          | Tare 0.0000 kg                                                                                           | Zero                  |                |
| ۲Ĝ                 |                                          |                                                                                                    |                       |                |
|                    | Lot ID                                   | -                                                                                                    |                       |                |
| œ                  | Lot description                          | -                                                                                                    |                       |                |
| ÷                  | Average net weight                       | 0.0 g                                                                                                    |                       |                |
|                    | Median net weight                        | 0.0 g                                                                                                    |                       |                |
|                    | Total quantity of<br>measurements        | 0                                                                                                    |                       |                |
|                    |                                          |                                                                                                    |                       |                |
|                    |                                          |                                                                                                    |                       |                |
|                    |                                          |                                                                                                    |                       |                |
|                    |                                          |                                                                                                    |                       |                |
| KERN<br>EASY TOUCH |                                          |                                                                                                    |                       |                |

# 2.3 Tare

User can utilize the tare in two ways

# 2.3.1 Auto tare

Place weight on the scale and press the tare button. The weight on the scale would be tared.

| i i i i i i i i i i i i i i i i i i i | Batch & statistics<br>Batch & statistics |                        |                   |                | English $\vee$ | Admin,          |                |
|---------------------------------------|------------------------------------------|------------------------|-------------------|----------------|----------------|-----------------|----------------|
|                                       | KGP 6K 4                                 | Model name<br>KGP 6K-4 | Max Min<br>6 kg O | d<br>0.0002 kg |                | Q <sub>b</sub>  | 8              |
|                                       |                                          |                        |                   |                |                | Basic Tolerance | Lot / Batch-Id |
| Ç                                     | p                                        |                        | NET O.            | 0000kg         |                |                 | Ee<br>Resume   |
|                                       | Min: 0.0000 kg                           |                        |                   |                |                | Max: 6.0000 kg  |                |
| ۲Ö                                    |                                          | Tare                   | <u>0.4752</u> kg  |                | Zero           |                 |                |
| 127                                   | Lot ID                                   | -                      |                   |                |                |                 |                |
| Ē                                     | Lot description                          | -                      |                   |                |                |                 |                |
| }                                     | Average net weight                       | 0.0 g                  |                   |                |                |                 |                |
|                                       | Median net weight                        | 0.0 g                  |                   |                |                |                 |                |
|                                       | Total quantity of<br>measurements        | 0                      |                   |                |                |                 |                |
|                                       |                                          |                        |                   |                |                |                 |                |
|                                       |                                          |                        |                   |                |                |                 |                |
|                                       |                                          |                        |                   |                |                |                 |                |
|                                       |                                          |                        |                   |                |                |                 |                |
| KERN<br>EASY TOUCH                    |                                          |                        |                   |                |                |                 |                |

# 2.3.2 Manual tare

Click on the hyperlink against the tare and enter the tare value.

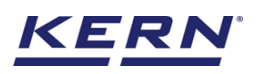

|                    | Batch & statistics<br>Batch & statistics |                        |                            |            |                |         |    | English | deepika<br>Admin, | - 🗆 ×          |
|--------------------|------------------------------------------|------------------------|----------------------------|------------|----------------|---------|----|---------|-------------------|----------------|
|                    | KGP 6K 4                                 | Model name<br>KGP 6K-4 | Max<br>6 kg                |            | d<br>0.0002 kg |         |    |         | ęb                | 8              |
|                    |                                          |                        |                            | •          | 47             |         |    |         | Basic Tolerance   | Lot / Batch-Id |
| C.C.               |                                          |                        |                            | -0         | .4/            | 58      | ٧g | -       |                   |                |
|                    | I                                        | _                      | Enter tare we              | ight manua | ally           |         |    |         |                   | Resume         |
|                    | Min: 0.0000 kg                           |                        |                            |            |                |         |    |         | Max: 6.0000 kg    |                |
|                    |                                          |                        | Manual tare weight * 475.2 |            |                | Unit    |    | $\sim$  |                   |                |
|                    |                                          |                        |                            |            |                |         |    |         |                   |                |
| Œ                  |                                          |                        |                            |            |                |         |    |         |                   |                |
|                    |                                          | 0.                     |                            |            | Clos           | e Clear | Sa | ve      |                   |                |
|                    |                                          | U.                     | -                          | _          |                |         |    |         |                   |                |
|                    |                                          |                        |                            |            |                |         |    |         |                   |                |
|                    |                                          |                        |                            |            |                |         |    |         |                   |                |
|                    |                                          |                        |                            |            |                |         |    |         |                   |                |
|                    |                                          |                        |                            |            |                |         |    |         |                   |                |
| KERN<br>EASY TOUCH |                                          |                        |                            |            |                |         |    |         |                   |                |

# 2.3.3 Delete tare value

Click on the clear to delete the tare value manually or remove the weight on the scale and click on the zero button.

|                 | Batch & | a <b>statistics</b><br>statistics |                        |                      |            |                |       |      | English $\lor$ | O deepika<br>Admin, | -      | -              |
|-----------------|---------|-----------------------------------|------------------------|----------------------|------------|----------------|-------|------|----------------|---------------------|--------|----------------|
|                 |         | Internal code<br>KGP 6K 4         | Model name<br>KGP 6K-4 | Max<br>6 kg          |            | d<br>0.0002 kg |       |      |                |                     |        | 8              |
|                 |         |                                   |                        |                      |            |                |       |      |                |                     |        | *              |
|                 |         |                                   |                        |                      |            |                |       |      |                | Basic Tole          | rance  | Lot / Batch-Id |
|                 |         |                                   |                        |                      |            | 17             | 58    | ~~   |                |                     |        |                |
|                 |         |                                   |                        | NET                  |            |                |       | Ϋ́Υ  |                |                     |        | Ee             |
| Q               |         | 00 ka                             |                        | Enter tare wei       | ight manua | lly            |       |      |                | May 600             |        | Resume         |
|                 |         | JOONE                             |                        |                      |            |                |       |      |                |                     | JOO Kg |                |
|                 |         |                                   |                        | Manual tare weight * |            |                | Unit  |      |                |                     |        |                |
|                 |         |                                   |                        |                      |            |                |       |      |                |                     |        |                |
| ſſ <del>,</del> |         |                                   |                        |                      |            |                |       |      |                |                     |        |                |
| }               |         |                                   | 0.                     |                      |            |                |       |      |                |                     |        |                |
|                 |         |                                   | 0.                     |                      |            | Close          | Clear | Save |                |                     |        |                |
|                 |         |                                   |                        |                      |            |                |       |      |                |                     |        |                |
|                 |         |                                   |                        |                      |            |                |       |      |                |                     |        |                |
|                 |         |                                   |                        |                      |            |                |       |      |                |                     |        |                |
|                 |         |                                   |                        |                      |            |                |       |      |                |                     |        |                |
|                 |         |                                   |                        |                      |            |                |       |      |                |                     |        |                |
| EASY TOUCH      |         |                                   |                        |                      |            |                |       |      |                |                     |        |                |

# 2.4 Zero

- The zero is used to remove the unwanted weight from dust, rust, or other build ups. This is used when there is nothing on the scale, but the reading doesn't display Zero.
- The expected is to set the weight measurement starting from zero.
- The zero will be indicated by the Zero indicator.
- Kindly note, the zero button functionality works only when the weight on the scale is less than 2.5 % of the max value of the device.

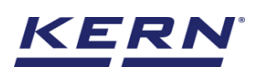

|                    | Batch & statistics<br>Batch & statistics |                            |                |                | English $\vee$ | deepika –<br>Admin, | · □ ×          |
|--------------------|------------------------------------------|----------------------------|----------------|----------------|----------------|---------------------|----------------|
|                    | Internal code<br>KGP 6K 4                | Model name M<br>KGP 6K-4 6 | ax Min<br>kg O | d<br>0.0002 kg |                | ę <sub>b</sub>      | 8              |
|                    |                                          |                            |                |                |                | Basic Tolerance     | Lot / Batch-Id |
| Ç.                 |                                          |                            | 0.0            | )000k          | g              | > 0 <               | Resume         |
|                    | Min: 0.0000 kg                           | Tare                       | 0.0000 kg      |                | Zero           | Max: 6,0000 kg      |                |
| ŝ                  |                                          |                            |                |                |                |                     |                |
|                    | Lot ID                                   | _                          |                |                |                |                     |                |
| ſŀ                 | Lot description                          | -                          |                |                |                |                     |                |
| ~                  | Average net weight                       | 0.0 g                      |                |                |                |                     |                |
|                    | Median net weight                        | 0.0 g                      |                |                |                |                     |                |
|                    | Total quantity of<br>measurements        | 0                          |                |                |                |                     |                |
|                    |                                          |                            |                |                |                |                     |                |
|                    |                                          |                            |                |                |                |                     |                |
|                    |                                          |                            |                |                |                |                     |                |
|                    |                                          |                            |                |                |                |                     |                |
| KERN<br>EASY TOUCH |                                          |                            |                |                |                |                     |                |

**2.5 Stability** The stable indicator will be displayed once the weight on the scale gets stabilized.

| الأ                | Batch &             | <b>&amp; statistics</b><br>statistics |                        |                        |          |                |      | English $\lor$ | O deepika<br>Admin, | - 🗆 ×          |
|--------------------|---------------------|---------------------------------------|------------------------|------------------------|----------|----------------|------|----------------|---------------------|----------------|
|                    |                     | Internal code<br>KGP 6K 4             | Model name<br>KGP 6K-4 | <sup>Max</sup><br>6 kg | Min<br>O | d<br>0.0002 kg |      |                | <b>P</b> à          | 81             |
|                    |                     |                                       |                        |                        |          |                |      |                | Basic Tolerance     | Lot / Batch-Id |
| Ç.                 |                     |                                       |                        |                        | 0.0      | 0000           | kg   |                | >0 <                | Resume         |
| 8                  | Min: 0.0            | 000 kg                                |                        |                        |          |                |      |                | Max: 6.0000 kg      |                |
|                    |                     |                                       | Tare                   | 0.00                   | 00 kg    |                | Zero |                |                     |                |
| ۲Ċ                 |                     |                                       |                        |                        |          |                |      |                |                     |                |
|                    | Lot ID              |                                       | -                      |                        |          |                |      |                |                     |                |
| G                  | Lot desc            | ription                               | -                      |                        |          |                |      |                |                     |                |
|                    | Average<br>Median   |                                       | 0.0 g                  |                        |          |                |      |                |                     |                |
|                    | Total qu<br>measure | antity of<br>ments                    | 0.0 g                  |                        |          |                |      |                |                     |                |
|                    |                     |                                       |                        |                        |          |                |      |                |                     |                |
|                    |                     |                                       |                        |                        |          |                |      |                |                     |                |
|                    |                     |                                       |                        |                        |          |                |      |                |                     |                |
| KERN<br>EASY TOUCH |                     |                                       |                        |                        |          |                |      |                |                     |                |

# 2.6 Min and max

The minimum and maximum value that the device can hold will be displayed under the progress bar

|                    | Batch & statistics<br>Batch & statistics |                        |             |          |                | English | Admin,          | · □ ×          |
|--------------------|------------------------------------------|------------------------|-------------|----------|----------------|---------|-----------------|----------------|
|                    | Internal code<br>KGP 6K 4                | Model name<br>KGP 6K-4 | Max<br>6 kg | Min<br>O | d<br>0.0002 kg |         | ç <sub>b</sub>  | 8              |
|                    |                                          |                        |             |          |                |         | Basic Tolerance | Lot / Batch-Id |
| <b>P</b>           |                                          |                        |             | 0.0      | 0000kg         |         | >0 <            | Resume         |
|                    | Min: 0.0000 kg                           |                        |             |          |                |         | Max 6.0000 kg   |                |
| ŝ                  |                                          | Tar                    | e 0.00      | 000_kg   |                | Zero    |                 |                |
|                    | Lot ID                                   | -                      |             |          |                |         |                 |                |
| _]-⁺               | Lot description                          | -                      |             |          |                |         |                 |                |
|                    | Average net weight<br>Median net weight  | 0.0 g                  |             |          |                |         |                 |                |
|                    | Total quantity of<br>measurements        | 0                      |             |          |                |         |                 |                |
|                    |                                          |                        |             |          |                |         |                 |                |
|                    |                                          |                        |             |          |                |         |                 |                |
| KERN<br>EASY TOUCH |                                          |                        |             |          |                |         |                 |                |

# 2.7 Net indicator

The net indicator would be displayed in case of tare is being set.

| )<br>Mericano de la comoción de la comoción de<br>Comoción de la comoción de la comoció | Batch &              | statistics                |                        |             |            |                |      | English $\lor$ | deepika -<br>Admin, | · □ ×          |
|----------------------------------------------------------------------------------------------------|----------------------|---------------------------|------------------------|-------------|------------|----------------|------|----------------|---------------------|----------------|
|                                                                                                    |                      | Internal code<br>KGP 6K 4 | Model name<br>KGP 6K-4 | Max<br>6 kg | Min<br>O   | d<br>0.0002 kg |      |                | ę.,                 | 8              |
|                                                                                                    |                      |                           |                        |             | •          | 4450           |      |                | Basic Tolerance     | Lot / Batch-Id |
| Ç.                                                                                                    |                      |                           |                        | NET         | <b>O</b> . | 4450           | kg   |                |                     | Ee             |
|                                                                                                    |                      | -                         |                        |             |            |                |      |                | )                   | Resume         |
|                                                                                                    | Min: 0.0             | 000 kg                    |                        |             |            |                |      |                | Max: 6.0000 kg      |                |
|                                                                                                    |                      |                           | Tare                   | 0.0298      | 3_ kg      |                | Zero |                |                     |                |
| ŝ                                                                                                    |                      |                           |                        |             |            |                |      |                |                     |                |
|                                                                                                    | Lot ID               |                           | -                      |             |            |                |      |                |                     |                |
| Ū,                                                                                                    | Average              | net weight                | -<br>0.0 g             |             |            |                |      |                |                     |                |
|                                                                                                    | Median r             | et weight                 | 0.0 g                  |             |            |                |      |                |                     |                |
|                                                                                                    | Total qua<br>measure | ntity of<br>ments         | 0                      |             |            |                |      |                |                     |                |
|                                                                                                    |                      |                           |                        |             |            |                |      |                |                     |                |
|                                                                                                    |                      |                           |                        |             |            |                |      |                |                     |                |
|                                                                                                    |                      |                           |                        |             |            |                |      |                |                     |                |
|                                                                                                    |                      |                           |                        |             |            |                |      |                |                     |                |
| EASY TOUCH                                                                                                    |                      |                           |                        |             |            |                |      |                |                     |                |

# 2.8 Unit change

User has been offered with some of the frequently used units by default units. This can be accessed by clicking on the unit on the weighing screen.

|                    | Batch<br>Batch &   | & statistics<br>statistics |                        |                        |             |                |      |      | English $\lor$ | Admin,           | - 🗆 ×          |
|--------------------|--------------------|----------------------------|------------------------|------------------------|-------------|----------------|------|------|----------------|------------------|----------------|
|                    |                    | Internal code<br>KGP 6K 4  | Model name<br>KGP 6K-4 | <sup>Max</sup><br>6 kg | Min<br>O    | d<br>0.0002 kg |      |      |                | ₽ <mark>6</mark> |                |
|                    |                    |                            |                        |                        |             |                |      |      |                | Basic Tolerance  | Lot / Batch-Id |
| <b>F</b>           |                    |                            |                        | NE                     | <b>, O.</b> | 44             | 50kg |      |                | k.a              | E9<br>Resume   |
|                    | Min: O.O           | 0000 kg                    |                        |                        |             |                |      |      |                | Max: 6.0000 kg   |                |
|                    |                    |                            | Tare                   | 0.029                  | 98_ kg      |                |      | Zero |                |                  |                |
| ŝ                  |                    |                            | _                      |                        |             |                |      |      |                |                  |                |
| n,                 | Lot des            | cription                   | -                      |                        |             |                |      |      |                |                  |                |
| ιψ.                | Average            | net weight                 | 0.0 g                  |                        |             |                |      |      |                |                  |                |
|                    | Median             | net weight                 | 0.0 g                  |                        |             |                |      |      |                |                  |                |
|                    | Total qu<br>measur | antity of<br>ements        | 0                      |                        |             |                |      |      |                |                  |                |
|                    |                    |                            |                        |                        |             |                |      |      |                |                  |                |
|                    |                    |                            |                        |                        |             |                |      |      |                |                  |                |
|                    |                    |                            |                        |                        |             |                |      |      |                |                  |                |
|                    |                    |                            |                        |                        |             |                |      |      |                |                  |                |
| KERN<br>EASY TOUCH |                    |                            |                        |                        |             |                |      |      |                |                  |                |

By accessing the unit, the user gets this screen to swap the unit in case if required. The respective unit can be accessed by the click.

|            | Batch & statistics<br>Batch & statistics |                                        |                                     |                                 |                                             | English                               | V O Admin,                              | - 🗆 ×                                  |
|------------|------------------------------------------|----------------------------------------|-------------------------------------|---------------------------------|---------------------------------------------|---------------------------------------|-----------------------------------------|----------------------------------------|
|            | Standard units                           | Individual units                       |                                     |                                 |                                             |                                       |                                         | 8                                      |
|            | Please click or tap th                   | ne tile to select unit for             | your balance                        |                                 |                                             |                                       | ßearch                                  | २ 👪 🗉                                  |
| <b>F</b>   | Name<br>Carat<br>Description<br>Carat    | Variable/Formula<br>0.2 g = 1.0 ct     | Name<br>gram<br>Description<br>gram | Variable/Formula<br>10 g = 10 g | Name<br>kilogram<br>Description<br>kilogram | Variable/Formula<br>1000.0 g = 1.0 kg | Name<br>ounzés<br>Description<br>ounzés | Variable/Formula<br>28.3495 g = 1.0 oz |
|            |                                          |                                        |                                     |                                 |                                             |                                       |                                         | ]                                      |
| ŵ          | Name<br>pound<br>Description<br>pound    | Variable/Formula<br>453.592 g = 1.0 lb |                                     |                                 |                                             |                                       |                                         |                                        |
| (];        |                                          |                                        |                                     |                                 |                                             |                                       |                                         |                                        |
|            |                                          |                                        |                                     |                                 |                                             |                                       |                                         |                                        |
| EASY TOUCH |                                          |                                        |                                     |                                 |                                             |                                       |                                         | Back                                   |

# 3.0 Functional features

# 3.1 Batch and statistics - weighing mode

Upon clicking on "Batch and statistics" the below screen appears where by default weighing is selected and the user has to provide the LOT details to proceed further.

# 3.1.1 Lot / Batch ID

The screen for creating a new master data object for a batch in weighing mode is displayed, with the ID lot already filled with the current date and time, and the user can edit it and enter the description for the batch if desired

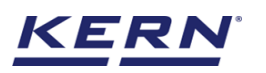

|                    | Batch & statistics<br>Batch & statistics |                        |             |          |             |                                      | English $\lor$    | O deepika<br>Admin, | -  |     | × |
|--------------------|------------------------------------------|------------------------|-------------|----------|-------------|--------------------------------------|-------------------|---------------------|----|-----|---|
|                    | Internal code<br>KGP 6K 4                | Model name<br>KGP 6K-4 | Max<br>6 kg | Min<br>O | d<br>0.0002 | Please enter lot or batch details fo | or this measure   | ement series        |    |     | 2 |
|                    |                                          |                        |             |          |             | Lot ID *<br>20220916122706           | Target quantity o | f of measurements   |    |     |   |
| 5                  |                                          |                        |             | NET 4    | 4           | Lot description<br>Mazza package 1   |                   |                     |    |     |   |
|                    | Mire O.O g                               | Tare                   | 29.8        | g        |             |                                      |                   |                     |    |     |   |
| ŝ                  | Lot ID                                   |                        |             |          |             |                                      |                   |                     |    |     |   |
| ŀ                  | Lot description                          | -                      |             |          |             |                                      |                   |                     |    |     |   |
|                    | Median net weight                        | 0.0 g                  |             |          |             |                                      |                   |                     |    |     |   |
|                    | Total quantity of measurements           | 0                      |             |          |             |                                      |                   |                     |    |     |   |
|                    |                                          |                        |             |          |             |                                      |                   |                     |    |     |   |
|                    |                                          |                        |             |          |             |                                      |                   |                     |    |     |   |
| KERN<br>EASY TOUCH |                                          |                        |             |          |             |                                      | (                 | Close               | Ар | ply |   |

Lot ID: The lot ID is already filled with the current date and time, and you can edit it or enter the new lot ID for the batch if desired. This LOT ID must stay unique and can be searched in the dynamic database.

Lot description: Here you can provide the description for the batch if desired.

Target quantity of measurement: The user has the option to enter the target quantity of the measurement, where the user can enter the number of target measurements and is alerted with a warning message if the number of transactions exceeds the target quantity of the measurement.

Apply: Clicking on apply will update the provided details for the current batch in progress and will be displayed in the dosing screen.

Additionally in the menu this "Lot / Batch ID" is displayed green.

| الأ        | Batch & st<br>Batch & stat   | atistics                 |                        |             |          |                |      | English V O Adm | <b>pika _</b><br>in, | □ ×   |
|------------|------------------------------|--------------------------|------------------------|-------------|----------|----------------|------|-----------------|----------------------|-------|
|            | NUM H                        | nternal code<br>(GP 6K 4 | Model name<br>KGP 6K-4 | Max<br>6 kg | Min<br>O | d<br>0.0002 kg |      | ę <sub>b</sub>  |                      | 83    |
|            |                              |                          |                        |             |          |                |      | Basic Tolerance | Lot / Batch-Id       | Pause |
| <b>P</b>   |                              |                          |                        | NET         | 44       | .5.0g          |      |                 | Add object           | Abort |
|            | Min: 0.0 g                   |                          |                        |             |          |                |      | Max: 6,000.0 g  |                      |       |
|            |                              |                          | Tare                   | 29.8 g      |          |                | Zero |                 |                      |       |
| ŝ          |                              |                          |                        |             |          |                |      |                 | Memory               |       |
|            | Lot ID                       |                          | 20220916122706         |             |          |                |      |                 |                      |       |
| ŀ          | Lot descriptio               | on .                     | Mazza                  |             |          |                |      |                 | Auto Save            |       |
|            | Average net v                | veight                   | 0.0 g                  |             |          |                |      |                 |                      |       |
|            | Total quantity<br>measuremen | / of<br>ts               | 0                      |             |          |                |      |                 | Porot                |       |
|            | Remaining qu<br>measuremen   | antity of<br>ts          | 5                      |             |          |                |      |                 | Neset                |       |
|            |                              |                          |                        |             |          |                |      |                 | 1                    |       |
|            |                              |                          |                        |             |          |                |      |                 | End                  |       |
|            |                              |                          |                        |             |          |                |      |                 |                      |       |
| EASY TOUCH |                              |                          |                        |             |          |                |      |                 |                      |       |

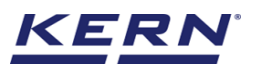

# 3.1.2 Add object

- When using the tare, place the respective object to tare and click on the tare button or enter the tare weight manually.
- The net weight is displayed with the indicator "NET"
- The tare weight gets displayed

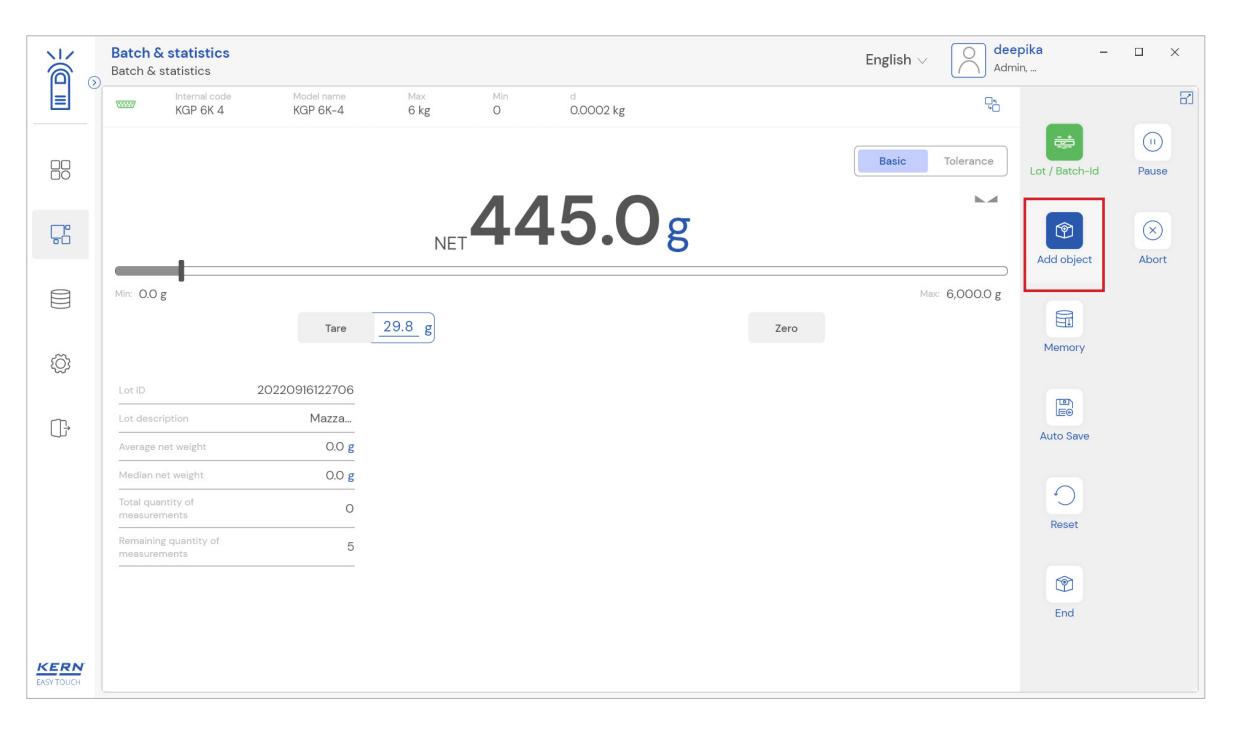

• Place the first object what you are required to weigh on the weighing plate, wait for the stability indicator and click the button "add object" in the menu bar.

|                    | Batch & statistics<br>Batch & statistics |                        |                           |                |             |              | Englis              | h ∨ O dee<br>Adm | <b>pika _</b><br>in, | □ ×           |
|--------------------|------------------------------------------|------------------------|---------------------------|----------------|-------------|--------------|---------------------|------------------|----------------------|---------------|
|                    | KGP 6K 4                                 | Model name<br>KGP 6K-4 | Max M<br>6 kg C           | fin d<br>0.000 | )2 kg       |              |                     | 25               |                      | 8             |
|                    |                                          |                        |                           |                | •           |              | Basic               | Tolerance        | Lot / Batch-Id       | (II)<br>Pause |
| 다                  |                                          |                        | NET                       | 45             | .Ug         |              |                     |                  | Add object           | (×)<br>Abort  |
|                    | Min: <b>O.O g</b>                        | Tara                   | 29.8 g                    |                |             |              | Zero                | Max: 6,000.0 g   |                      |               |
| ŝ                  |                                          | late                   | <u></u>                   |                |             |              | 200                 |                  | Memory               |               |
|                    | Lot ID                                   | 20220916122706         | Assigned object ID / Name | Net weight     | Tare weight | Gross weight | Device name         |                  |                      |               |
| ŀ                  | Lot description                          | 445.0 g                | Assign object ID / nam    | e 445.0 g      | 29.8 g      | 474.8 g      | KGP 6K-4 / KGP 6K 4 | 8                | Auto Save            |               |
|                    | Median net weight                        | 445.0 g                |                           |                |             |              |                     |                  |                      |               |
|                    | Total quantity of measurements           | 1                      |                           |                |             |              |                     |                  | Reset                |               |
|                    | Remaining quantity of<br>measurements    | 4                      |                           |                |             |              |                     |                  |                      |               |
|                    |                                          |                        |                           |                |             |              |                     |                  | End                  |               |
| KERN<br>EASY TOUCH |                                          |                        |                           |                |             |              |                     |                  |                      |               |

- The user can notice that the first object is being added.
- The average net weight, the medium net weight and below the quantity of measurements are displayed, they are updated every time they are stored.
- User can also view the remaining quantity of measurements compared with the target quantity of measurement which is mentioned.

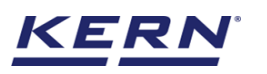

| in the second second se | Batch & statistics<br>Batch & statistics |                        |                           |                |                          | Englisl             | n ∨ O dee<br>Adm | <b>pika _</b><br>in, | □ ×          |
|----------------------------------------------------------------------------------------------------|------------------------------------------|------------------------|---------------------------|----------------|--------------------------|---------------------|------------------|----------------------|--------------|
|                                                                                                    | KGP 6K 4                                 | Model name<br>KGP 6K-4 | Max Min<br>6 kg O         | d<br>0.0002 kg | t.                       |                     | Q <sub>b</sub>   |                      | 8            |
|                                                                                                    |                                          |                        |                           |                |                          | Basic               | Tolerance        | Lot / Batch-Id       | (I)<br>Pause |
| <b>F</b>                                                                                                    |                                          |                        | NET 4                     | 45.0           | Og                       |                     |                  | Add object           | Abort        |
|                                                                                                    | Min: 0.0 g                               | Tare                   | <u>29.8</u> g             |                |                          | Zero                | Max: 6,000.0 g   | <b>II</b>            |              |
| ۲Ĝ                                                                                                    |                                          |                        |                           |                |                          |                     |                  | Memory               |              |
|                                                                                                    | Lot ID                                   | 20220916122706         | Assigned object ID / Name | Net weight T   | fare weight Gross weight | Device name         |                  |                      |              |
| ⊡                                                                                                    | Lot description                          | Mazza                  | Assign object ID / name   | 445.0 g 2      | 29.8 g 474.8 g           | KGP 6K-4 / KGP 6K 4 | $\otimes$        | Auto Save            |              |
|                                                                                                    | Average net weight                       | 445.0 g                | Assign object ID / name   | 445.0 g 2      | 29.8 g 474.8 g           | KGP 6K-4 / KGP 6K 4 | $\otimes$        |                      |              |
|                                                                                                    | Total quantity of<br>measurements        | 2                      |                           |                |                          |                     |                  | Reset                |              |
|                                                                                                    | Remaining quantity of<br>measurements    | 3                      |                           |                |                          |                     |                  |                      |              |
|                                                                                                    |                                          |                        |                           |                |                          |                     |                  | 1                    |              |
|                                                                                                    |                                          |                        |                           |                |                          |                     |                  | End                  |              |
| KERN<br>EASY TOUCH                                                                                                    |                                          |                        |                           |                |                          |                     |                  |                      |              |

 Remove the first object from the weighing plate and place the second object on the weighing plate, wait for the stability display and then press again the "add object" button.

|                    | Batch & statistics<br>Batch & statistics |                        |                           |            |             |              | English             | ✓ O dee<br>Adm | e <b>pika _</b><br>hin, | □ ×          |
|--------------------|------------------------------------------|------------------------|---------------------------|------------|-------------|--------------|---------------------|----------------|-------------------------|--------------|
|                    | KGP 6K 4                                 | Model name<br>KGP 6K-4 | Max Min<br>6 kg O         | d<br>0.000 | )2 kg       |              |                     | <b>P</b> 6     |                         | 8            |
|                    |                                          |                        |                           |            |             |              | Basic               | Tolerance      | Lot / Batch-Id          | (I)<br>Pause |
| 먃                  |                                          |                        | NET 4                     | 45         | <b>.0</b> g |              |                     |                | Add object              | ×<br>Abort   |
|                    | Min: O.O g                               | Tare                   | 29.8 g                    |            |             |              | Zero                | Max: 6,000.0 g |                         |              |
| ŝ                  | 1.010                                    | 20220016122706         | b                         |            |             |              | 2010                |                | Memory                  |              |
| ~                  | Lot description                          | Mazza                  | Assigned object ID / Name | Net weight | Tare weight | Gross weight | Device name         |                |                         |              |
| ţ                  | Average net weight                       | 445.0 g                | Assign object ID / name   | 445.0 g    | 29.8 g      | 474.8 g      | KGP 6K-4 / KGP 6K 4 |                | Auto Save               |              |
|                    | Median net weight                        | 445.0 <b>g</b>         | Assign object ID / name   | 445.0 g    | 29.8 g      | 474.8 g      | KGP 6K-4 / KGP 6K 4 |                |                         |              |
|                    | Total quantity of<br>measurements        | 5                      | Assign object ID / name   | 445.0 g    | 29.8 g      | 474.8 g      | KGP 6K-4 / KGP 6K 4 | 8              | Prost                   |              |
|                    | Remaining quantity of<br>measurements    | Target reached         | Assign object ID / name   | 445.0 g    | 29.8 g      | 474.8 g      | KGP 6K-4 / KGP 6K 4 | 8              | Reset                   |              |
| KERN<br>EASY TOUCH |                                          |                        |                           |            |             |              |                     |                | End                     |              |

• Please follow the same procedure to add the objects.

- The net weight of the second component has been determined the average net weight, the medium net weight will be calculated accordingly and displayed in the screen.
- User is also alerted with the indication "target reached" if the number of measurements reaches the target
- User is also alerted with the indication "target exceeded" if the number of measurements reaches above the target

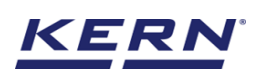

| ر<br>ال            | Batch & statistics<br>Batch & statistics |                         |                           |             |             |              | English             | <ul> <li>✓</li> <li>✓</li></ul> | <b>pika _</b><br>in, | □ ×           |
|--------------------|------------------------------------------|-------------------------|---------------------------|-------------|-------------|--------------|---------------------|----------------------------------------------------------------------------------------------------|----------------------|---------------|
|                    | KGP 6K 4                                 | Model name<br>KGP 6K-4  | Max Min<br>6 kg O         | d<br>0.0002 | 2 kg        |              |                     | ę,                                                                                                    |                      | 81            |
|                    |                                          |                         |                           | 4 5         | •           |              | Basic               | Tolerance                                                                                                    | Lot / Batch-Id       | (II)<br>Pause |
| 다                  |                                          |                         | NET 4                     | 45.         | .Ug         |              |                     |                                                                                                    | Add object           | Abort         |
|                    | Min: O.O g                               | Tare                    | 29.8 g                    |             |             |              | Zero                | Max: 6,000.0 g                                                                                                    | Memory               | Abort         |
| ŝ                  |                                          |                         |                           |             |             |              |                     |                                                                                                    |                      |               |
| Ċ.                 | Lot ID<br>Lot description                | 20220916122706<br>Mazza | Assigned object ID / Name | Net weight  | Tare weight | Gross weight | Device name         |                                                                                                    |                      |               |
| ţ                  | Average net weight                       | 445.0 <b>g</b>          | Assign object ID / name   | 445.0 g     | 29.8 g      | 474.8 g      | KGP 6K-4 / KGP 6K 4 |                                                                                                    | Auto Save            |               |
|                    | Median net weight                        | 445.0 <b>g</b>          | Assign object ID / name   | 445.0 g     | 29.8 g      | 474.8 g      | KGP 6K-4 / KGP 6K 4 | 8                                                                                                    |                      |               |
|                    | Total quantity of<br>measurements        | 6                       | Assign object ID / name   | 445.0 g     | 29.8 g      | 474.8 g      | KGP 6K-4 / KGP 6K 4 | 8                                                                                                    | Reset                |               |
|                    | Remaining quantity of<br>measurements    | Target Exceeded         | Assign object ID / name   | 445.0 g     | 29.8 g      | 474.8 g      | KGP 6K-4 / KGP 6K 4 | 8                                                                                                    |                      |               |
|                    |                                          |                         |                           |             | < 1         | 2 >          |                     |                                                                                                    | End                  |               |
| KERN<br>EASY TOUCH |                                          |                         |                           |             |             |              |                     |                                                                                                    |                      |               |

• The user can be able to give an object id and name for the reference to the objects measured to the list of objects measured by clicking on the hyperlink "assign object ID / name".

|                    | Batch & statistics<br>Batch & statistics |                             |                              |              |                                             | Englisl             | n v O Admi | pika –<br>n,   | □ ×                  |
|--------------------|------------------------------------------|-----------------------------|------------------------------|--------------|---------------------------------------------|---------------------|------------|----------------|----------------------|
|                    | KGP 6K 4                                 | Model name<br>KGP 6K-4      | Max Mir<br>6 kg O            | n d<br>0.000 | D2 kg                                       |                     | ę.         |                | 8                    |
| 88                 |                                          |                             |                              | 4 5          | 0                                           | Basic               | Tolerance  | Lot / Batch-Id | (I)<br>Pause         |
| ç                  |                                          | _                           |                              | 45           | .Ug                                         |                     |            | 1              | $\overline{\otimes}$ |
|                    |                                          |                             |                              | Edit ass     | igned object                                |                     |            | Add object     | Abort                |
|                    | Mire O.O g                               | Dynamic obje<br>Please ente | ct ID<br>r dynamic object ID |              | Dynamic object name<br>Please enter dynamic | c object name       | 00.0 g     | G              |                      |
|                    |                                          |                             |                              |              |                                             |                     |            | Memory         |                      |
|                    |                                          | 2                           |                              |              |                                             |                     |            |                |                      |
| œ                  |                                          |                             |                              |              |                                             |                     | 8          | Auto Save      |                      |
|                    |                                          |                             |                              |              |                                             | Close               | ly 🔍       |                |                      |
|                    |                                          | 6                           |                              |              | 1000 8 10 10 8                              |                     |            | C              |                      |
|                    |                                          |                             | Assign object ID / name      | 445.0 g      | 29.8 g 4/4.8 g                              | KGP 6K-4 / KGP 6K 4 |            | Reset          |                      |
|                    |                                          |                             |                              |              |                                             |                     |            |                |                      |
|                    |                                          |                             |                              |              | < 1 2 >                                     |                     |            | End            |                      |
|                    |                                          |                             |                              |              |                                             |                     |            |                |                      |
| KERN<br>EASY TOUCH |                                          |                             |                              |              |                                             |                     |            |                |                      |

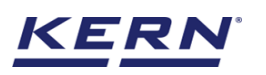

|             | Batch &              | <b>statistics</b><br>statistics |                         |                      |          |             |             |              | English             | ✓ O dee Adm    | e <b>pika _</b> | □ ×          |
|-------------|----------------------|---------------------------------|-------------------------|----------------------|----------|-------------|-------------|--------------|---------------------|----------------|-----------------|--------------|
|             |                      | Internal code<br>KGP 6K 4       | Model name<br>KGP 6K-4  | Max<br>6 kg          | Min<br>O | d<br>0.0002 | kg          |              |                     | Q2             |                 | 8            |
|             |                      |                                 |                         |                      |          |             | •           |              | Basic               | Tolerance      | Lot / Batch-Id  | (I)<br>Pause |
| 많           |                      | _                               |                         | NET                  | 44       | 45.         | 2g          |              |                     |                | Add object      | ×<br>Abort   |
|             | Min: 0.0             | g                               | Tare                    | <u>29.8</u> g        |          |             |             | 2            | lero                | Max: 6,000.0 g |                 |              |
| ۲Ô          |                      |                                 | 0000010100700           |                      |          |             |             |              |                     |                | Memory          |              |
| ~           | Lot ID<br>Lot desc   | ription                         | 20220916122706<br>Mazza | Assigned object ID , | / Name   | Net weight  | Tare weight | Gross weight | Device name         |                |                 |              |
| ÷ت          | Average              | net weight                      | 445.0 g                 | FI1_8/36/8326/       | / name   | 445.0 g     | 29.8 g      | 4/4.8 g      | KGP 6K-4 / KGP 6K 4 | ©<br>(2)       | Auto Save       |              |
|             | Median r             | et weight                       | 445.0 g                 | Assign object ID     | / name   | 445.0 g     | 29.8 g      | 474.8 g      | KGP 6K-4 / KGP 6K 4 | 8              |                 |              |
|             | Total qua<br>measure | ntity of<br>ments               | 6                       | Assign object ID     | / name   | 445.0 g     | 29.8 g      | 474.8 g      | KGP 6K-4 / KGP 6K 4 | 8              | Reset           |              |
|             | Remainin<br>measure  | g quantity of<br>ments          | Target Exceeded         | Assign object ID     | / name   | 445.0 g     | 29.8 g      | 474.8 g      | KGP 6K-4 / KGP 6K 4 | 8              |                 |              |
| <u>KERN</u> |                      |                                 |                         |                      |          |             | < 1         | 2 >          |                     |                | End             |              |

# **3.1.3 Memory**

# Create a master object with batch and statistics properties

- Click the database icon from the main menu
- The database list will be displayed and click on the "master database" from the list.

| آ<br>ا             | Databases<br>Databases list | English $\lor$ | Admin, | - 🗆 X |
|--------------------|-----------------------------|----------------|--------|-------|
|                    | Master data                 |                |        |       |
|                    | Master data                 |                |        |       |
| <b>P</b>           |                             |                |        |       |
|                    |                             |                |        |       |
| ĝ                  |                             |                |        |       |
| (];                |                             |                |        |       |
|                    |                             |                |        |       |
|                    |                             |                |        |       |
|                    |                             |                |        |       |
| KERN<br>EASY TOUCH |                             |                |        |       |

- The overview of the currently filed master data's appears.
- By clicking on "add master object", the user can add a new master object with batch and statistics properties and reuse it later in function if needed.

| <b>ĕ</b> ₀         | Database<br>Databases > Master data list | English $\lor$ | deepika<br>Admin, | - 🗆 X                |
|--------------------|------------------------------------------|----------------|-------------------|----------------------|
|                    | Active master data                       |                | 0 99 😑            |                      |
|                    |                                          |                |                   | Add master<br>object |
| <u> </u>           |                                          |                |                   | Import               |
|                    | No records tound                         |                |                   |                      |
| ŵ                  |                                          |                |                   | Export               |
| (];                |                                          |                |                   | ∑]_<br>Template      |
|                    |                                          |                |                   |                      |
|                    |                                          |                |                   |                      |
|                    |                                          |                |                   |                      |
| KERN<br>EASY TOUCH |                                          |                |                   |                      |

• The user must enter the unique master object ID and name in the mandatory field. To assign properties, the user can choose the Batch and statistics in the assign function.

| Ké s               | Master Database<br>Database > New master | r data                                       | English $\lor$                     | <b>deepika</b><br>Admin, | - 1                         | 2          | ×           |     |  |
|--------------------|------------------------------------------|----------------------------------------------|------------------------------------|--------------------------|-----------------------------|------------|-------------|-----|--|
|                    | New master data                          |                                              |                                    |                          |                             |            |             |     |  |
|                    |                                          | Component / Object ID number *<br>3746372728 | Component / Object name *<br>Mazza |                          | ID number / Name<br>FT76567 |            |             |     |  |
| ŗ                  | Remove image                             | Description                                  | Container weight                   | unit                     | Assign functions            |            |             |     |  |
|                    | Only įpegʻ, įpgʻ& pngʻ, bmpi             | Mazza 2 litre bottles                        | 6                                  | g 🔻                      | Please select the object ty | Select all | Clear all C |     |  |
| ŵ                  |                                          |                                              |                                    |                          | Search                      |            |             | ٩   |  |
| (];                |                                          |                                              |                                    |                          | Batch & Statisti            | ics        |             |     |  |
|                    |                                          |                                              |                                    |                          |                             |            |             |     |  |
|                    |                                          |                                              |                                    |                          |                             |            | _           |     |  |
| KERN<br>EASY TOUCH |                                          |                                              |                                    |                          | E                           | Back       | Subm        | nit |  |

• When "batch and statistics" is selected from the drop down, the user can now choose between weighing and tolerance mode

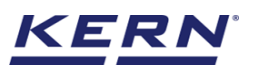

|                    | Master Database                           | er data                                      |                                    |      | English v O Admin,          | - 🗆 ×  |
|--------------------|-------------------------------------------|----------------------------------------------|------------------------------------|------|-----------------------------|--------|
|                    | New master data                           |                                              |                                    |      |                             |        |
|                    |                                           | Component / Object ID number *<br>3746372728 | Component / Object name *<br>Mazza |      | ID number / Name<br>FT76567 |        |
| Ç.                 |                                           | Description                                  | Container weight                   | unit | Assign functions            |        |
|                    | Remove image<br>Only jpeg, jpg,& png, bmp | Mazza 2 litre bottles                        | 6                                  | g 🔻  | Batch & Statistics          | ~      |
| ŝ                  | Batch & statistics                        |                                              |                                    |      |                             | ^      |
| (]-                | Weighing T                                | ölerance                                     |                                    |      |                             |        |
|                    |                                           |                                              |                                    |      |                             |        |
|                    |                                           |                                              |                                    |      |                             |        |
|                    |                                           |                                              |                                    |      |                             |        |
| KERN<br>EASY TOUCH |                                           |                                              |                                    |      | Back                        | Submit |

- By default weighing will be selected. You can enter the container weight if the weight of the container is already known and apply it in other functions
- Once the properties are assigned user can click on submit and save the newly created master objects along with properties of function and reuse it.
- Once the master object is saved you can view the master object in the master object list and on clicking on a data field you reach to the overview of this data record

|            | Database<br>Databases → Master data list                   |                    | English v Odeepika -<br>Admin, | - 🗆 ×                |
|------------|------------------------------------------------------------|--------------------|--------------------------------|----------------------|
|            |                                                            | Search by Key      |                                |                      |
|            |                                                            | Active master data |                                | Add master<br>object |
| C          | Mater coject D<br>3746372728<br>Mater coject nume<br>Mazza |                    |                                |                      |
|            | Description<br>Mazza 2 litre bottles                       |                    |                                |                      |
| ŝ          |                                                            |                    |                                | Export               |
| (];        |                                                            |                    |                                | ∑]_<br>Template      |
|            |                                                            |                    |                                |                      |
|            |                                                            |                    |                                |                      |
|            |                                                            |                    |                                |                      |
| EASY TOUCH |                                                            |                    | Back                           |                      |

# Applying the master object

• The user might be able to pick an object from the memory where the user can predefine list of objects what you use frequently. The object in the memory can be reutilized.

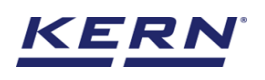

| м<br>Маралария<br>Паралария<br>Пар | Batch & statistics<br>Batch & statistics |                                 |                      | English $\lor$ | deepika -<br>Admin, | - 🗆 ×          |
|----------------------------------------------------------------------------------------------------|------------------------------------------|---------------------------------|----------------------|----------------|---------------------|----------------|
|                                                                                                    | KGP 6K 4                                 | Model name Max<br>KGP 6K-4 6 kg | Min d<br>O 0.0002 kg |                | ęb                  | 8              |
|                                                                                                    |                                          |                                 |                      |                | Basic Tolerance     | Lot / Batch-Id |
|                                                                                                    |                                          |                                 | ΟΟσ                  |                | > 0 <               | m              |
| 60                                                                                                    | I                                        |                                 | 0.05                 |                |                     | Resume         |
|                                                                                                    | Min: 0.0 g                               |                                 | _                    |                | Max: 6,000.0 g      |                |
|                                                                                                    |                                          | Tare 0.0                        | g                    | Zero           |                     |                |
| ţĊ;                                                                                                    |                                          | _                               |                      |                |                     |                |
| ſŢ,                                                                                                    | Lot description                          | -                               |                      |                |                     |                |
|                                                                                                    | Average net weight                       | 0.0 g                           |                      |                |                     |                |
|                                                                                                    | Median net weight                        | 0.0 g                           |                      |                |                     |                |
|                                                                                                    | Total quantity of<br>measurements        | 0                               |                      |                |                     |                |
|                                                                                                    |                                          |                                 |                      |                |                     |                |
|                                                                                                    |                                          |                                 |                      |                |                     |                |
|                                                                                                    |                                          |                                 |                      |                |                     |                |
| KERN<br>EASY TOUCH                                                                                                    |                                          |                                 |                      |                |                     |                |

- Click on the memory after defining the lot details and the user will be taken to the master memory to pick from the list of objects predefined. User can click on the required object to be weighed.
- User will be provided with the search option to search the required weighing object.

|                    | Batch & statistics<br>Batch & statistics |                        |              |          |                |      | English | √ O dee<br>Adm | <b>pika _</b><br>in, | □ ×          |
|--------------------|------------------------------------------|------------------------|--------------|----------|----------------|------|---------|----------------|----------------------|--------------|
|                    | KGP 6K 4                                 | Model name<br>KGP 6K-4 | Max<br>6 kg  | Min<br>O | d<br>0.0002 kg |      |         | <b>P</b> 6     |                      | 8            |
|                    |                                          |                        |              |          |                |      | Basic   | Tolerance      | Lot / Batch-Id       | (I)<br>Pause |
| <b>F</b>           |                                          |                        |              | 0.       | .Og            |      |         | >0 <           | Add object           | ×<br>Abort   |
|                    | Min: 0.0 g                               |                        |              |          |                |      |         | Маж 6,000.0 g  |                      |              |
| -                  |                                          | Tare                   | <u>0.0</u> g |          |                | Zero |         |                |                      |              |
| ۲Ö۶                |                                          |                        |              |          |                |      |         |                | Memory               |              |
|                    | Lot ID                                   | 20220916124833         |              |          |                |      |         |                |                      |              |
| œ                  | Average net weight                       | 0.0 g                  |              |          |                |      |         |                | Auto Save            |              |
|                    | Median net weight                        | 0.0 g                  |              |          |                |      |         |                |                      |              |
|                    | Total quantity of<br>measurements        | 0                      |              |          |                |      |         |                | Denet                |              |
|                    | Remaining quantity of<br>measurements    | 7                      |              |          |                |      |         |                | Reset                |              |
|                    |                                          |                        |              |          |                |      |         |                | 1                    |              |
|                    |                                          |                        |              |          |                |      |         |                | End                  |              |
| KERN<br>EASY TOUCH |                                          |                        |              |          |                |      |         |                |                      |              |

• User will be redirected to the weighing screen upon clicking the required object.

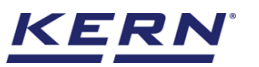

| ı<br>آ             | Batch & statistics<br>Batch & statistics                     | English $\vee$ | O deepika<br>Admin, | - |      | × |
|--------------------|--------------------------------------------------------------|----------------|---------------------|---|------|---|
|                    |                                                              | Search by Key  |                     | Q | 88   |   |
|                    | •                                                            |                |                     |   |      |   |
| 덌                  | Matter Cogort D<br>3746372728<br>Matter Object name<br>Mazza |                |                     |   |      |   |
|                    | Description<br>Mazza 2 litre bottles                         |                |                     |   |      |   |
| ¢                  |                                                              |                |                     |   |      |   |
| œ                  |                                                              |                |                     |   |      |   |
|                    |                                                              |                |                     |   |      |   |
|                    |                                                              |                |                     |   |      |   |
|                    |                                                              |                |                     |   |      |   |
| KERN<br>EASY TOUCH |                                                              |                |                     |   | Back |   |
|                    |                                                              |                |                     |   |      |   |

| õ          | Batch & statistics                                                                |                        |              |          |                |   |      | English 🗸       | udmin,         |              |
|------------|-----------------------------------------------------------------------------------|------------------------|--------------|----------|----------------|---|------|-----------------|----------------|--------------|
|            | KGP 6K 4                                                                          | Model name<br>KGP 6K-4 | Max<br>6 kg  | Min<br>O | d<br>0.0002 kg |   |      | Ę               | ı              | 8            |
|            |                                                                                   |                        |              |          |                |   |      | Basic Tolerance | Lot / Batch-Id | (I)<br>Pause |
| Ţ.         |                                                                                   |                        |              | NET 9    | 2.8            | g |      | h.4             | Add object     | (×)<br>Abort |
|            | Min: 0.0 g                                                                        | Tare                   | <u>6.0</u> g |          |                |   | Zero | Max: 6,000.0    |                |              |
| ¢ې         |                                                                                   |                        |              |          |                |   |      |                 | Memory         |              |
|            | Lot ID 2022                                                                       | 0916124833             |              |          |                |   |      |                 | m              |              |
| œ          | Lot description                                                                   | Mazza                  |              |          |                |   |      |                 | LE©            |              |
|            | Average net weight                                                                | 0.0 g                  |              |          |                |   |      |                 | Auto Save      |              |
|            | Median net weight                                                                 | 0.0 g                  |              |          |                |   |      |                 |                |              |
|            | Total quantity of<br>measurements                                                 | 0                      |              |          |                |   |      |                 | •••            |              |
|            | Remaining quantity of<br>measurements                                             | 7                      |              |          |                |   |      |                 | Reset          |              |
|            | Master object ID<br>3746372728<br>Master object name<br>Mazza<br>ID rumber / Name |                        |              |          |                |   |      |                 | End            |              |
| EASY TOUCH | FT76567                                                                           |                        |              |          |                |   |      |                 |                |              |

# 3.1.4 Auto save

• If the "auto save" option is selected user can add the object without pressing the add object button every time.

| i a construction of the second second | Batch & statistics<br>Batch & statistics             |                              |                                 | English $\lor$ O d         | <mark>eepika – ⊡ ×</mark><br>dmin, |
|----------------------------------------------------------------------------------------------------|------------------------------------------------------|------------------------------|---------------------------------|----------------------------|------------------------------------|
|                                                                                                    | KGP 6K 4 KGP 6K-4                                    | Max Min<br>6 kg O            | d<br>0.0002 kg                  | Pb                         | 8                                  |
|                                                                                                    |                                                      |                              | • •                             | Basic Tolerance            | Lot / Batch-Id Pause               |
| Ç                                                                                                    |                                                      | NET 92                       | <b>2.8</b> g                    |                            | Add object Abort                   |
|                                                                                                    | Mir: 0.0 g                                           | 6.0 g                        |                                 | Max: 6,000.0 g             |                                    |
| ŝ                                                                                                    |                                                      |                              |                                 |                            | Memory                             |
|                                                                                                    | Lot ID 20220916124833                                | Assigned object ID / Name No | let weight Tare weight Gross we | eight Device name          |                                    |
| ŀ                                                                                                    | Lot description Mazza                                | Assign object ID / name 9:   | 12.8 g 6.0 g 98.8 g             | KGP 6K-4 / KGP 6K 4        | Auto Save                          |
|                                                                                                    | Average net weight 92.8 g                            |                              |                                 |                            |                                    |
|                                                                                                    | Median net weight 92.8 g                             |                              |                                 |                            | 0                                  |
|                                                                                                    | Remaining quantity of                                |                              |                                 |                            | Reset                              |
|                                                                                                    | measurements                                         |                              |                                 |                            |                                    |
|                                                                                                    | Master object ID<br>3746372728<br>Master object name |                              |                                 |                            | End                                |
| KERN<br>EASY TOUCH                                                                                                    | Mazza<br>D number / Name<br>FT76567                  |                              | i Info<br>Hello deepika,please  | unload and load the weight | ×                                  |

- The user has to unload and load the weight in the weighing scale for every unload and loading event the data will be saved automatically.
- Remove the first object from the weighing plate and wait till the scale reding comes to zero now again place the second object on the weighing plate, wait for the stability display.

|                    | Batch & statistics<br>Batch & statistics                                                   |                                  |                        | English V                      | <mark>deepika – □ ×</mark><br>Admin, |
|--------------------|--------------------------------------------------------------------------------------------|----------------------------------|------------------------|--------------------------------|--------------------------------------|
|                    | KGP 6K 4 KGP                                                                               | el name Max Min<br>P 6K-4 6 kg O | d<br>0.0002 kg         |                                | 8                                    |
|                    |                                                                                            |                                  |                        | Basic Tolerand                 | e Lot / Batch-Id Pause               |
| 댰                  | _                                                                                          | NET                              | 92.8g                  |                                | Add object Abort                     |
|                    | Min: O.O g                                                                                 | Tare 6.0 g                       |                        | Max: 6,000J                    | ) g                                  |
| ţĊ;                |                                                                                            | 3                                |                        |                                | Memory                               |
|                    | Lot ID 202209161                                                                           | Assigned object ID / Name        | Net weight Tare weight | Gross weight Device name       |                                      |
| œ                  | Average net weight                                                                         | 92.8 g                           | 92.8 g 6.0 g           | 98.8 g KGP 6K-4 / KGP 6K 4 🛞   | Auto Save                            |
|                    | Median net weight                                                                          | 92.8 g                           | 92.8 g 6.0 g           | 98.8 g KGP 6K-4 / KGP 6K 4 (3) |                                      |
|                    | Total quantity of<br>measurements                                                          | 2                                |                        |                                | Reset                                |
|                    | Remaining quantity of<br>measurements                                                      | 5                                |                        |                                |                                      |
| KERN<br>EASY TOUCH | Master object D<br>3746372728<br>Matter object rane<br>Mazza<br>© number / Name<br>FT76567 |                                  |                        |                                | P<br>End                             |

• Once stability icon is displayed then the object will be added automatically and will be displayed.

# 3.1.5 Reset

The purpose of reset is to clear the stored readings.

| الله<br>الله | Batch & statistics<br>Batch & statistics                                                                                           |                        |                                                 |            |             |                  | Englis              | h v O Adn      | e <b>pika _</b><br>nin, | o ×           |
|--------------|----------------------------------------------------------------------------------------------------|------------------------|-------------------------------------------------|------------|-------------|------------------|---------------------|----------------|-------------------------|---------------|
|              | KGP 6K 4                                                                                                    | Model name<br>KGP 6K-4 | Max Min<br>6 kg O                               | d<br>0.000 | 02 kg       |                  |                     | 20             |                         | 8             |
|              |                                                                                                    |                        |                                                 |            |             |                  | Basic               | Tolerance      | Lot / Batch-Id          | (II)<br>Pause |
| Ç.           |                                                                                                    |                        | NET                                             | 92.        | <b>8</b> g  |                  |                     |                | Add object              | (×)<br>Abort  |
|              | Min: <b>O.O g</b>                                                                                                    | Tare                   | <u>6.0</u> g                                    |            |             |                  | Zero                | Max: 6,000.0 g | Memory                  |               |
|              | Lot ID 2022                                                                                                    | 20916124833<br>Mazza   | Assigned object ID / Name                       | Net weight | Tare weight | Gross weight     | Device name         |                |                         |               |
| (J)          | Average net weight<br>Median net weight                                                                                            | 92.8 g                 | Assign object ID / name Assign object ID / name | 92.8 g     | 6.0 g       | 98.8 g<br>98.8 g | Kgp 6K-4 / Kgp 6K 4 | 0              | Auto Save               |               |
|              | Total quantity of<br>measurements                                                                                                  | 2                      |                                                 |            |             |                  |                     |                | Reset                   |               |
| KERN         | Remaining quantity of<br>measurements<br>Matter object D<br>3746372728<br>Matter object name<br>Mazza<br>D number (Name<br>F178567 | 5                      |                                                 |            |             |                  |                     |                | End                     |               |

Upon clicking the reset, system will reset all the weighed data and the master data applied and will be ready to perform the new operation

| к<br>С             | Batch & statistics<br>Batch & statistics               |                        |                   |                | English | V O deepika -   | · · ×          |
|--------------------|--------------------------------------------------------|------------------------|-------------------|----------------|---------|-----------------|----------------|
|                    | KGP 6K 4                                               | Model name<br>KGP 6K-4 | Max Min<br>6 kg O | d<br>0.0002 kg |         | ęb              | 8              |
|                    |                                                        |                        |                   |                |         | Basic Tolerance | Lot / Batch-Id |
| Ţ;                 |                                                        |                        |                   | <b>O.O</b> g   |         | >0<             | EØ<br>Resume   |
|                    | Min: <b>O.O g</b>                                      | _                      |                   |                |         | Max: 6,000.0 g  |                |
| ĝ                  |                                                        | Tare                   | <u>0.0</u> g      |                | Zero    |                 |                |
|                    | Lot ID                                                 | -                      |                   |                |         |                 |                |
| }                  | Lot description                                        | -                      |                   |                |         |                 |                |
|                    | Average net weight                                     | 0.0 g                  |                   |                |         |                 |                |
|                    | Median net weight<br>Total quantity of<br>measurements | 0.0 g                  |                   |                |         |                 |                |
|                    |                                                        |                        |                   |                |         |                 |                |
|                    |                                                        |                        |                   |                |         |                 |                |
| KERN<br>EASY TOUCH |                                                        |                        |                   |                |         |                 |                |

# **3.1.6 Abort**

The purpose of the abort functionality is to end the current transaction and the performed transaction will be lost and won't be saved in dynamic database.

|                    | Batch & statistics<br>Batch & statistics |                        |                           |            |             |              | English             | n ∨ O dee<br>Adm | e <b>pika —</b><br>hin, |              |
|--------------------|------------------------------------------|------------------------|---------------------------|------------|-------------|--------------|---------------------|------------------|-------------------------|--------------|
|                    | KGP 6K 4                                 | Model name<br>KGP 6K-4 | Max Min<br>6 kg O         | d<br>0.000 | )2 kg       |              |                     | <b>P</b> 0       |                         | 8            |
|                    |                                          |                        |                           |            | 0           |              | Basic               | Tolerance        | Lot / Batch-Id          | (I)<br>Pause |
| <b>C</b>           |                                          |                        | 44                        | 14.        | Ög          |              |                     |                  | Add object              | (×)<br>Abort |
|                    | Min: O.O g                               | Tare                   | <u>0.0</u> g              |            |             |              | Zero                | Max: 6,000.0 g   | Memory                  |              |
| ţĊĵi               |                                          |                        |                           |            |             |              |                     |                  |                         |              |
|                    | Lot ID                                   | 20220916125238         | Assigned object ID / Name | Net weight | Tare weight | Gross weight | Device name         |                  |                         |              |
| ŀ                  | Lot description                          | Mazza                  | Assign object ID / name   | 444.8 g    | 0.0 g       | 444.8 g      | KGP 6K-4 / KGP 6K 4 | 8                | Auto Save               |              |
|                    | Median net weight                        | 444.8 g                | Assign object ID / name   | 444.8 g    | 0.0 g       | 444.8 g      | KGP 6K-4 / KGP 6K 4 | ⊗                |                         |              |
|                    | Total quantity of                        | 9                      | Assign object ID / name   | 444.8 g    | 0.0 g       | 444.8 g      | KGP 6K-4 / KGP 6K 4 | 8                | 0                       |              |
|                    | measurements                             |                        | Assign object ID / name   | 444.8 g    | 0.0 g       | 444.8 g      | KGP 6K-4 / KGP 6K 4 | 8                | Reset                   |              |
|                    | measurements                             | Target Exceeded        | Assign object ID / name   | 444.8 g    | 0.0 g       | 444.8 g      | KGP 6K-4 / KGP 6K 4 | 8                |                         |              |
|                    |                                          |                        |                           |            | < 1         | 2 >          |                     |                  | End                     |              |
| KERN<br>EASY TOUCH |                                          |                        |                           |            |             |              |                     |                  |                         |              |

Upon clicking on "abort" button the current transaction will be cleared and the transaction details will be saved in the dynamic database.

All the data will be cleared and the now the user is ready to perform new transaction.

|                                                                                                    | Batch &<br>Batch & s  | statistics<br>statistics  |                        |              |          |                |                      |      | English $\vee$ | Admin, | a .            | - 0 ×          |
|----------------------------------------------------------------------------------------------------|-----------------------|---------------------------|------------------------|--------------|----------|----------------|----------------------|------|----------------|--------|----------------|----------------|
|                                                                                                    |                       | Internal code<br>KGP 6K 4 | Model name<br>KGP 6K-4 | Max<br>6 kg  | Min<br>O | d<br>0.0002 kg |                      |      |                |        | Q <sub>0</sub> | 8              |
|                                                                                                    |                       |                           |                        |              |          | 4 5            | •                    |      |                | Basic  | Tolerance      | Lot / Batch-Id |
| <b>P</b>                                                                                                    |                       |                           |                        |              | 4        | 45.            | Zg                   |      |                |        |                |                |
|                                                                                                    |                       | -                         |                        |              |          |                |                      |      |                |        |                | Resume         |
|                                                                                                    | Min: 0.0              | 3                         |                        |              |          |                |                      |      |                | Мах    | 6,000.0 g      |                |
|                                                                                                    |                       |                           | Tare                   | <u>0.0</u> g |          |                |                      | Zero |                |        |                |                |
| ŝ                                                                                                    |                       |                           |                        |              |          |                |                      |      |                |        |                |                |
|                                                                                                    | Lot ID                |                           | -                      |              |          |                |                      |      |                |        |                |                |
| œ                                                                                                    | Average r             | et weight                 | -                      |              |          |                |                      |      |                |        |                |                |
|                                                                                                    | Median n              | et weight                 | 0.0 g                  |              |          |                |                      |      |                |        |                |                |
|                                                                                                    | Total qua<br>measurer | ntity of<br>nents         | 0                      |              |          |                |                      |      |                |        |                |                |
|                                                                                                    |                       |                           |                        |              |          |                |                      |      |                |        |                |                |
|                                                                                                    |                       |                           |                        |              |          |                |                      |      |                |        |                |                |
|                                                                                                    |                       |                           |                        |              |          |                |                      |      |                |        |                |                |
| La Participa de la Carteria de la Carteria de la Carteria de la Carteria de la Carteria de la Carteria de la Ca |                       |                           |                        |              |          |                | Aborted successfully |      |                |        |                | ×              |
| EASY TOUCH                                                                                                    |                       |                           |                        |              |          |                |                      |      |                |        |                |                |

# **3.1.7 Pause functionality**

There is possibility of pausing the batch during the weighing, within one batch, after weighing an element, to interrupt the process and to continue after a certain time at which you can use pause and resume functionality.

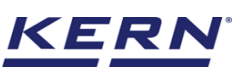

|                   | Batch & statistics<br>Batch & statistics |                        |                          |                 |            |                         | English             | ✓ O dee Adm    | e <b>pika _</b><br>hin, | □ ×          |
|-------------------|------------------------------------------|------------------------|--------------------------|-----------------|------------|-------------------------|---------------------|----------------|-------------------------|--------------|
|                   | KGP 6K 4                                 | Model name<br>KGP 6K-4 | Max<br>6 kg              | Min d<br>0 0.00 | O2 kg      |                         |                     | <b>P</b> b     | _                       |              |
|                   |                                          |                        |                          |                 |            |                         | Basic               | Tolerance      | Lot / Batch-Id          | (I)<br>Pause |
| <b>.</b>          |                                          |                        | 4                        | 45.             | <b>2</b> g |                         |                     |                | Add object              | ×<br>Abort   |
|                   | Min: <b>O.O g</b>                        | Tare                   | <u>O.O</u> g             |                 |            |                         | Zero                | Max: 6,000.0 g | Memory                  |              |
| ţĊ;               | Lot ID                                   | 20220916125549         |                          |                 | _          | _                       |                     |                | Menory                  |              |
| ſŀ                | Lot description                          | Mazza                  | Assigned object ID / Nam | ne 445.2 g      | O.O g      | Gross weight<br>445.2 g | KGP 6K-4 / KGP 6K 4 |                | Ee Auto Source          |              |
|                   | Average net weight                       | 445.2 g                | Assign object ID / nar   | ne 445.2 g      | 0.0 g      | 445.2 g                 | KGP 6K-4 / KGP 6K 4 | 8              | Auto Save               |              |
|                   | Total quantity of<br>measurements        | 5                      | Assign object ID / nar   | me 445.2 g      | 0.0 g      | 445.2 g                 | KGP 6K-4 / KGP 6K 4 | 8              | 0                       |              |
|                   | Remaining quantity of<br>measurements    | Target Exceeded        | Assign object ID / nar   | me 445.2 g      | 0.0 g      | 445.2 g                 | KGP 6K-4 / KGP 6K 4 | 8              | Reset                   |              |
|                   |                                          |                        |                          |                 |            |                         |                     |                | Ŷ                       |              |
|                   |                                          |                        |                          |                 |            |                         |                     |                | End                     |              |
| KERN<br>EASYTOUCH |                                          |                        |                          |                 |            |                         |                     |                |                         |              |

Upon clicking on the "pause" button, the values registered up to now are stored and the values will get reset and all the entered data will be cleared.

| €          | Batch & st<br>Batch & stat    | atistics                |                        |              |          |                |                         |      | English $\lor$ | O de<br>Adr | epika _<br>min, | - 🗆 ×          |
|------------|-------------------------------|-------------------------|------------------------|--------------|----------|----------------|-------------------------|------|----------------|-------------|-----------------|----------------|
|            | k k                           | nternal code<br>GP 6K 4 | Model name<br>KGP 6K-4 | Max<br>6 kg  | Min<br>O | d<br>0.0002 kg |                         |      |                |             | ę <sub>b</sub>  | 8              |
|            |                               |                         |                        |              |          |                |                         |      |                | Basic       | Tolerance       | Lot / Batch-Id |
| Ç.         |                               | _                       |                        |              | 4        | 45             | .2g                     |      |                |             |                 | Ee             |
|            | Min: 0.0 g                    |                         |                        |              |          |                |                         |      |                |             | Мах 6,000.0 g   | Resume         |
| ¢ې         |                               |                         | Tare                   | <u>0.0</u> g |          |                |                         | Zero |                |             |                 |                |
|            | Lot ID                        |                         | -                      |              |          |                |                         |      |                |             |                 |                |
| ſſ.        | Lot descriptio                | on                      | -                      |              |          |                |                         |      |                |             |                 |                |
| 3          | Average net v                 | veight                  | 0.0 g                  |              |          |                |                         |      |                |             |                 |                |
|            | Median net w                  | elght                   | 0.0 g                  |              |          |                |                         |      |                |             |                 |                |
|            | Total quantity<br>measurement | / of<br>ts              | 0                      |              |          |                |                         |      |                |             |                 |                |
|            |                               |                         |                        |              |          |                |                         |      |                |             |                 |                |
|            |                               |                         |                        |              |          |                |                         |      |                |             |                 |                |
|            |                               |                         |                        |              |          |                |                         |      |                |             |                 |                |
|            |                               |                         |                        |              |          |                |                         |      |                |             |                 |                |
| KERN       |                               |                         |                        |              |          |                | Data saved successfully |      |                |             |                 | ×              |
| EASY TOUCH |                               |                         |                        |              |          |                |                         |      |                |             |                 |                |

# 3.1.8 Resume functionality

A resume functionality will display all the paused batch instances, and upon clicking the paused instance, the batch will be resumed and measured.

• To continue the paused weighing click the "resume" button in the function batch & statistic.

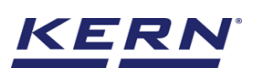

| الله<br>الله      | Batch & statistics<br>Batch & statistics |                        |                   |                |            | English $\lor$ | Admin,          | - 🗆 X          |
|-------------------|------------------------------------------|------------------------|-------------------|----------------|------------|----------------|-----------------|----------------|
|                   | KGP 6K 4                                 | Model name<br>KGP 6K-4 | Max Min<br>6 kg O | d<br>0.0002 kg |            |                | ę               | 8              |
|                   |                                          |                        | _                 |                |            |                | Basic Tolerance | Lot / Batch-Id |
| 먕                 |                                          |                        | 4                 | 45.2           | <b>2</b> g |                |                 | E©<br>Resume   |
|                   | Min: O.O g                               | Tero                   | 0.0 d             |                |            | Zero           | Маж 6,000.0 g   |                |
| ĝ                 |                                          | Terro                  | 6.0 6             |                |            | 2010           |                 |                |
|                   | Lot ID                                   | -                      |                   |                |            |                |                 |                |
| }                 | Lot description                          | -                      |                   |                |            |                |                 |                |
|                   | Median net weight                        | 0.0 g                  |                   |                |            |                |                 |                |
|                   | Total quantity of<br>measurements        | 0                      |                   |                |            |                |                 |                |
|                   |                                          |                        |                   |                |            |                |                 |                |
|                   |                                          |                        |                   |                |            |                |                 |                |
| KERN<br>EASYTOUCH |                                          |                        |                   |                |            |                |                 |                |

• The overview of the batches registered up to now appears. Select the required batch.

| к<br>б             | Batch & statistics<br>Batch & statistics > Data ob | ojects to proceed                                                  |              |          |              |          | English      | ~ 8               | <b>deepika</b><br>Admin, | -        | - × |
|--------------------|----------------------------------------------------|--------------------------------------------------------------------|--------------|----------|--------------|----------|--------------|-------------------|--------------------------|----------|-----|
|                    |                                                    |                                                                    |              |          |              |          | ſ            | - Search by Key - |                          |          |     |
|                    |                                                    |                                                                    |              |          |              |          | Ĺ            |                   |                          |          |     |
|                    | Lot ID =+<br>=+                                    | Lot description $\begin{array}{c} = + \\ = \downarrow \end{array}$ | Batch status | =+<br>=+ | Created date | =+<br>=4 | Created time | =+<br>=+          | User name                | =+<br>=+ |     |
| γņ                 | 20220916125549                                     | Mazza                                                              | Paused       |          | 2022-09-16   |          | 12:56:18     |                   | Deepika bala             |          |     |
| 8                  | 20220916124833                                     | Mazza                                                              | in progress  |          | 2022-09-16   |          | 12:52:10     |                   | Deepika bala             |          |     |
|                    | 20220916122706                                     | Mazza package 1                                                    | In progress  |          | 2022-09-16   |          | 12:39:02     |                   | Deepika bala             |          |     |
| ŝ                  |                                                    |                                                                    |              |          |              |          |              |                   |                          |          |     |
|                    |                                                    |                                                                    |              |          |              |          |              |                   |                          |          |     |
| ŀ                  |                                                    |                                                                    |              |          |              |          |              |                   |                          |          |     |
|                    |                                                    |                                                                    |              |          |              |          |              |                   |                          |          |     |
|                    |                                                    |                                                                    |              |          |              |          |              |                   |                          |          |     |
|                    |                                                    |                                                                    |              |          |              |          |              |                   |                          |          |     |
|                    |                                                    |                                                                    |              |          |              |          |              |                   |                          |          |     |
|                    |                                                    |                                                                    |              |          |              |          |              |                   |                          |          |     |
| KERN<br>EASY TOUCH |                                                    |                                                                    |              |          |              |          |              |                   |                          | Bac      |     |

• Now click the paused batch, it displays the screen with the last measurement appears.

| ∎ | Internal code<br>KGP 6K 4             | Model name<br>KGP 6K-4 | Max<br>6 kg             | Min d<br>0 0.00 | 02 kg       |              |                      | ęb             |                |              |
|---|---------------------------------------|------------------------|-------------------------|-----------------|-------------|--------------|----------------------|----------------|----------------|--------------|
| } |                                       |                        |                         |                 |             |              | Basic                | Tolerance      | Lot / Batch-Id | (I)<br>Pause |
| 5 |                                       |                        | 4                       | 45.             | <b>2</b> g  |              |                      |                | Add object     | Abor         |
| ] | Min: O.O g                            | Tare                   | <u>0.0</u> g            |                 |             |              | Zero                 | Max: 6,000.0 g | Memory         |              |
| 2 | Lot ID                                | 20220916125549         | Assigned object ID / Na | me Net weight   | Tare weight | Gross weight | Device name          |                |                |              |
| Ļ | Lot description                       | Mazza                  | Assign object ID / n    | ame 445.2 g     | 0.0 g       | 445.2 g      | Device not connected | 8              |                |              |
|   | Average net weight                    | 445.2 g                | Assign object ID / na   | ame 445.2 g     | 0.0 g       | 445.2 g      | Device not connected |                | Auto Save      |              |
|   | Median net weight                     | 445.2 g                | Assign object ID / na   | ame 445.2 g     | 0.0 g       | 445.2 g      | Device not connected | 8              |                |              |
|   | Total quantity of<br>measurements     | 5                      | Assign object ID / n    | ame 445.2 g     | 0.0 g       | 445.2 g      | Device not connected | 8              | - O            |              |
|   | Remaining quantity of<br>measurements | Target Exceeded        | Assign object ID / n    | ame 445.2 g     | 0.0 g       | 445.2 g      | Device not connected | 8              | Reset          |              |
|   |                                       |                        |                         |                 |             |              |                      |                | End            |              |

# 3.2 Result data

An overview of the determined data appears upon clicking on the button "end". The below screen appears upon clicking the end button. The user might be able to view the complete result data.

Here, the user might be able to

| ر<br>ال            | Batch & statistics<br>Batch & statistics > Result |                    |                              |                                      |                               |              | English                  |              | eepika -<br>dmin, | - 🗆 X       |
|--------------------|---------------------------------------------------|--------------------|------------------------------|--------------------------------------|-------------------------------|--------------|--------------------------|--------------|-------------------|-------------|
|                    | Save result data<br>Object data                   |                    |                              |                                      |                               |              |                          |              |                   | 23          |
|                    | Dynamic object ID<br>84723                        |                    | Dynai<br>Maz                 | mic object name<br>za to be exported | d to Chennai                  |              |                          |              | Add object        | from memory |
| Ŗ                  | Measurement data                                  |                    |                              |                                      |                               |              | ]                        |              |                   |             |
|                    | Lot ID<br>20220916125549                          | Lo                 | t description<br>azza        | l                                    | .owest value<br>145.2 g       |              | Highest value<br>445.2 g | •            |                   |             |
| Ő                  | Average value<br>445.2 g                          | Tot<br>22          | tal net weight<br>226 g      | 1                                    | <sup>vledian</sup><br>145.2 g |              | Standard dev<br>O.O g    | riation      |                   |             |
| (];                | Target quantity of measuremen<br>3                | ts To<br>5         | tal quantity of measurements |                                      |                               |              |                          |              |                   |             |
|                    | Result                                            | Additional Info    |                              |                                      |                               |              |                          |              |                   |             |
|                    | Measurement ID                                    | Assigned object ID | Assigned object name         | Net weight                           | Tare weight                   | Gross weight | Created date             | Created time | Created by        | Used device |
|                    | BD-w16092022125557                                | -                  | -                            | 445.2 g                              | 0.0 g                         | 445.2 g      | 2022-09-16               | 12:55:57     | Deepika bala      | Device not  |
|                    | BD-w16092022125557                                | -                  | -                            | 445.2 g                              | 0.0 g                         | 445.2 g      | 2022-09-16               | 12:55:57     | Deepika bala      | Device not  |
|                    | BD-w16092022125557                                | -                  | -                            | 445.2 g                              | 0.0 g                         | 445.2 g      | 2022-09-16               | 12:55:57     | Deepika bala      | Device not  |
|                    | Auto print                                        |                    |                              | 445.0 m                              |                               | 448.0 -      | 2022 00 16               | 10-55-50     | Dooniko bolo      | D           |
| KERN<br>EASY TOUCH |                                                   |                    |                              | Back                                 |                               | Excel        | Export as PDF            | Print        |                   | Save        |

# 3.2.1 Add object from memory

The user might be able to pick an object from the memory where you can predefine list of objects what you use frequently. The object in the memory can be reutilized.

# 3.2.2 PDF, print and save

The user can save the data, generate the result data as an PDF or excel or print the results. All the saved results would be found in the dynamic database.

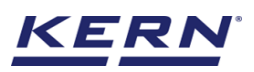

# 3.2.3 Dynamic object ID and name

The user can enter a reference id and name to the weighing objects to stay unique and search based on the dynamic id and name in the dynamic database (after the result data is being saved) regarding the weighing results of an object.

|            | Batch & statistics<br>Batch & statistics > Result                |                                                              |                 |                                       |                 | English $\vee$           | Admi        | <b>pika _</b><br>n, |          | ×   |
|------------|------------------------------------------------------------------|--------------------------------------------------------------|-----------------|---------------------------------------|-----------------|--------------------------|-------------|---------------------|----------|-----|
|            | Dynamic object ID<br>84723                                       |                                                              | Dynam<br>Mazza  | ic object name<br>a to be exported to | Chennai         |                          |             |                     |          | 8   |
|            | Master object ID                                                 | Master object                                                | name            | ID number / Name                      |                 | ]                        |             |                     |          |     |
| <b>F</b>   | Measurement data                                                 | Mazza                                                        |                 | FT76567                               |                 |                          |             |                     |          |     |
|            | Lot ID<br>20220916125549                                         | Lot description<br>Mazza                                     | Li<br>4         | owest value<br>45.2 g                 |                 | Highest value<br>445.2 g |             |                     |          |     |
| ŝ          | Average value<br>445.2 g<br>Target quantity of measurements<br>3 | Total net weight<br>2226 g<br>Total quantity of measure<br>5 | M<br>4<br>ments | ledian<br>45.2 g                      |                 | Standard deviation       | ſ           |                     |          |     |
|            | Result                                                           | Additional Info.                                             |                 |                                       |                 |                          |             |                     |          |     |
|            | Measurement ID                                                   | Assigned object ID Assigned object                           | name Net weight | Tare weight                           | Gross weight Cr | eated date C             | reated time | Created by          | Used dev | ice |
|            | BD-w16092022125557                                               |                                                              | 445.2 g         | 0.0 g                                 | 445.2 g 20      | 022-09-16 12             | 2:55:57     | Deepika bala        | Device n | iot |
|            | BD-w16092022125557                                               |                                                              | 445.2 g         | 0.0 g                                 | 445.2 g 20      | 022-09-16 12             | 2:55:57     | Deepika bala        | Device n | ot  |
|            | BD-w16092022125557                                               |                                                              | 445.2 g         | 0.0 g                                 | 445.2 g 20      | 022-09-16 12             | 2:55:57     | Deepika bala        | Device n | iot |
|            | BD-w16092022125558                                               |                                                              | 445.2 g         | 0.0 g                                 | 445.2 g 20      | 022-09-16 12             | 2:55:58     | Deepika bala        | Device n | iot |
| EASY TOUCH | Auto print Upc                                                   | date object in master memory                                 | Back            | E                                     | xcel E          | Export as PDF            | Print       | s                   | ave      |     |

# 3.2.4 Update object in master memory

The user can be able to save the functional properties of the object in the master memory to reutilize the data by clicking on the "Update object in master memory".

For example, the container weight will be updated in the master memory and can be utilized for future purposes.

#### 3.2.5 Auto print

The user will have an option to save and print on a single click. This allows the user to print the data with the measurement ID.

Once the save button is clicked, the balance is again on weighing mode.

# 3.2.6 Additional data

User will have an option to enter the additional information as such the customer's name, order or batch number, cost center, comments.

| i<br>ا             | Batch & statistics<br>Batch & statistics > Result |                                     |                      | English $\vee$ <b>Q</b> deepika<br>Admin, _                                                 | - 🗆 × |
|--------------------|---------------------------------------------------|-------------------------------------|----------------------|---------------------------------------------------------------------------------------------|-------|
|                    |                                                   |                                     |                      |                                                                                             | 8     |
|                    | Measurement data                                  |                                     |                      |                                                                                             |       |
|                    | Lot ID<br>20220916122706                          | Lot description<br>Mazza package 1  | Lowest value 445.2 g | Highest value<br>445.2 g                                                                    |       |
| 많                  | Average value<br>445.2 g                          | Total net weight<br>2226 g          | Median<br>445.2 g    | Standard deviation<br>O.O g                                                                 |       |
|                    | Target quantity of measurements<br>5              | Total quantity of measurements<br>5 |                      |                                                                                             |       |
|                    | Result                                            | Additional Info.                    |                      |                                                                                             |       |
| ۲Ċ۶                | Customer name                                     |                                     | User inform          | mation                                                                                      |       |
| ſŢ;                | Kateriana                                         |                                     |                      | Result generated by<br>Deepika bala                                                         |       |
|                    | Order / Batch number                              |                                     |                      | on 2022-09-16 13:04:38                                                                      |       |
|                    | 83901110                                          |                                     | Marlens              | soft, Tambaram, 600045, Chennai, India, 0928 7361 279<br>soft@gmail.com, www.marlensoft.com | 871,  |
|                    | Cost center                                       |                                     |                      |                                                                                             |       |
|                    | Chennai                                           |                                     |                      |                                                                                             |       |
|                    | Comments                                          |                                     |                      |                                                                                             |       |
|                    | Please store at cold place                        |                                     |                      |                                                                                             |       |
|                    | Auto print                                        |                                     |                      |                                                                                             |       |
| KERN<br>EASY TOUCH |                                                   |                                     | Back Excel           | Export as PDF Print                                                                         | Save  |

# 3.3 Batch and statistics - tolerance mode

Upon clicking on "Batch and statistics" the below screen appears whereby default weighing is selected and the user has the provision to switch between weighing and tolerance.

|            | Batch & statistics<br>Batch & statistics |                                |              |                      | English | V Reepika -     | - 🗆 ×          |
|------------|------------------------------------------|--------------------------------|--------------|----------------------|---------|-----------------|----------------|
|            | KGP 6K 4                                 | Model name Max<br>KGP 6K-4 6 k | g O          | d<br>0.0002 kg       |         | ₽b              |                |
|            |                                          |                                |              |                      |         | Basic Tolerance | Lot / Batch-Id |
| Г.         |                                          |                                | 4            | 45.2g                |         |                 | Resume         |
|            | Define                                   | lower limit                    |              | Define target weight | Define  | upper limit     |                |
| Ô          |                                          |                                |              |                      |         |                 |                |
| <u> </u>   | Mire: <b>0.0 g</b>                       | Tare                           | <u>0.0</u> g |                      | Zero    | Макс 6,000.0 g  |                |
|            | Lot ID                                   | -                              |              |                      |         |                 |                |
|            | Lot description                          | -                              |              |                      |         |                 |                |
|            | Average net weight                       | 0.0 g                          |              |                      |         |                 |                |
|            | Median net weight                        | 0.0 g                          |              |                      |         |                 |                |
|            | measurements                             | 0                              |              |                      |         |                 |                |
| EASY TOUCH |                                          |                                |              |                      |         |                 |                |

Here the user can select the tolerance mode and proceed further for dosing the batch

# 3.3.1 Lot / Batch ID

The screen for creating a new master data object for a batch in weighing mode is displayed, with the ID lot already filled with the current date and time, and the user can edit it and enter the description for the batch if desired

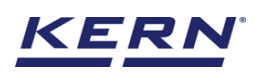

|                    | Batch & statistics<br>Batch & statistics |                        |              |                   |                                      | English V Reepika                  | - 🗆 X |    |
|--------------------|------------------------------------------|------------------------|--------------|-------------------|--------------------------------------|------------------------------------|-------|----|
|                    | KGP 6K 4                                 | Model name<br>KGP 6K-4 | Max<br>6 kg  | Min d<br>0 0.000  | Please enter lot or batch details fo | r this measurement series          |       | 87 |
|                    |                                          |                        |              |                   | Lot ID *<br>20220916130834           | Target quantity of of measurements |       |    |
| Ŀ                  |                                          |                        |              | 445.              | Lot description<br>Eggs              |                                    |       |    |
|                    | Define lower li                          | imit                   |              | Define target wei |                                      |                                    |       |    |
| ŝ                  |                                          |                        |              |                   |                                      |                                    |       |    |
| ~                  | Min: O.O g                               |                        |              |                   |                                      |                                    |       |    |
| (L)÷               |                                          | Tare                   | <u>0.0</u> g |                   |                                      |                                    |       |    |
|                    | Lot ID 20220                             | 916130834              |              |                   |                                      |                                    |       |    |
|                    | Lot description                          | Eggs                   |              |                   |                                      |                                    |       |    |
|                    | Average net weight                       | 0.0 g                  |              |                   |                                      |                                    |       |    |
|                    | Median net weight                        | 0.0 g                  |              |                   |                                      |                                    |       |    |
|                    | Total quantity of<br>measurements        | 0                      |              |                   |                                      |                                    |       |    |
| KERN<br>EASY TOUCH | Remaining quantity of<br>measurements    | 4                      |              |                   |                                      | Close                              | Apply |    |

Lot ID: The lot ID is already filled with the current date and time, and you can edit it or enter the new lot ID for the batch if desired. This LOT ID must stay unique and can be searched in the dynamic database.

Lot description: Here you can provide the description for the batch if desired.

Target quantity of measurement: The user has the option to enter the target quantity of the measurement, where the user can enter the number of target measurements and is alerted with a warning message if the number of transactions exceeds the target quantity of the measurement.

Apply: Clicking on apply will update the provided details for the current batch in progress and will be displayed in the dosing screen.

Additionally in the menu this "Lot / Batch ID" is displayed green.

|            | Batch &              | statistics                |                        |              |          |                |      | English         | Adm            | in,             | □ ×          |
|------------|----------------------|---------------------------|------------------------|--------------|----------|----------------|------|-----------------|----------------|-----------------|--------------|
|            |                      | Internal code<br>KGP 6K 4 | Model name<br>KGP 6K-4 | Max<br>6 kg  | Min<br>O | d<br>0.0002 kg |      |                 | 26             |                 | 8            |
|            |                      |                           |                        |              |          |                |      | Basic           | Tolerance      | Lot / Batch-Id  | (I)<br>Pause |
| <b>F</b>   |                      |                           |                        |              | 44       | <b>5.2</b> g   |      |                 |                | Add object      | Abort        |
|            |                      | Define lo                 | wer limit              |              | Define   | target weight  | Def  | ine upper limit |                |                 | Abort        |
| ŝ          |                      | -                         |                        |              |          |                |      |                 |                | Memory          |              |
| (];        | Min: 0.0             | g                         | Tare                   | <u>0.0</u> g |          |                | Zero |                 | Max: 6,000.0 g | Ee<br>Auto Save |              |
|            | Lot ID               | 2                         | 0220916130834          |              |          |                |      |                 |                | 0               |              |
|            | Lot desc             | ription                   | Eggs                   |              |          |                |      |                 |                | Reset           |              |
|            | Median r             | et weight                 | 0.0 g                  |              |          |                |      |                 |                | <b>P</b>        |              |
|            | Total qua<br>measure | ntity of<br>ments         | 0                      |              |          |                |      |                 |                | End             |              |
| KERN       | Remainin<br>measure  | g quantity of<br>ments    | 4                      |              |          |                |      |                 |                |                 |              |
| EASY TOUCH |                      |                           |                        |              |          |                |      |                 |                |                 |              |

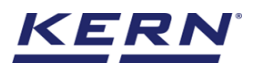

#### 3.3.2 Define target weight

User must define the target weight and the tolerance so that it allows us to make the quick judgement whether the measured object weight is inside or outside the limits.

Upon clicking on the define target weight you will be taken to the screen where you can enter the target weight wither manually or by auto mode

| ر<br>ال | Batch & statistics<br>Batch & statistics |                        |                        |                 |             |       | English $\lor$ $\begin{tabular}{ c c c c c c c c c c c c c c c c c c c$ | e <b>pika _</b><br>nin, | □ ×          |
|---------|------------------------------------------|------------------------|------------------------|-----------------|-------------|-------|-------------------------------------------------------------------------|-------------------------|--------------|
|         | KGP 6K 4                                 | Model name<br>KGP 6K-4 | <sup>Max</sup><br>6 kg | Min d<br>0 0.0  | 002 kg      |       | Po                                                                      |                         | 8            |
|         |                                          |                        |                        |                 |             |       | Basic Tolerance                                                         | Lot / Batch-Id          | (I)<br>Pause |
| 먒       |                                          |                        | 4                      | 445             | <b>.2</b> g |       |                                                                         |                         | ×            |
|         | Define lower                             | r limit                |                        | Define target v | veight      | Defin | e upper limit                                                           |                         | Abort        |
| ŝ       |                                          |                        |                        |                 |             |       |                                                                         | Memory                  |              |
| ~       | Min: O.O g                               |                        |                        |                 |             |       | Max: 6,000.0 g                                                          |                         |              |
| ţ       |                                          | Tare                   | 0.0 g                  |                 |             | Zero  |                                                                         | Auto Save               |              |
|         | Lot ID 2022                              | 20916130834            |                        |                 |             |       |                                                                         | 0                       |              |
|         | Average net weight                       | 0.0 g                  |                        |                 |             |       |                                                                         | Reset                   |              |
|         | Median net weight                        | 0.0 g                  |                        |                 |             |       |                                                                         | 1                       |              |
|         | Total quantity of<br>measurements        | 0                      |                        |                 |             |       |                                                                         | End                     |              |
|         | Remaining quantity of<br>measurements    | 4                      |                        |                 |             |       |                                                                         |                         |              |

#### Manual mode:

To enter the target weight in "manual mode" you can enter the target weight manually in the target weight field and then choose the unit in the unit dropdown and click on apply

| к<br>С             | Batch & statistics<br>Batch & statistics |                        |              |                    |                      | English $\vee$ | deepika<br>Admin, | -    |    | ×  |
|--------------------|------------------------------------------|------------------------|--------------|--------------------|----------------------|----------------|-------------------|------|----|----|
|                    | KGP 6K 4                                 | Model name<br>KGP 6K-4 | Max<br>6 kg  | Min d<br>0 0.0002  | Define target weight |                |                   |      |    | 83 |
|                    |                                          |                        |              |                    | Manual     Auto      |                |                   |      |    |    |
| <b>F</b>           |                                          |                        | 4            | 445.               | Target weight * 120  | Unit<br>g      | •                 |      |    |    |
|                    | Define low                               | ver limit              |              | Define target weig |                      |                |                   |      |    |    |
| Ô                  |                                          |                        |              | _                  |                      |                |                   |      |    |    |
| (];                | Min: O.O g                               | Tare                   | <u>0.0</u> g |                    |                      |                |                   |      |    |    |
|                    | Lot ID 20                                | 220916130834           |              |                    |                      |                |                   |      |    |    |
|                    | Lot description                          | Eggs                   |              |                    |                      |                |                   |      |    |    |
|                    | Average net weight                       | 0.0 g                  |              |                    |                      |                |                   |      |    |    |
|                    | Median net weight                        | 0.0 g                  |              |                    |                      |                |                   |      |    |    |
|                    | Total quantity of<br>measurements        | 0                      |              |                    |                      |                |                   |      |    |    |
| KERN<br>EASY TOUCH | Remaining quantity of<br>measurements    | 4                      |              |                    |                      | (              | Close             | Appl | ly |    |

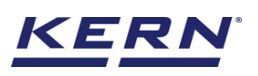

| الأ               | Batch &             | & statistics<br>statistics |                        |              |          |                                |      | English                        | Adm       | <b>pika _</b><br>in, | □ ×           |
|-------------------|---------------------|----------------------------|------------------------|--------------|----------|--------------------------------|------|--------------------------------|-----------|----------------------|---------------|
|                   | 1000                | Internal code<br>KGP 6K 4  | Model name<br>KGP 6K-4 | Max<br>6 kg  | Min<br>O | d<br>0.0002 kg                 |      |                                | ₽6        |                      | 8             |
|                   |                     |                            |                        |              |          |                                |      | Basic                          | Tolerance | Lot / Batch-Id       | (II)<br>Pause |
| <b>F</b>          |                     |                            |                        |              | 98       | <b>3.8</b> g                   | _    |                                |           | Add object           | (×)<br>Abort  |
|                   |                     | <b>(120</b><br>Define lo   | 0.0 g)<br>ower limit   |              | Ta       | <b>120.0</b> g<br>arget weight | D    | (120.0 g)<br>efine upper limit |           |                      |               |
| ŝ                 |                     |                            |                        |              |          | Ť                              |      |                                |           | Memory               |               |
|                   | *                   |                            |                        |              |          | Â                              | Â    |                                | *         |                      |               |
| Ū,                |                     |                            | Tare                   | <u>0.0</u> g |          |                                | Zero |                                |           | Auto Save            |               |
|                   | Lot ID              | 24                         | 0220916130834          |              |          |                                |      |                                |           | 0                    |               |
|                   | Lot desc<br>Average | net weight                 | 0.0 g                  |              |          |                                |      |                                |           | Reset                |               |
|                   | Median              | net weight                 | 0.0 g                  |              |          |                                |      |                                |           | 1                    |               |
|                   | Total qu<br>measure | antity of<br>ments         | 0                      |              |          |                                |      |                                |           | End                  |               |
| KERN<br>EASYTOUCH | Remaini<br>measure  | ng quantity of<br>ments    | 4                      |              |          |                                |      |                                |           |                      |               |

# Auto mode:

- User has to choose the Auto option to set the target weight directly from the device.
- Click on auto mode in the define target weight screen.

| )                  | Batch & statistics<br>Batch & statistics |                        |              |                    | English $\vee$ Figure 1 and 1 and | - 🗆 × |
|--------------------|------------------------------------------|------------------------|--------------|--------------------|----------------------------------------------------------------------------------------------------|-------|
|                    | KGP 6K 4                                 | Model name<br>KGP 6K-4 | Max<br>6 kg  | Min d<br>0 0.0002  | Define target weight                                                                                                    | 83    |
|                    |                                          |                        |              |                    | Manual Auto                                                                                                    |       |
| 댰                  |                                          |                        |              | 0.0                | <b>0.0</b> g                                                                                                    | >0 <  |
|                    | Define                                   | lower limit            |              | Define target weig | Set target weight                                                                                                    |       |
| ŝ                  |                                          |                        |              | _                  | Target weight * Unit                                                                                                    |       |
|                    | Min: O.O g                               |                        |              |                    | Enter target weight 9                                                                                                    |       |
| œ                  |                                          | Tare                   | <u>0.0</u> g |                    |                                                                                                    |       |
|                    |                                          |                        |              |                    |                                                                                                    |       |
|                    | Lot ID                                   | 20220916130834         |              |                    |                                                                                                    |       |
|                    | Lot description                          | Eggs                   |              |                    |                                                                                                    |       |
|                    | Average net weight                       | 0.0 g                  |              |                    |                                                                                                    |       |
|                    | Median net weight                        | 0.0 g                  |              |                    |                                                                                                    |       |
|                    | Total quantity of<br>measurements        | 0                      |              |                    |                                                                                                    |       |
| KERN<br>EASY TOUCH | Remaining quantity of<br>measurements    | 4                      |              |                    | Close                                                                                                    | Apply |

• Now place the target weight on the weighing scale and you can see the change of weight in the screen.

30

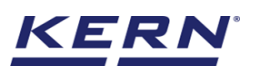

| i i i i i i i i i i i i i i i i i i i | Batch & statistics<br>Batch & statistics |                        |              |                    |                                     | English $\vee$    | deepika<br>Admin, | - 🗆 ×      |
|---------------------------------------|------------------------------------------|------------------------|--------------|--------------------|-------------------------------------|-------------------|-------------------|------------|
|                                       | KGP 6K 4                                 | Model name<br>KGP 6K-4 | Max<br>6 kg  | Min d<br>O 0.000   | Define target weight                |                   |                   | 5          |
|                                       |                                          |                        |              |                    | Manual 💽 Auto                       |                   |                   |            |
| <b>F</b>                              |                                          |                        | 4            | 445.               | Place an object on the scale to set | <b>445</b>        | <b>2</b> g        | <b>b.4</b> |
|                                       | Define low                               | er limit               |              | Define target weig |                                     | Set target weight |                   |            |
| Ő                                     |                                          |                        |              | _                  | Target weight *                     | Unit              |                   |            |
|                                       | Min: O.O g                               |                        |              |                    | Enter target weight                 | g                 | •                 |            |
| (J)                                   |                                          | Tare                   | <u>0.0</u> g |                    | This field is required              |                   |                   |            |
|                                       | Lot ID 202                               | 220916130834           |              |                    |                                     |                   |                   |            |
|                                       | Lot description                          | Eggs                   |              |                    |                                     |                   |                   |            |
|                                       | Average net weight                       | 0.0 g                  |              |                    |                                     |                   |                   |            |
|                                       | Median net weight                        | 0.0 g                  |              |                    |                                     |                   |                   |            |
|                                       | Total quantity of<br>measurements        | 0                      |              |                    |                                     |                   |                   |            |
| KERN<br>EASY TOUCH                    | Remaining quantity of<br>measurements    | 4                      |              |                    |                                     | (                 | Close             | Apply      |

- Now when the weight is stable click on the "set target weight" button. Which will display the current weight in the target weight field.
- Now upon clicking on the "apply" button the defined target weight will be assigned to the current batch.

| ر<br>ال            | Batch &              | <b>x statistics</b><br>statistics |                        |             |                 |                              |   |             | English $\vee$            | dee<br>Adm     | <b>pika –</b><br>in, | □ ×          |
|--------------------|----------------------|-----------------------------------|------------------------|-------------|-----------------|------------------------------|---|-------------|---------------------------|----------------|----------------------|--------------|
|                    |                      | Internal code<br>KGP 6K 4         | Model name<br>KGP 6K-4 | Max<br>6 kg | Min<br>O        | d<br>0.0002 kg               |   |             |                           | ę <sub>b</sub> |                      | 83           |
|                    |                      |                                   |                        |             |                 |                              |   |             | Basic                     | Tolerance      | Lot / Batch-Id       | (I)<br>Pause |
| Г°                 |                      |                                   |                        | 4           | 44              | <b>5.0</b> g                 | 5 |             |                           |                | Add object           | Abort        |
|                    |                      | (445<br>Define los                | .0 g)<br>wer limit     |             | <b>4</b><br>Tar | 4 <b>5.0</b> g<br>get weight |   | (4<br>Defin | 145.0 g)<br>e upper limit |                |                      |              |
| Ö                  |                      |                                   |                        |             |                 |                              |   | ž           |                           |                | Memory               |              |
| œ                  | *                    |                                   | Tare                   | 0.0_g       |                 |                              |   | Zero        |                           | *              | Auto Save            |              |
|                    | Lot ID               | 20                                | 0220916130834          |             |                 |                              |   |             |                           |                | 0                    |              |
|                    | Lot desc<br>Average  | net weight                        | 0.0 g                  |             |                 |                              |   |             |                           |                | Reset                |              |
|                    | Median r             | net weight                        | 0.0 g                  |             |                 |                              |   |             |                           |                | 1                    |              |
|                    | Total qua<br>measure | antity of<br>ments                | 0                      |             |                 |                              |   |             |                           |                | End                  |              |
| KERN<br>EASY TOUCH | Remainir<br>measure  | ng quantity of<br>ments           | 4                      |             |                 |                              |   |             |                           |                |                      |              |

# **3.3.3 Define lower tolerance**

User must set the tolerances so that it allows us to make the quick judgement whether the measured object weight is inside or outside the limits.

Upon clicking on the define lower tolerance you will be taken to the screen where you can enter the lower tolerance weight either manually or by auto mode

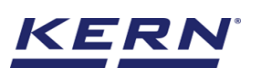

|                    | Batch & statistics<br>Batch & statistics |             |                   |                | English $\lor$ | Admin,          | - 🗆 ×          |
|--------------------|------------------------------------------|-------------|-------------------|----------------|----------------|-----------------|----------------|
|                    | KGP 6K 4 K                               | GP 6K-4     | Max Min<br>6 kg O | d<br>0.0002 kg |                | <b>Q</b> b      | 8              |
|                    |                                          |             |                   | ~~~~           |                | Basic Tolerance | Lot / Batch-Id |
| <b>C</b>           |                                          |             |                   | 98.6g          |                |                 | Resume         |
|                    | (120.0 g                                 | g)<br>limit |                   | <b>120.0</b> g | (12C           | 0.0 g)          |                |
| ţĊ                 |                                          |             |                   |                |                |                 |                |
| (];                | ~                                        | Tare        | <u>0.0</u> g      |                | Zero           | ~               |                |
|                    | Lot ID                                   | -           |                   |                |                |                 |                |
|                    | Lot description                          | -           |                   |                |                |                 |                |
|                    | Average net weight                       | 0.0 g       |                   |                |                |                 |                |
|                    | Median net weight                        | 0.0 g       |                   |                |                |                 |                |
|                    | Total quantity of<br>measurements        | 0           |                   |                |                |                 |                |
| KERN<br>EASY TOUCH |                                          |             |                   |                |                |                 |                |

#### Manual mode:

To enter the lower tolerance in "manual mode" you can enter the lower tolerance manually in the lower tolerance field and then choose the unit in the unit dropdown and click on apply. You can provide the lower tolerance either in gram, kilograms or in percentage

|                    | Batch & statistics<br>Batch & statistics |                        |        |              |                |                            | Englis | h ~ 🦷 🧖 | deepika<br>Admin, | -   |     | × |
|--------------------|------------------------------------------|------------------------|--------|--------------|----------------|----------------------------|--------|---------|-------------------|-----|-----|---|
|                    | KGP 6K 4                                 | Model name<br>KGP 6K-4 | M<br>6 | lax<br>kg    | Min d<br>O 0.0 | 002 Define Lower tolerance |        |         |                   |     |     | 8 |
|                    |                                          |                        |        |              | 0              | Manual Auto                | Unit   |         |                   |     |     |   |
| 다                  |                                          |                        |        |              | 0              | 10                         | g<br>  | •       |                   |     |     |   |
|                    |                                          | (120.0 g)              |        |              | 1              | 20                         |        |         |                   |     |     |   |
| Ô                  |                                          |                        |        |              |                |                            |        |         |                   |     |     |   |
| ŀ                  | *                                        |                        | Tare   | <u>0.0</u> g |                |                            |        |         |                   |     |     |   |
|                    | Lot ID                                   |                        | -      |              |                | _                          |        |         |                   |     |     |   |
|                    | Lot description                          |                        | -      |              |                |                            |        |         |                   |     |     |   |
|                    | Average net weight                       |                        | 0.0 g  |              |                |                            |        |         |                   |     |     |   |
|                    | Median net weight                        |                        | 0.0 g  |              |                |                            |        |         |                   |     |     |   |
|                    | Total quantity of<br>measurements        |                        | 0      |              |                |                            |        |         |                   |     |     |   |
| KERN<br>EASY TOUCH |                                          |                        |        |              |                |                            | Close  |         | Clear             | Apj | ply |   |

# Auto mode:

• User has to choose the auto option to set the lower limit directly from the device.

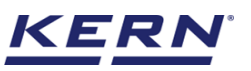

| الأ                | Batch & statistics<br>Batch & statistics               |                        |                 |                  | English $\vee$ $\qquad \qquad \qquad \qquad \qquad \qquad \qquad \qquad \qquad \qquad \qquad \qquad \qquad \qquad \qquad \qquad \qquad \qquad \qquad$ |
|--------------------|--------------------------------------------------------|------------------------|-----------------|------------------|----------------------------------------------------------------------------------------------------|
|                    | KGP 6K 4                                               | Model name<br>KGP 6K-4 | Max<br>6 kg     | Min d<br>0 0.0   | 07 Define Lower tolerance                                                                                                    |
|                    |                                                        |                        |                 |                  | Manual Auto                                                                                                    |
| 먃                  |                                                        |                        |                 | O.               | <b>0.0</b> g                                                                                                    |
|                    | (12<br>Define                                          | 0.0 g)<br>Iower limit  |                 | <b>1</b><br>Targ | 0<br>Set lower tolerance                                                                                                    |
| ĝ                  |                                                        |                        |                 |                  | Lower tolerance * Unit<br>Enter lower tolerance g T                                                                                                   |
| ŀ                  | *                                                      | Та                     | re <u>0.0</u> g |                  |                                                                                                    |
|                    | Lot ID                                                 | -                      |                 |                  |                                                                                                    |
|                    | Lot description                                        | -                      |                 |                  |                                                                                                    |
|                    | Average net weight                                     | 0.0 g                  |                 |                  |                                                                                                    |
|                    | Median net weight<br>Total quantity of<br>measurements | 0.0 g                  |                 |                  |                                                                                                    |
| KERN<br>EASY TOUCH |                                                        |                        |                 |                  | Close Clear Apply                                                                                                    |

- Click on uto mode in the define lower tolerance screen.
- Now place the target weight on the weighing scale and you can see the change of weight in the screen.
- Now when the weight is stable click on the "set lower tolerance" button which will display the current weight in the lower tolerance field.

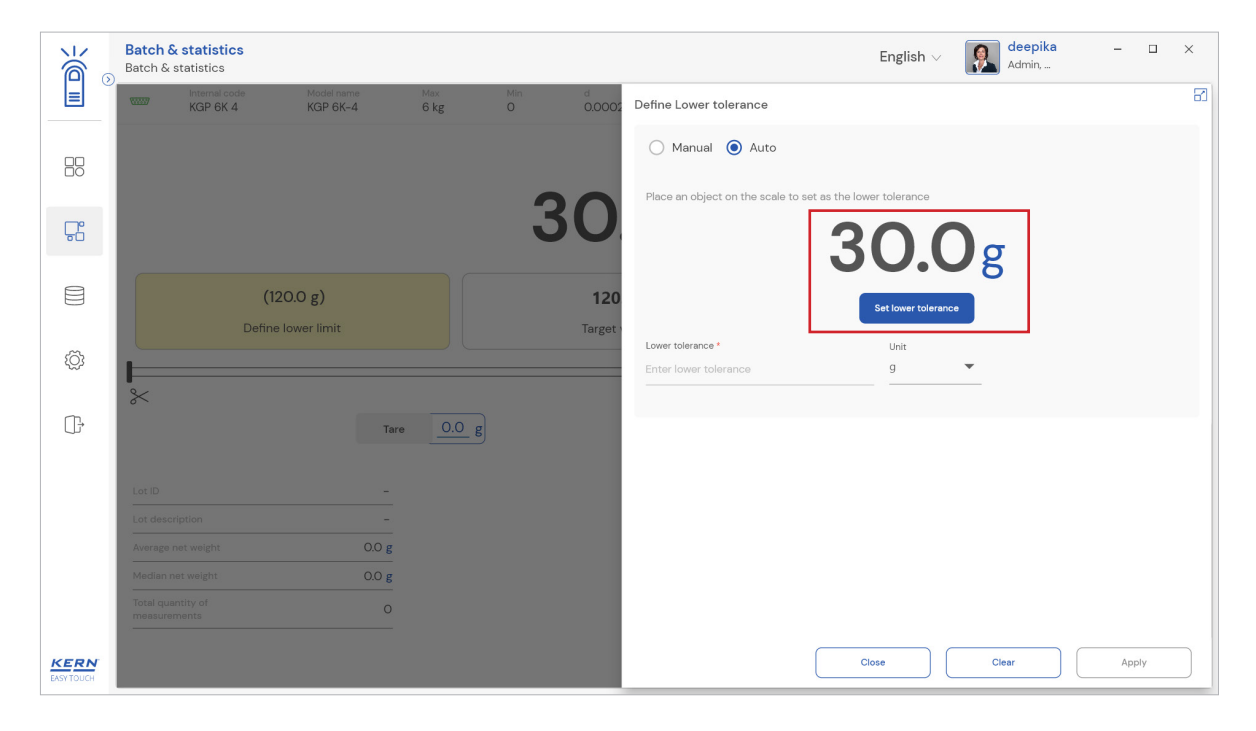

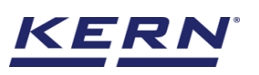

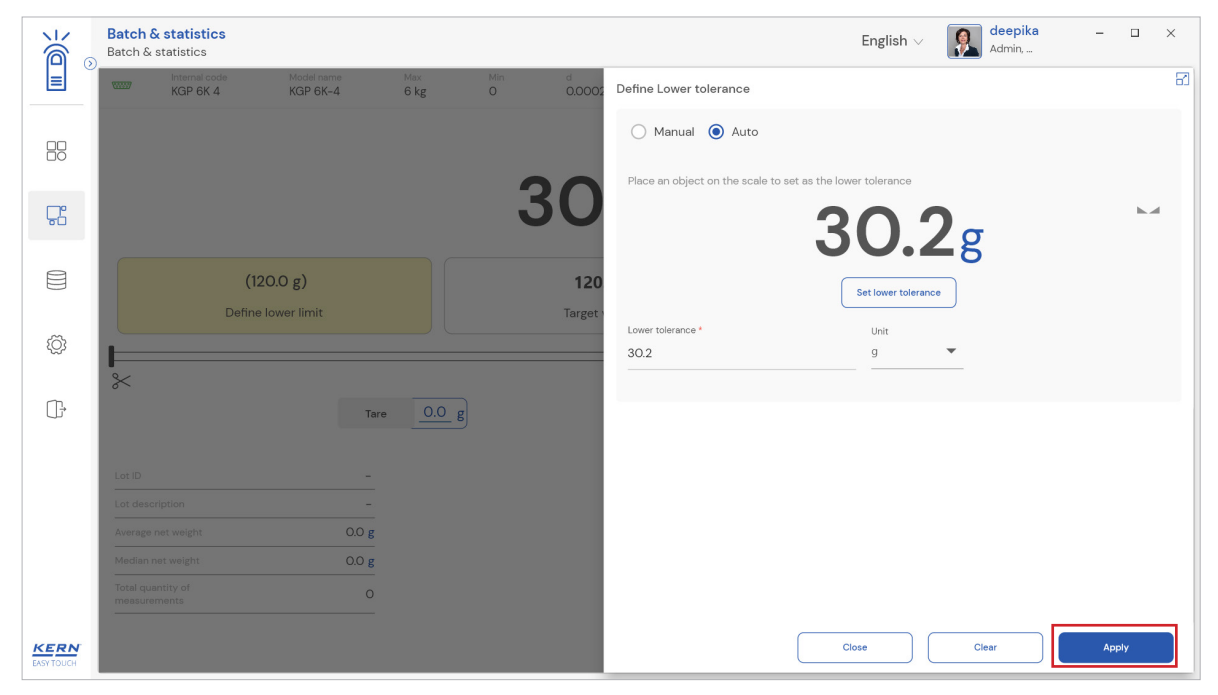

• Now upon clicking on the "apply" button the defined lower tolerance will be assigned to the current batch.

| k<br>í             | Batch &               | statistics                |                        |                        |          | English $\lor$ | - 🗆 × |                   |       |          |                |
|--------------------|-----------------------|---------------------------|------------------------|------------------------|----------|----------------|-------|-------------------|-------|----------|----------------|
|                    | 10007                 | Internal code<br>KGP 6K 4 | Model name<br>KGP 6K-4 | <sup>Max</sup><br>6 kg | Min<br>O | d<br>0.0002 kg |       |                   |       | Qù       | 8              |
|                    |                       |                           |                        |                        |          |                |       |                   | Basic | olerance | Lot / Batch-Id |
| <b>P</b>           |                       |                           |                        |                        | 2        | .9.8g          |       |                   |       |          |                |
|                    |                       | - <b>30.2</b> g           | <b>j</b> (89.8 g)      |                        |          | <b>120.0</b> g |       | (120<br>Define ur | O g)  |          | Resume         |
| Ô                  |                       |                           |                        |                        |          |                |       |                   |       |          |                |
| (),                | *                     |                           | Tare                   | <u>0.0</u> g           |          |                | Ze    | ero               |       | *        |                |
|                    |                       |                           | _                      |                        |          |                |       |                   |       |          |                |
|                    | Lot descr             | iption                    | -                      |                        |          |                |       |                   |       |          |                |
|                    | Average r             | et weight                 | 0.0 g                  |                        |          |                |       |                   |       |          |                |
|                    | Median n              | et weight                 | 0.0 g                  |                        |          |                |       |                   |       |          |                |
|                    | Total qua<br>measurer | ntity of<br>nents         | 0                      |                        |          |                |       |                   |       |          |                |
| KERN<br>EASY TOUCH |                       |                           |                        |                        |          |                |       |                   |       |          |                |

# 3.3.4 Define upper tolerance

User must set the tolerances so that it allows us to make the quick judgement whether the measured object weight is inside or outside the limits.

Upon clicking on the define upper tolerance you will be taken to the screen where you can enter the lower tolerance either manually or by auto mode

Manual mode: To enter the upper tolerance in "manual mode" you can enter the upper tolerance manually in the upper tolerance field and then choose the unit in the unit dropdown and click on apply

You can provide the upper tolerance either in gram, kilograms or in percentage

English

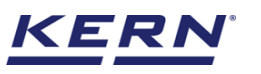

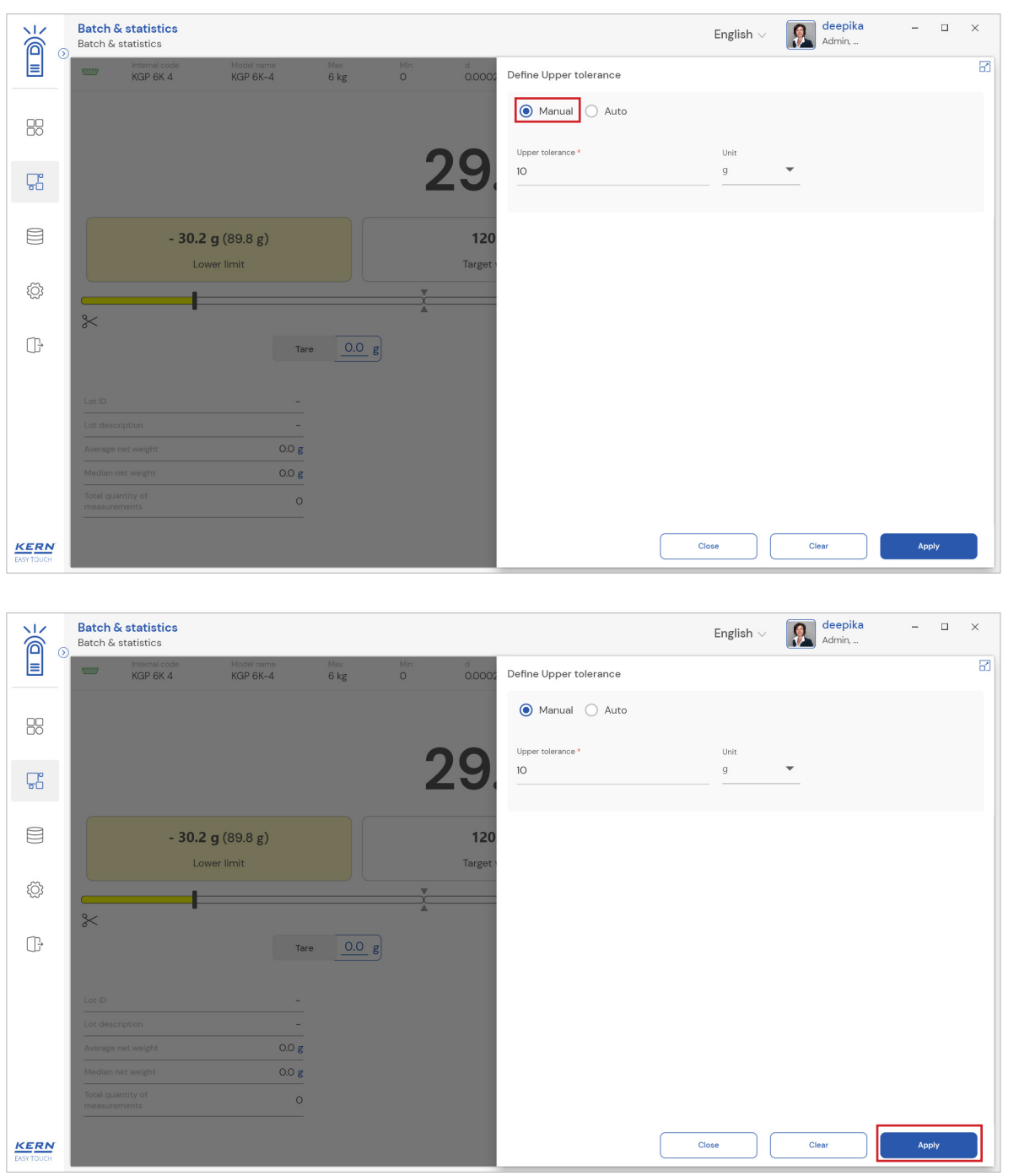

#### Auto mode:

- User has to choose the auto option to set the upper limit directly from the device.
- Click on auto mode in the define upper tolerance screen.

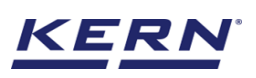

| کی ا               | Batch & sta<br>Batch & statis  | itistics<br>stics    |                              |                |    |              | English v Repika – Admin         |    | × |
|--------------------|--------------------------------|----------------------|------------------------------|----------------|----|--------------|----------------------------------|----|---|
|                    | KC                             | emal code<br>3P 6K 4 | Model name<br>KGP 6K-4       | Max<br>6 kg    |    | 0.0002       | Define Upper tolerance           |    | 8 |
|                    |                                |                      |                              |                |    |              | Manual Auto                      |    |   |
| 먒                  |                                |                      |                              |                | 29 | 9            | 29.6g                            |    | ı |
|                    |                                | - 30.2 g             | <b>I (89.8 g)</b><br>r limit |                | Ті | 120<br>arget | Set upper tolerance              |    |   |
| ŝ                  |                                |                      |                              |                | X  |              | Upper tolerance * Unit<br>10 g 👻 |    |   |
| ();                | *                              |                      | Tar                          | e <u>0.0</u> g | •  | l            |                                  |    |   |
|                    | Lot ID                         |                      | -                            |                |    |              |                                  |    |   |
|                    | Lot description                |                      | =                            |                |    |              |                                  |    |   |
|                    | Average net we                 |                      | 0.0 g                        |                |    |              |                                  |    |   |
|                    | Median net we                  |                      | 0.0 g                        |                |    |              |                                  |    |   |
|                    | Total quantity<br>measurements |                      | 0                            |                |    |              |                                  |    |   |
| KERN<br>EASY TOUCH |                                |                      |                              |                |    |              | Close Clear App                  | 'y |   |

• Now place the lower tolerance on the weighing scale and you can see the change of weight in the screen.

| i dia              | Batch & statistics<br>Batch & statistics |                        |        |                        |    |             | English - English Admin                                                     |  |  |  |  |  |  |  |
|--------------------|------------------------------------------|------------------------|--------|------------------------|----|-------------|-----------------------------------------------------------------------------|--|--|--|--|--|--|--|
|                    | KGP 6K 4                                 | Model name<br>KGP 6K-4 | e<br>E | <sup>Aax</sup><br>6 kg |    | d<br>0.0002 | Define Upper tolerance                                                      |  |  |  |  |  |  |  |
|                    |                                          |                        |        |                        |    |             | Manual      Auto Place an object on the scale to set as the upper tolerance |  |  |  |  |  |  |  |
| С.                 |                                          |                        |        |                        | 15 | 13          | <b>193.2</b> g                                                              |  |  |  |  |  |  |  |
|                    | -                                        | <b>30.2 g</b> (89.8 g) |        |                        |    | 120         | Set upper tolerance                                                         |  |  |  |  |  |  |  |
| Ô                  |                                          | Lower limit            |        |                        | X  | larget      | Upper tolerance * Unit<br>193.2 g                                           |  |  |  |  |  |  |  |
| œ                  | *                                        |                        | Tare   | <u>0.0</u> g           |    |             |                                                                             |  |  |  |  |  |  |  |
|                    | Lot ID                                   |                        | _      |                        |    |             |                                                                             |  |  |  |  |  |  |  |
|                    | Lot description                          |                        | -      |                        |    |             |                                                                             |  |  |  |  |  |  |  |
|                    | Average net weight                       |                        | 0.0 g  |                        |    |             |                                                                             |  |  |  |  |  |  |  |
|                    | Median net weight                        |                        | 0.0 g  |                        |    |             |                                                                             |  |  |  |  |  |  |  |
|                    | Total quantity of<br>measurements        |                        | 0      |                        |    |             |                                                                             |  |  |  |  |  |  |  |
| KERN<br>EASY TOUCH |                                          |                        |        |                        |    |             | Close Clear Apply                                                           |  |  |  |  |  |  |  |

- Now when the weight is stable click on the "set upper tolerance" button which will display the current weight in the upper tolerance field.
- Now upon clicking on the "apply" button the defined lower tolerance will be assigned to the current batch.

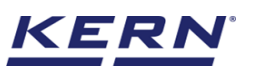

| ۲   | Batch & statistics<br>Batch & statistics                                                   |                          |                   |                                 |      | English $\lor$ 🔝 dee                      | e <b>pika -</b><br>nin, | - 🗆 ×          |
|-----|--------------------------------------------------------------------------------------------|--------------------------|-------------------|---------------------------------|------|-------------------------------------------|-------------------------|----------------|
|     | KGP 6K 4                                                                                   | Model name<br>KGP 6K-4   | Max Mir<br>6 kg O | d<br>0.0002 kg                  |      |                                           | ę <sub>b</sub>          |                |
|     |                                                                                            |                          |                   |                                 |      | Basic                                     | Tolerance               | Lot / Batch-Id |
| Ç   |                                                                                            |                          |                   | 193.2                           | g    |                                           |                         | Resume         |
|     | - 30.2 g                                                                                   | (89.8 g)<br>limit        |                   | <b>120.0</b> g<br>Target weight |      | + <b>193.2 g</b> (313.2 g)<br>Upper limit |                         |                |
| ۲Ċ۶ |                                                                                            |                          |                   | ž.                              |      |                                           |                         |                |
| Ū,  | *                                                                                          | Tare                     | <u>0.0</u> g      | A                               | Zero |                                           | *                       |                |
|     |                                                                                            | _                        |                   |                                 |      |                                           |                         |                |
|     |                                                                                            |                          |                   |                                 |      |                                           |                         |                |
|     | Lot ID<br>Lot description                                                                  | -                        |                   |                                 |      |                                           |                         |                |
|     | Lot ID<br>Lot description<br>Average net weight                                            | -<br>0.0 g               |                   |                                 |      |                                           |                         |                |
|     | Lot ID Lot description Average net weight Median net weight Total question of              | -<br>0.0 g<br>0.0 g      |                   |                                 |      |                                           |                         |                |
|     | Lot ID Lot description Average net weight Median net weight Total quantity of measurements | -<br>0.0 g<br>0.0 g<br>0 |                   |                                 |      |                                           |                         |                |

# 3.3.5 Add object

When using the tare, place the respective object to tare and click on the tare button or enter the tare weight manually.

- The net weight is displayed with the indicator "NET"
- The tare weight gets displayed

|                    | Batch &                | a <b>statistics</b><br>statistics |                        |              |          |                             | English v 😡 deepika – 🗆 > |                   |                                      |           |                |              |  |  |
|--------------------|------------------------|-----------------------------------|------------------------|--------------|----------|-----------------------------|---------------------------|-------------------|--------------------------------------|-----------|----------------|--------------|--|--|
|                    | 10000                  | Internal code<br>KGP 6K 4         | Model name<br>KGP 6K-4 | Max<br>6 kg  | Min<br>O | d<br>0.0002 kg              |                           |                   |                                      | ₽6        |                | 8            |  |  |
|                    |                        |                                   |                        |              |          | _                           |                           |                   | Basic                                | Tolerance | Lot / Batch-Id | (I)<br>Pause |  |  |
| 7                  |                        |                                   |                        |              | 19       | 3.2g                        |                           |                   |                                      | h.d       | Add object     | Abort        |  |  |
|                    |                        | - <b>30.2 g</b>                   | (89.8 g)<br>limit      |              | 1<br>Tar | <b>20.0 g</b><br>get weight |                           | + <b>193</b><br>U | <b>.2 g (</b> 313.2 g)<br>pper limit |           |                |              |  |  |
| ŝ                  |                        |                                   |                        |              | - Y      |                             |                           | X                 |                                      |           | Memory         |              |  |  |
|                    | *                      |                                   |                        |              |          |                             |                           | A                 |                                      | *         |                |              |  |  |
| œ                  |                        |                                   | Tare                   | <u>0.0</u> g |          |                             |                           | Zero              |                                      |           | Auto Save      |              |  |  |
|                    | Lot ID<br>Lot descr    | 24<br>Iption                      | 0220916144759<br>Mazza |              |          |                             |                           |                   |                                      |           | Reset          |              |  |  |
|                    | Average n              | iet weight                        | 0.0 g                  |              |          |                             |                           |                   |                                      |           |                |              |  |  |
|                    | Median n               | et weight                         | 0.0 g                  |              |          |                             |                           |                   |                                      |           | ٢              |              |  |  |
|                    | Total quar<br>measuren | ntity of<br>nents                 | 0                      |              |          |                             |                           |                   |                                      |           | End            |              |  |  |
| KERN<br>EASY TOUCH | Remaining<br>measuren  | g quantity of<br>nents            | 5                      |              |          |                             |                           |                   |                                      |           |                |              |  |  |

• Place the first object what you are required to weigh on the weighing plate, wait for the stability indicator and click the button "add object" in the menu bar.

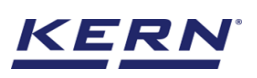

| i i i i i i i i i i i i i i i i i i i | Batch & statistics<br>Batch & statistics |                                                        | English v 😡 deepika – 🗆 >                            |                      |  |  |  |  |  |
|---------------------------------------|------------------------------------------|--------------------------------------------------------|------------------------------------------------------|----------------------|--|--|--|--|--|
|                                       | KGP 6K 4 KGP 6K-4                        | Max Min d<br>6 kg O 0.0002 kg                          | På-                                                  | a                    |  |  |  |  |  |
|                                       |                                          | 100.0                                                  | Basic Tolerance                                      | Lot / Batch-Id Pause |  |  |  |  |  |
| 다                                     |                                          | 193.2g                                                 |                                                      | Add object Abort     |  |  |  |  |  |
|                                       | - <b>30.2 g</b> (89.8 g)<br>Lower limit  | <b>120.0</b> g<br>Target weight                        | + <b>193.2 g</b> (313.2 g)<br><sub>Upper limit</sub> |                      |  |  |  |  |  |
| ŝ                                     |                                          |                                                        |                                                      | Memory               |  |  |  |  |  |
| (]-                                   | X<br>Tare                                | 0.0 g                                                  | Zero                                                 | Leo<br>Auto Save     |  |  |  |  |  |
|                                       | Lot ID 20220916144759                    | Assigned object ID / Name Net weight Tare weight Gross | weight Device name Result                            | 0                    |  |  |  |  |  |
|                                       | Lot description Mazza                    | Assign object ID / name 193.2 g 0.0 g 193.2            | g KGP 6K-4 / KGP 6K 4 OK 🛞                           | Reset                |  |  |  |  |  |
|                                       | Average net weight 193.2 g               |                                                        |                                                      |                      |  |  |  |  |  |
|                                       | Total quantity of 1<br>measurements 1    |                                                        |                                                      | End                  |  |  |  |  |  |
| KERN<br>EASY TOUCH                    | Remaining quantity of 4                  | (i) Info<br>Hello deepik                               | a,please unload and load the weight                  | ×                    |  |  |  |  |  |

• The user can notice that the first object is being added.

|                    | Batch &<br>Batch & s   | statistics<br>tatistics         |                           |                           |                                | English $\lor$ $\qquad \qquad \qquad \qquad \qquad \qquad \qquad \qquad \qquad \qquad \qquad \qquad \qquad \qquad \qquad \qquad \qquad \qquad \qquad$ |                  |                                      |                    |            | e <b>pika _</b><br>hin, |              |
|--------------------|------------------------|---------------------------------|---------------------------|---------------------------|--------------------------------|----------------------------------------------------------------------------------------------------|------------------|--------------------------------------|--------------------|------------|-------------------------|--------------|
|                    |                        | Internal code<br>KGP 6K 4       | Model name<br>KGP 6K-4    | Max Min<br>6 kg O         | d<br>0.00                      | DO2 kg                                                                                                    |                  |                                      |                    | <b>P</b> o |                         | 83           |
|                    |                        |                                 |                           |                           |                                | •                                                                                                    |                  |                                      | Basic              | Tolerance  | Lot / Batch-Id          | (I)<br>Pause |
| Г.                 |                        |                                 |                           | 19                        | 13.                            | 2g                                                                                                    |                  |                                      |                    |            | Add object              | ×<br>Abort   |
|                    |                        | - <b>30.2 g (</b> 8<br>Lower li | 89.8 g)<br><sup>mit</sup> |                           | <b>120.0</b> g<br>Target weigt | nt                                                                                                    |                  | + <b>193.2 g</b><br><sub>Upper</sub> | (313.2 g)<br>limit |            |                         |              |
| ŝ                  |                        |                                 |                           |                           |                                |                                                                                                    |                  |                                      |                    |            | Memory                  |              |
| ŀ                  | *                      |                                 | Tare                      | 0.0 g                     |                                |                                                                                                    |                  | Zero                                 |                    | ~          | E0<br>Auto Save         |              |
|                    | Lot ID                 | 202                             | 220916144759              | Assigned object ID / Name | Net weight                     | Tare weight                                                                                                    | Gross weight     | Device name                          | Result             |            | 0                       |              |
|                    | Average n              | et weight                       | 193.2 g                   | Assign object ID / name   | 193.2 g                        | 0.0 g                                                                                                    | 193.2 g          | KGP 6K-4 / KGP 6K 4                  | ОК                 | 8          | Reset                   |              |
|                    | Median ne              | et weight                       | 193.2 g                   | Assign object ID / name   | 193.2 g                        | 0.0 g                                                                                                    | 193.2 g          | KGP 6K-4 / KGP 6K 4                  | OK                 | 8          |                         |              |
|                    | Total quar<br>measuren | ntity of<br>nents               | 3                         | Assign object to / fiame  | 100.2 g                        | 0.0 6                                                                                                    | 10012 8          | Nor on 47 Nor ON 4                   |                    |            | End                     |              |
| KERN<br>EASY TOUCH | Remaining<br>measuren  | ; quantity of<br>nents          | 2                         |                           |                                | i Info<br>Hell                                                                                                    | o deepika,please | unload and load the weigh            | nt                 |            |                         | ×            |

- The average net weight, the medium net weight and below the quantity of measurements are displayed, they are updated every time they are stored
- User can also view the remaining quantity of measurements compared with the target quantity of measurement which is mentioned.
- The result of the first measurement will be displayed as ok or not ok
- Ok- If the measured object is with the tolerance limit
- Not ok- If the measured object is greater than or lower than the tolerance limit

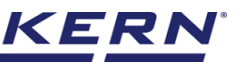

| i i i i i i i i i i i i i i i i i i i | Batch & statistics<br>Batch & statistics |                                 |                           |                               |             |              | I                           | English $\vee$               | Adr        | e <b>pika _</b><br>nin, | □ ×          |
|---------------------------------------|------------------------------------------|---------------------------------|---------------------------|-------------------------------|-------------|--------------|-----------------------------|------------------------------|------------|-------------------------|--------------|
|                                       | KGP 6K 4                                 | Model name<br>KGP 6K-4          | Max Min<br>6 kg O         | d<br>0.0                      | 002 kg      |              |                             |                              | <b>P</b> b |                         | 2            |
|                                       |                                          |                                 | 10                        |                               | •           |              |                             | Basic                        | Tolerance  | Lot / Batch-Id          | (I)<br>Pause |
| 먔                                     |                                          |                                 | 15                        | 13.                           | Zg          |              |                             |                              |            | Add object              | (×)<br>Abort |
|                                       | - <b>30.2</b>                            | <b>g (</b> 89.8 g)<br>wer limit |                           | <b>120.0</b> g<br>Target weig | ht          |              | + <b>193.2 g</b><br>Upper I | (313.2 g)<br><sup>imit</sup> |            |                         |              |
| ŝ                                     |                                          |                                 |                           |                               |             |              |                             |                              |            | Memory                  |              |
| (];                                   | *                                        | Tare                            | 0.0_ g                    |                               |             |              | Zero                        |                              | *          | LEO<br>Auto Save        |              |
|                                       | Lot ID                                   | 20220916144759                  | Assigned object ID / Name | Net weight                    | Tare weight | Gross weight | Device name                 | Result                       |            | 0                       |              |
|                                       | Lot description                          | Mazza                           | Assign object ID / name   | 193.2 g                       | 0.0 g       | 193.2 g      | Kgp 6K-4 / Kgp 6K 4         | ОК                           | 8          | Reset                   |              |
|                                       | Average net weight                       | 193.2 g                         | Assign object ID / name   | 193.2 g                       | 0.0 g       | 193.2 g      | Kgp 6K-4 / Kgp 6K 4         | ОК                           | 8          |                         |              |
|                                       | Median net weight                        | 193.2 g                         | Assign object ID / name   | 193.2 g                       | 0.0 g       | 193.2 g      | KGP 6K-4 / KGP 6K 4         | ОК                           | $\otimes$  | ٢                       |              |
|                                       | measurements                             | 3                               |                           |                               |             |              |                             |                              |            | End                     |              |
| KERN                                  | Remaining quantity of<br>measurements    | 2                               |                           |                               |             |              |                             |                              |            |                         |              |
| EASY TOUCH                            |                                          |                                 |                           |                               |             |              |                             |                              |            |                         |              |

- Remove the first object from the weighing plate and place the second object on the weighing plate, wait for the stability display and then press again the "add object" button.
- Please follow the same procedure to add the objects.
- The net weight of the second component has been determined the average net weight, the medium net weight will be calculated accordingly and displayed in the screen.

| ۲        | Batch &<br>Batch & s   | statistics<br>tatistics   |                                        |                           |                               | English V 🙀 deepika – 🗆 X |                   |                         |                    |              |                |              |
|----------|------------------------|---------------------------|----------------------------------------|---------------------------|-------------------------------|---------------------------|-------------------|-------------------------|--------------------|--------------|----------------|--------------|
|          |                        | Internal code<br>KGP 6K 4 | Model name<br>KGP 6K-4                 | Max M<br>6 kg O           | in d<br>0.0                   | 1002 kg                   |                   |                         |                    | ęò           |                | 8.           |
|          |                        |                           |                                        |                           |                               |                           |                   |                         | Basic              | Tolerance    | Lot / Batch-Id | (I)<br>Pause |
| <b>F</b> |                        |                           |                                        | 19                        | 93.                           | <b>2</b> g                |                   |                         |                    | F 4          | Add object     | Abort        |
|          |                        | - <b>30.2</b>             | <b>g (</b> 89.8 g <b>)</b><br>er limit |                           | <b>120.0</b> g<br>Target weig | <b>j</b><br>ht            |                   | + 193.2 g               | (313.2 g)<br>limit |              | Memory         |              |
| ţĊ;      |                        |                           |                                        | X                         |                               |                           |                   |                         |                    |              | ,              |              |
| Ū⁺       | *                      |                           | Tare                                   | <u> </u>                  |                               |                           |                   | Zero                    |                    | *            | Auto Save      |              |
|          | Lot ID                 |                           | 20220916144759                         | Assigned object ID / Name | Net weight                    | Tare weight               | Gross weight      | Device name             | Result             |              | 0              |              |
|          | Lot descri             | ption<br>et weight        | 193.2 g                                | Assign object ID / name   | e 193.2 g                     | 0.0 g                     | 193.2 g           | KGP 6K-4 / KGP 6K 4     | OK                 | 8            | Reset          |              |
|          | Median ne              | t weight                  | 193.2 g                                | Assign object ID / name   | 193.2 g                       | 0.0 g                     | 193.2 g           | KGP 6K-4 / KGP 6K 4     | ОК                 | (8)          | 1              |              |
|          | Total quan<br>measurem | tity of<br>nents          | 5                                      | Assign object ID / name   | 9 193.2 g                     | 0.0 g                     | 193.2 g           | KGP 6K-4 / KGP 6K 4     | OK                 | ©<br>(2)     | End            |              |
| ERN      | Remaining              | quantity of<br>nents      | Target reached                         | Assign object ID / name   | e 193.2 g                     | 1 Info<br>Hell            | o deepika,the nur | nber of measurements re | ached the tar      | get quantity |                | ×            |

• User is also alerted with the indication "target reached" if the number of measurements reaches the target and "target exceeded" in case of exceeding the target.

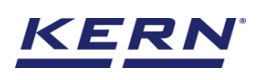

| الأ               | Batch & statistics<br>Batch & statistics |                                               |                           |                               |                 |                   | E                               | Adm                          | e <b>pika _</b><br>hin, |                |              |
|-------------------|------------------------------------------|-----------------------------------------------|---------------------------|-------------------------------|-----------------|-------------------|---------------------------------|------------------------------|-------------------------|----------------|--------------|
|                   | KGP 6K 4                                 | Model name<br>KGP 6K-4                        | Max Min<br>6 kg O         | d<br>0.0                      | 002 kg          |                   |                                 |                              | ₽6                      |                | 8            |
|                   |                                          |                                               |                           |                               |                 |                   |                                 | Basic                        | Tolerance               | Lot / Batch-Id | (I)<br>Pause |
| <b>C</b>          |                                          |                                               | 19                        | 93.                           | <b>2</b> g      |                   |                                 |                              |                         | Add object     | Abort        |
|                   | - 30                                     | <b>).2 g (</b> 89.8 g <b>)</b><br>Lower limit |                           | <b>120.0</b> g<br>Target weig | ht              |                   | + 193.2 g<br><sub>Upper I</sub> | (313.2 g)<br><sup>imit</sup> |                         | Mamman         |              |
| ŝ                 |                                          |                                               |                           |                               |                 |                   |                                 |                              |                         | метогу         |              |
| ~                 | *                                        |                                               |                           |                               |                 |                   |                                 |                              | $\approx$               |                |              |
| L1-               |                                          | Tare                                          | <u>0.0</u> g              |                               |                 |                   | Zero                            |                              |                         | Auto Save      |              |
|                   | Lot ID<br>Lot description                | 20220916144759<br>Mazza                       | Assigned object ID / Name | Net weight                    | Tare weight     | Gross weight      | Device name                     | Result                       |                         | Reset          |              |
|                   | Average net weight                       | 193.2 g                                       | Assign object ID / name   | 193.2 g                       | 0.0 g           | 193.2 g           | KGP 6K-4 / KGP 6K 4             | OK                           | 8                       | Reser          |              |
|                   | Median net weight                        | 193.2 g                                       | Assign object ID / name   | 193.2 g                       | 0.0 g           | 193.2 g           | KGP 6K-4 / KGP 6K 4             | OK                           |                         | 1              |              |
|                   | Total quantity of<br>measurements        | 6                                             | Assign object ID / name   | 193.2 g                       | 00 0            | 193.2 ø           | KGP 6K-4 / KGP 6K 4             | OK                           |                         | End            |              |
| KERN<br>EASYTOUCH | Remaining quantity of<br>measurements    | Target Exceeded                               | Assign object ID / name   | 193.2 g                       | i Info<br>Helle | o deepika,the nur | nber of measurements exc        | eeds the targe               | et quantity             |                | ×            |

• The user can be able to give an object id and name to the list of transactions done by clicking on the hyperlink "assign object ID / name".

| ر<br>ال            | Batch & statistics<br>Batch & statistics |                                                  | English $\vee$                  | deepika<br>Admin,    | × |
|--------------------|------------------------------------------|--------------------------------------------------|---------------------------------|----------------------|---|
|                    |                                          |                                                  | Basic                           | Tolerance            | 8 |
|                    |                                          | 191.6g                                           |                                 | Lot / Batch-Id Pause | Ð |
| Г.                 | - <b>30 2 g</b> (89 8 g)                 | 120.0 σ                                          | <b>± 193 2 g</b> (313 2 g)      | Add object Abor      |   |
|                    | Lower limit                              | Target weight                                    | Upper limit                     |                      |   |
| ŵ                  | *                                        | X                                                |                                 | Memory               |   |
| ŀ                  | Tare                                     | <u>0.0</u> g                                     | Zero                            | Auto Save            |   |
|                    | Lot ID 20220916144759                    | Assigned object ID / Name Net weight Tare weight | Gross weight Device name Result |                      |   |
|                    | Lot description Mazza                    | Assign object ID / name 193.2 g 0.0 g            | 193.2 g KGP 6K-4 / KGP 6K 4 OK  | ® 0                  |   |
|                    | Average net weight 193.2 g               | Assign object ID / name 193.2 g O.O g            | 193.2 g KGP 6K-4 / KGP 6K 4 OK  | ⊗ Reset              |   |
|                    | Median net weight 193.2 g                | Assign object ID / name 193.2 g 0.0 g            | 193.2 g KGP 6K-4 / KGP 6K 4 OK  | ×                    |   |
|                    | Total quantity of 6<br>measurements      | Assign object ID / name 193.2 g 0.0 g            | 193.2 g КGP 6К-4 / КGP 6К 4 ОК  | <br>⊘ [♠             |   |
|                    | Remaining quantity of Target Exceeded    | Assign object ID / name 193.2 g 0.0 g            | 193.2 g KGP 6K-4 / KGP 6K 4 OK  | ⊗ End                |   |
| KERN<br>EASY TOUCH |                                          | < 1                                              | 2 >                             |                      |   |

|                          | Batch & statistics<br>Batch & statistics |             |                                      |         |           |                                       |                                  | English $\vee$ | Adr       | epika <u>–</u><br>nin, |                     |
|--------------------------|------------------------------------------|-------------|--------------------------------------|---------|-----------|---------------------------------------|----------------------------------|----------------|-----------|------------------------|---------------------|
|                          |                                          |             |                                      |         |           |                                       |                                  |                | Talaxanaa |                        |                     |
|                          |                                          |             | 19                                   | 91.0    | 6g        |                                       |                                  |                | Ioierance | Lot / Batch-Id         | (I)<br>Pause        |
| <b>F</b>                 |                                          | _           |                                      |         | 0         |                                       |                                  |                |           | Ŷ                      | $\overline{\times}$ |
|                          | - 30.2                                   | g           |                                      | Edit as | ssigned o | bject                                 |                                  |                |           | Add object             | Abort               |
|                          | Lov                                      | Dynamic obj | ect ID<br>er dynamic object ID       |         |           | Dynamic object na<br>Please enter dyr | i <b>me</b><br>namic object name |                |           |                        |                     |
| ξÕ3                      | *                                        |             |                                      |         |           |                                       |                                  |                | *         | Memory                 |                     |
| Ū.                       |                                          | -           |                                      |         |           |                                       |                                  |                |           | LEO<br>Auto Save       |                     |
|                          |                                          | 2           |                                      |         |           | ſ                                     | Close                            | Apply          |           |                        |                     |
|                          |                                          |             | Month in the providence of the state | 10012 8 | 0.0 6     | 100.2 6                               |                                  |                |           | 0                      |                     |
|                          |                                          | 193.2 g     | Assign object ID / name              | 193.2 g | 0.0 g     | 193.2 g                               | KGP 6K-4 / KGP 6K 4              | ОК             |           | Reset                  |                     |
|                          |                                          | 193.2 g     | Assign object ID / name              | 193.2 g | 0.0 g     | 193.2 g                               | KGP 6K-4 / KGP 6K 4              | ОК             |           |                        |                     |
|                          |                                          | 6           | Assign object ID / name              | 193.2 g | 0.0 g     | 193.2 g                               | KGP 6K-4 / KGP 6K 4              | ОК             |           | Ŷ                      |                     |
|                          |                                          |             | Assign object ID / name              | 193.2 g | 0.0 g     | 193.2 g                               | KGP 6K-4 / KGP 6K 4              | ОК             |           | End                    |                     |
| <b>KERN</b><br>EASYTOUCH |                                          |             |                                      |         |           | 1 2                                   |                                  |                |           |                        |                     |

# 3.3.6 Memory

Create a master object with batch and statistics properties

- Click the database icon from the main menu
- The database list will be displayed and click on the "master database" from the list.

| Ĭ                 | Databases<br>Databases list  | English $\lor$ | deepika<br>Admin, | - 🗆 × |
|-------------------|------------------------------|----------------|-------------------|-------|
|                   | Master data Dynamic database |                |                   |       |
|                   | Master data                  |                |                   |       |
| P.                |                              |                |                   |       |
|                   |                              |                |                   |       |
| ŝ                 |                              |                |                   |       |
| ŀ                 |                              |                |                   |       |
|                   |                              |                |                   |       |
|                   |                              |                |                   |       |
|                   |                              |                |                   |       |
| KERN<br>EASYTOUCH |                              |                |                   |       |

• The overview of the currently filed master data's appears.

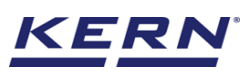

| ```````````````````````````````````` | Database<br>Databases → Master data list                     |                    | English ∨ 😥 deepika – 🗆<br>Admin | ×              |
|--------------------------------------|--------------------------------------------------------------|--------------------|----------------------------------|----------------|
| <b>_</b>                             |                                                              | Active master data | ् स 🗉 🔳                          |                |
|                                      |                                                              |                    | Add n obj                        | naster<br>ject |
| ǰ                                    | Master object D<br>3746372728<br>Master object näme<br>Marza |                    | 1                                | 2              |
|                                      | Description Mazza 2 litre bottles                            |                    | Imp                              | port           |
| ŝ                                    |                                                              |                    | Exp                              | )_<br>port     |
| (ŀ                                   |                                                              |                    | Ε                                | <u>j</u>       |
|                                      |                                                              |                    | Tem                              | plate          |
|                                      |                                                              |                    |                                  |                |
|                                      |                                                              |                    |                                  |                |
| KERN<br>EASY TOUCH                   |                                                              |                    | Back                             |                |

• By clicking on "add master object", the user can add a new master object with batch and statistics properties and reuse it later in function if needed.

| Х<br>С<br>б        | Master Database<br>Database > New maste | ir data                                                         |                                                              |      | English 🗸                            | Admin,        | -   |      | × |
|--------------------|-----------------------------------------|-----------------------------------------------------------------|--------------------------------------------------------------|------|--------------------------------------|---------------|-----|------|---|
|                    | New master data                         |                                                                 |                                                              |      |                                      |               |     |      |   |
|                    |                                         | Component / Object ID number *<br>Please enter master object ID | Component / Object name *<br>Please enter master object name |      | ID number / Name<br>Please enter mas | ter object ID |     |      |   |
| <b>P</b>           | Upload image                            | Description                                                     | Container weight                                             | unit | Assign functions                     |               |     |      |   |
|                    | Only "jpeg", "jpg",& 'png", bmp"        | Please enter the description                                    | Please enter the Container weight                            | g 🗣  | - Hease select the c                 | plact ryba    |     |      |   |
| ĝ                  |                                         |                                                                 |                                                              |      |                                      |               |     |      |   |
| (]-                |                                         |                                                                 |                                                              |      |                                      |               |     |      |   |
|                    |                                         |                                                                 |                                                              |      |                                      |               |     |      |   |
|                    |                                         |                                                                 |                                                              |      |                                      |               |     |      |   |
|                    |                                         |                                                                 |                                                              |      |                                      |               |     |      |   |
| KERN<br>EASY TOUCH |                                         |                                                                 |                                                              |      |                                      | Back          | Sub | omit |   |

• The user must enter the unique master object ID and name in the mandatory field. To assign properties, the user can choose the batch and statistics in the assign function.

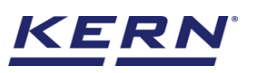

| ¥́@₀               | Master Database<br>Database > New mas | ter data                                    |                                |      | English v 🔬 deepika – 🗆 X Admin,  |
|--------------------|---------------------------------------|---------------------------------------------|--------------------------------|------|-----------------------------------|
| =                  | New master data                       |                                             |                                |      |                                   |
|                    |                                       | Component / Object ID number *<br>3839EG899 | Component / Object name * Eggs |      | ID number / Name<br>EG76878899MOP |
| Ţ.                 | Cara and                              | Description                                 | Container weight               | unit | Assign functions                  |
|                    | Remove image                          | Eggs to export to Mexico                    | 23                             | g 👻  | Please select the object type     |
|                    | Only jpeg, jpg,& png,bmp              |                                             |                                |      | Select all Close Close            |
| ŝ                  |                                       |                                             |                                |      | Search Q<br>Dynamic               |
| Ū;                 |                                       |                                             |                                |      | Count Batch & Statistics          |
|                    |                                       |                                             |                                |      | Tolerance                         |
|                    |                                       |                                             |                                |      |                                   |
|                    |                                       |                                             |                                |      |                                   |
|                    |                                       |                                             |                                |      |                                   |
| KERN<br>EASY TOUCH |                                       |                                             |                                |      | Back Submit                       |

• When "batch and statistics" is selected from the drop down, the user can now choose between weighing and tolerance mode.

| Ма́о | Master Database                               | ter data                                    |                           | E           | nglish 🗸 🛛 🕵                           | deepika<br>Admin, | □ ×    |
|------|-----------------------------------------------|---------------------------------------------|---------------------------|-------------|----------------------------------------|-------------------|--------|
|      | New master data                               |                                             |                           |             |                                        |                   |        |
|      |                                               | Component / Object ID number *<br>3839EG899 | Component / Object name * |             | ID number / Name<br>EG76878899MOP      |                   |        |
| Ţ.   | Cara and                                      |                                             |                           |             |                                        |                   |        |
|      | Remove image<br>Only ]peg', ]pg',& 'png',bmp' | Description<br>Eggs to export to Mexico     | Container weight<br>23    | unit<br>g 🔻 | Assign functions<br>Batch & Statistics |                   | ~      |
| ŵ    | Batch & statistics                            | 5                                           |                           |             |                                        |                   | ^      |
| œ    | Select Mode :           Weighing              | Tolerance                                   | Unit * Unexe to           | alerence t  | linit t                                |                   |        |
|      | Please enter target wei                       | ight g V 1                                  | g V 1                     | Jielance -  | g                                      |                   |        |
|      |                                               |                                             |                           |             |                                        |                   |        |
|      |                                               |                                             |                           |             |                                        |                   |        |
| KERN |                                               |                                             |                           |             |                                        | Back              | Submit |

• By default weighing will be selected. You can switch it to the tolerance mode now you will be getting the option to enter the target weight , lower and upper limit.

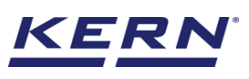

| ĭa ₀       | Master Database<br>Database > New maste | ər data                                     |                   |                  |               |                    | I | English 🗸 🏾                      | deepika<br>Admin, | -     | □ ×   |
|------------|-----------------------------------------|---------------------------------------------|-------------------|------------------|---------------|--------------------|---|----------------------------------|-------------------|-------|-------|
|            | New master data                         |                                             |                   |                  |               |                    |   |                                  |                   |       |       |
|            |                                         | Component / Object ID number *<br>3839EG899 |                   | Component / Eggs | Object name * |                    |   | ID number / Name<br>EG76878899MO | P                 |       |       |
| P.         | Remove image                            | Description                                 |                   | Container weig   | ght           | unit               | - | Assign functions                 |                   |       | ~     |
|            | Only "jpeg", "jpg",& 'png", bmp"        | Eggs to export to Mexico                    |                   | 23               |               |                    |   | Datch & Statistics               |                   |       |       |
| ŝ          | Batch & statistics                      |                                             |                   |                  |               |                    |   |                                  |                   |       | ^     |
| Ū,         | Weighing I                              | Tolerance                                   | Lower tolerance * |                  | init *        | Unner tolerance \$ |   | Unit *                           |                   |       |       |
|            | 100                                     | g ~                                         | 10                | g                |               | 10                 |   | g                                |                   |       |       |
|            |                                         |                                             |                   |                  |               |                    |   |                                  |                   |       |       |
|            |                                         |                                             |                   |                  |               |                    |   |                                  |                   |       |       |
|            |                                         |                                             |                   |                  |               |                    |   |                                  |                   |       |       |
| EASY TOUCH |                                         |                                             |                   |                  |               |                    |   |                                  | Back              | ) 🚺 s | ubmit |

- Please enter the values for target weight, lower/upper tolerance.
- Once the properties are assigned user can click on submit and save the newly created master objects along with properties of batch and statistics function
- Once the master object is saved you can view the master object in the master object list and on clicking on a data field you reach to the overview of this data record

| الم<br>الأ         | Database     English v     Image: Constraint of the second second                                                                                                    | □ ×                  |
|--------------------|----------------------------------------------------------------------------------------------------|----------------------|
|                    | ✓ Search by Key ——————————————————————————————————                                                                                                    |                      |
|                    | Active master data V I Q 🔀 🧮                                                                                                    | Add master<br>object |
| F                  | Matter deject D<br>3839GG999<br>Kaster deject D<br>3746372728<br>Kaster deject D<br>3746372728<br>Matter deject D<br>3746372728<br>Matter deject D<br>374637278<br>Matter deject D<br>374637278<br>Matter deject D<br>374637778<br>Matter deject D<br>374637778<br>Matter deject D<br>374637778<br>Matter deject D<br>374637778<br>Matter deject D<br>3746377778<br>Matter deject D<br>3746377778<br>Matter deject D<br>3746377778<br>Matter deject D<br>3746377778<br>Matter deject D<br>3746377778<br>Matter deject D<br>3746377778<br>Matter deject D<br>3746377778<br>Matter deject D<br>3746377778<br>Matter deject D<br>3746377778<br>Matter deject D<br>3746377778<br>Matter deject D<br>3746377778<br>Matter deject D<br>3746377778<br>Matter deject D<br>3746377778<br>Matter deject D<br>3746377778 |                      |
|                    | Description Description Eggs to export to Mexico Mazza 2 litre bottles                                                                                                    |                      |
| ŵ                  |                                                                                                    | Export               |
| ŀ                  |                                                                                                    | X]<br>Template       |
|                    |                                                                                                    |                      |
|                    |                                                                                                    |                      |
|                    |                                                                                                    |                      |
|                    |                                                                                                    |                      |
| KERN<br>EASY TOUCH | Back                                                                                                    |                      |

# Applying the master object

• The user might be able to pick an object from the memory where the user can predefine list of objects what you use frequently. The object in the memory can be reutilized.

| الم<br>الأ        | Batch & statistics<br>Batch & statistics |                        |                 |          |                      | English $\vee$ | Admin,          | - 🗆 ×          |
|-------------------|------------------------------------------|------------------------|-----------------|----------|----------------------|----------------|-----------------|----------------|
|                   | KGP 6K 4                                 | Model name<br>KGP 6K-4 | Max<br>6 kg     | Min<br>O | d<br>0.0002 kg       |                | ę.              | 8              |
|                   |                                          |                        |                 |          |                      |                | Basic Tolerance | Lot / Batch-Id |
| <b>F</b>          |                                          |                        |                 | 19       | 90.8g                |                |                 | Resume         |
|                   | Define                                   | lower limit            |                 |          | Define target weight | Define u       | pper limit      |                |
| ŝ                 |                                          |                        |                 |          |                      |                | )               |                |
| (];               | Min: O.O g                               | Tar                    | re <u>0.0</u> g |          |                      | Zero           | Max 6,000.0 g   |                |
|                   | Lot ID                                   | -                      |                 |          |                      |                |                 |                |
|                   | Lot description                          | -                      |                 |          |                      |                |                 |                |
|                   | Average net weight<br>Median net weight  | 0.0 g                  |                 |          |                      |                |                 |                |
|                   | Total quantity of<br>measurements        | 0                      |                 |          |                      |                |                 |                |
| KERN<br>EASYTOUCH |                                          |                        |                 |          |                      |                |                 |                |

- Click on the memory and the user will be taken to the master memory to pick from the list of objects predefined. User can click on the required object to be weighed.
- User will be provided with the search option to search the required weighing object.

|                    | Batch & statistics<br>Batch & statistics |                        |              |          |                 |        | English $\vee$ | Admi        | <b>pika _</b><br>n, | □ ×          |
|--------------------|------------------------------------------|------------------------|--------------|----------|-----------------|--------|----------------|-------------|---------------------|--------------|
|                    | KGP 6K 4                                 | Model name<br>KGP 6K-4 | Max<br>6 kg  | Min<br>O | d<br>0.0002 kg  |        |                | 20          |                     | 8            |
|                    |                                          |                        |              |          |                 |        | Basic          | Tolerance   | Lot / Batch-Id      | (I)<br>Pause |
| <b>C</b> e         |                                          |                        |              | 190      | 0.8g            |        |                |             | Add object          | ×<br>Abort   |
|                    | Defin                                    | e lower limit          |              | Define   | e target weight | Define | e upper limit  |             |                     |              |
| ۲Ċ                 |                                          |                        |              |          |                 |        |                |             | Memory              |              |
|                    | Min: 0.0 g                               |                        |              |          |                 |        | Ma             | ∞ 6,000.0 g |                     |              |
| Œ                  |                                          | Tare                   | <u>0.0</u> g |          |                 | Zero   |                |             | Auto Save           |              |
|                    | Lot ID                                   | 20220916151718         |              |          |                 |        |                |             | 0                   |              |
|                    | Lot description                          | Eggs                   |              |          |                 |        |                |             | Reset               |              |
|                    | Average net weight                       | 0.0 g                  |              |          |                 |        |                |             |                     |              |
|                    | Median net weight                        | 0.0 g                  |              |          |                 |        |                |             | ٢                   |              |
|                    | Total quantity of<br>measurements        | 0                      |              |          |                 |        |                |             | End                 |              |
| KERN<br>EASY TOUCH | Remaining quantity of<br>measurements    | 5                      |              |          |                 |        |                |             |                     |              |

• User will be redirected to the weighing screen upon clicking the required object.

0

Reset

(P) End

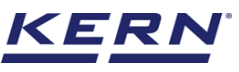

|             | Ratch & statistics                             |                           | deepika           | _        | п×    |
|-------------|------------------------------------------------|---------------------------|-------------------|----------|-------|
| õ õ         | Batch & statistics                             | English $\vee$            | Admin,            |          |       |
|             |                                                | Search by Key             |                   |          |       |
|             |                                                |                           |                   | <u> </u> |       |
|             |                                                |                           |                   |          |       |
| TP:         | Matter object D<br>3839EG899 2746372728        |                           |                   |          |       |
| 80          | Eggs Mazza Description Description             |                           |                   |          |       |
|             | Eggs to export to Mexico Mazza 2 litre bottles |                           |                   |          |       |
|             |                                                |                           |                   |          |       |
| ŝ           |                                                |                           |                   |          |       |
|             |                                                |                           |                   |          |       |
| ∐÷          |                                                |                           |                   |          |       |
|             |                                                |                           |                   |          |       |
|             |                                                |                           |                   |          |       |
|             |                                                |                           |                   |          |       |
|             |                                                |                           |                   |          |       |
|             |                                                |                           |                   |          |       |
| <u>KERN</u> |                                                |                           |                   | E        | Back  |
| EASY TOUCH  |                                                |                           |                   |          |       |
|             |                                                |                           |                   |          |       |
| ×           | Batch & statistics<br>Batch & statistics       | English $\vee$            | deepika<br>Admin, | -        |       |
|             | 167.6 g                                        |                           |                   |          | 8     |
|             | NET IO / . O g                                 |                           | ŧ                 | *        |       |
|             | - 10.0 g (90.0 g) 100.0 g                      | + <b>10.0</b> g (110.0 g) | Lot / E           | Batch-Id | Pause |
|             | Lower limit Target weight                      | Upper limit               |                   | ~        |       |
| 66          |                                                | <b>v</b>                  | Add               | object   | Abort |
| 8           | ×                                              | à                         | *                 |          |       |
| 1           | Tare 23.0 g                                    | Zero                      | E                 |          |       |
| į (j)       |                                                |                           | Me                | mory     |       |
|             | Lot ID 20220916151718                          |                           | r i               | B        |       |
|             | Lor description Eggs                           |                           | L.                | EØ       |       |
| (j)         | Average net weight O.O g                       |                           | Auto              | o Save   |       |

# 3.3.7 Auto save

EASY TOUCH

Master object ID 3839EG899 Master object name Eggs ID num

EG76878899MOP

0

5

• If the "Auto save" option is selected user can add the object without pressing the add object button every time.

| i i i i i i i i i i i i i i i i i i i | Batch & statistics<br>Batch & statistics |                   |                                 |          | English 🗸 🛛 🧖                  | deepika<br>Admin,  | □ ×          |
|---------------------------------------|------------------------------------------|-------------------|---------------------------------|----------|--------------------------------|--------------------|--------------|
|                                       | KGP 6K 4 KGP 6K-4                        | Max Min<br>6 kg O | d<br>0.0002 kg                  |          |                                | ₽                  | 8            |
|                                       |                                          | 4/                | 070                             |          | Basic Tolera                   | nce Lot / Batch-Id | Pause        |
| 5                                     |                                          | NET               | <b>5/.6</b> g                   |          |                                | Add object         | (×)<br>Abort |
|                                       | - <b>10.0 g</b> (90.0 g)<br>Lower limit  |                   | <b>100.0 g</b><br>Farget weight | + 10.0 g | <b>g (110.0 g)</b><br>er limit |                    |              |
| Ő                                     |                                          |                   | Ŧ                               | J L      |                                | Memory             |              |
| (];                                   | X<br>Tare                                | <u>23.0</u> g     | A                               | Zero     |                                | X Auto Save        |              |
|                                       | Lot ID 20220916151718                    |                   |                                 |          |                                | 0                  |              |
|                                       | Lot description Eggs                     |                   |                                 |          |                                | Reset              |              |
|                                       | Average net weight 0.0 g                 |                   |                                 |          |                                |                    |              |
|                                       | Median net weight 0.0 g                  |                   |                                 |          |                                | ٢                  |              |
|                                       | measurements                             |                   |                                 |          |                                | End                |              |
| KERN                                  | Remaining quantity of 5<br>measurements  |                   |                                 |          |                                |                    |              |
| EASY TOUCH                            | Master shires 10                         |                   |                                 |          |                                |                    |              |

• The user has to unload and load the weight in the weighing scale for every unload and loading event if the measured weight is within the tolerance limit and the scale is stable then the data will be saved automatically.

| к<br>М | Batch &             | & statistics<br>statistics |                               |                        |                    |                             |                    |                                    | English $\lor$   | Adn        | e <b>pika _</b><br>nin, | □ ×   |
|--------|---------------------|----------------------------|-------------------------------|------------------------|--------------------|-----------------------------|--------------------|------------------------------------|------------------|------------|-------------------------|-------|
|        |                     | Internal code<br>KGP 6K 4  | Model name<br>KGP 6K-4        | Max<br>6 kg            | Min<br>O           | d<br>0.0002 kg              |                    |                                    |                  | <b>9</b> 6 |                         | 83    |
|        |                     |                            |                               |                        |                    |                             |                    | (                                  | Basic            | Tolerance  | Lot / Batch-Id          | Pause |
| 먒      |                     |                            |                               | NE                     | <sub>1</sub> 6     | 7.6                         | 5                  |                                    |                  |            | Add object              | Abort |
|        |                     | - <b>10.0 g</b><br>Lowe    | <b>j (90.0 g)</b><br>er limit |                        | <b>10</b><br>Targe | <b>0.0 g</b><br>t weight    |                    | + <b>10.0 g</b><br>Upper           | r limit          |            |                         |       |
| ۲Ċ۶    |                     |                            |                               |                        |                    | , T                         |                    | · ·                                |                  |            | Memory                  |       |
| æ      | ~                   |                            |                               |                        |                    | A                           |                    | A                                  |                  | $\approx$  |                         |       |
| ţ,     |                     |                            | Tare                          | <u>23.0</u> g          |                    |                             |                    | Zero                               |                  |            | Auto Save               |       |
|        | Lot ID<br>Lot desc  | ription                    | 20220916151718<br>Eggs        | Assigned object ID / I | Name Net w         | reight Tare weight g 23.0 g | Gross weight       | Device name<br>KGP 6K-4 / KGP 6K 4 | Result<br>NOT OK | 8          | Reset                   |       |
|        | Average             | net weight                 | 167.6 g                       | Assign object ID /     | name 167.6         | g 23.0 g                    | 190.6 g            | Kgp 6K-4 / Kgp 6K 4                | NOT OK           |            |                         |       |
|        | Median              | net weight                 | 167.6 g                       |                        |                    |                             |                    |                                    |                  |            | ٢                       |       |
|        | measure             | antity of<br>ements        | 2                             |                        |                    |                             |                    |                                    |                  |            | End                     |       |
| KERN   | Remainir<br>measure | ng quantity of<br>ements   | 3                             |                        |                    | i Info<br>Hel               | Ilo deepika,please | e unload and load the weig         | ght              |            |                         | ×     |

- Remove the first object from the weighing plate and wait till the scale reding comes to zero now again place the second object on the weighing plate, wait for the stability display.
  - Once stability icon is displayed and if the measured weight is within or without the tolerance limit then the object will be added automatically and will be displayed.

# 3.3.8 Reset

The purpose of reset is to clear the stored readings.

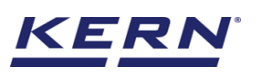

| الله<br>الله | Batch & stat                   | <b>istics</b><br>ics |                        |                    |          |                               |             |              |                   | English $\lor$                  | Adr       | epika _<br>min, | □ ×          |
|--------------|--------------------------------|----------------------|------------------------|--------------------|----------|-------------------------------|-------------|--------------|-------------------|---------------------------------|-----------|-----------------|--------------|
|              | KGF                            | nal code<br>? 6K 4   | Model name<br>KGP 6K-4 | Max<br>6 kg        | Min<br>O | d<br>0.0                      | 0002 kg     |              |                   |                                 | Pò.       |                 | 8            |
|              |                                |                      |                        |                    | 1        | 01                            | 0           |              |                   | Basic                           | Tolerance | Lot / Batch-Id  | (I)<br>Pause |
| Ç.           |                                |                      |                        | ١                  | NET      | 81                            | .6          | 8            |                   |                                 |           | Add object      | (×)<br>Abort |
|              |                                | - <b>10.0 g (</b> 90 | .0 g)                  |                    |          | <b>100.0</b> g<br>Target weig | g<br>tht    |              | + <b>10.0</b>     | <b>g (110.0 g)</b><br>per limit |           |                 |              |
| ۲Ċ۶          |                                |                      |                        |                    |          | 0 0                           |             |              |                   |                                 |           | Memory          |              |
| ŀ            | *                              |                      | Tare                   | <u>23.0</u> g      |          |                               | Â           |              | Zero              |                                 | *         | Auto Save       |              |
|              | Lot ID                         | 2022                 | 20916151718            | Assigned object IE | ) / Name | Net weight                    | Tare weight | Gross weight | Device name       | Result                          |           | 0               |              |
|              | Lot description                |                      | Eggs                   | Assign object II   | ) / name | 167.6 g                       | 23.0 g      | 190.6 g      | KGP 6K-4 / KGP 6K | 4 NOT OK                        | $\otimes$ | Reset           |              |
|              | Average net weig               | int bt               | 167.6 g                | Assign object I    | ) / name | 167.6 g                       | 23.0 g      | 190.6 g      | KGP 6K-4 / KGP 6K | 4 NOT OK                        | $\otimes$ |                 |              |
|              | Total quantity of measurements |                      | 2                      |                    |          |                               |             |              |                   |                                 |           | End             |              |
| KERN         | Remaining quan<br>measurements | ity of               | 3                      |                    |          |                               |             |              |                   |                                 |           |                 |              |
| EASY TOUCH   |                                | Master alsiant ID    |                        |                    |          |                               |             |              |                   |                                 |           |                 |              |

Upon clicking the reset, system will reset all the weighed data and the master data applied and will be ready to perform the new operation

|                   | Batch &              | <b>x statistics</b><br>statistics |                        |                        |          |                      | Eng  | lish v Repika<br>Admin, | - 🗆 ×          |
|-------------------|----------------------|-----------------------------------|------------------------|------------------------|----------|----------------------|------|-------------------------|----------------|
|                   |                      | Internal code<br>KGP 6K 4         | Model name<br>KGP 6K-4 | <sup>Max</sup><br>6 kg | Min<br>O | d<br>0.0002 kg       |      | ęb                      | 8              |
|                   |                      |                                   |                        |                        |          | • •                  |      | Basic Tolerance         | Lot / Batch-Id |
| 5                 |                      |                                   |                        |                        |          | <b>U.U</b> g         |      | >0<                     |                |
|                   |                      | Define l                          | ower limit             |                        |          | Define target weight | D    | efine upper limit       | Resume         |
| ŝ                 |                      |                                   |                        |                        |          |                      |      | )                       |                |
| ſĿ.               | Min: 0.0             | g                                 |                        |                        | ٦        |                      |      | Max: 6,000.0 g          |                |
| Ūŗ                |                      |                                   | Tan                    | • <u>0.0</u>           | B        |                      | Zero |                         |                |
|                   | Lot ID               |                                   | -                      |                        |          |                      |      |                         |                |
|                   | Lot desc             | ription                           | -                      |                        |          |                      |      |                         |                |
|                   | Average              | net weight                        | 0.0 g                  |                        |          |                      |      |                         |                |
|                   | Median r             | iet weight                        | 0.0 g                  |                        |          |                      |      |                         |                |
|                   | Total qua<br>measure | intity of<br>ments                | 0                      |                        |          |                      |      |                         |                |
| KERN<br>EASYTOUCH |                      |                                   |                        |                        |          |                      |      |                         |                |

# 3.3.9 Abort

The purpose of the abort functionality is to end the current transaction and the performed transaction will be lost and won't be saved in dynamic database.

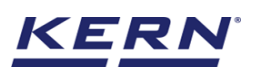

| කි් ු      | Batch & statistics<br>Batch & statistics |                        |                           |                                 |             |              | E                           | English $\vee$           | Adn       | e <b>pika _</b><br>nin, |       |
|------------|------------------------------------------|------------------------|---------------------------|---------------------------------|-------------|--------------|-----------------------------|--------------------------|-----------|-------------------------|-------|
|            | KGP 6K 4                                 | Model name<br>KGP 6K-4 | Max Min<br>6 kg O         | d<br>0.0003                     | 2 kg        |              |                             |                          | ₽.        |                         |       |
|            |                                          |                        |                           |                                 |             |              |                             | Basic                    | Tolerance | Lot / Batch-Id          | Pause |
| ľ          |                                          |                        | 1                         | 71.2                            | g           |              |                             |                          |           | Add object              | Abor  |
|            | (10<br>Define                            | 0.0 g)<br>Iower limit  |                           | <b>100.0</b> g<br>Target weight |             |              | <b>(100.0</b><br>Define upp | <b>) g)</b><br>eer limit |           | G                       |       |
| <u>}</u> ; |                                          |                        |                           |                                 | v           |              | <b>v</b>                    |                          |           | Memory                  |       |
| ß          | ~                                        | Tare                   | <u> </u>                  |                                 | Â           |              | Zero                        |                          | *         | LEO<br>Auto Save        |       |
|            | Lot ID                                   | 20220916153637         | Assigned object ID / Name | Net weight                      | Tare weight | Gross weight | Device name                 | Result                   |           | 0                       |       |
|            | Lot description                          | Eggs                   | Assign object ID / name   | 171.2 g unstable                | 0.0 g       | 171.2 g      | KGP 6K-4 / KGP 6K 4         | NOT OK                   | ۲         | Reset                   |       |
|            | Average net weight                       | 171.2 g                | Assign object ID / name   | 171.2 g unstable                | 0.0 g       | 171.2 g      | KGP 6K-4 / KGP 6K 4         | NOT OK                   | 8         |                         |       |
|            | Median net weight                        | 171.2 g                | Assign object ID / name   | 171.2 g unstable                | 0.0 g       | 171.2 g      | KGP 6K-4 / KGP 6K 4         | NOT OK                   | 8         | ٢                       |       |
|            | Total quantity of<br>measurements        | 9                      | Assign object ID / name   | 171.2 g unstable                | 0.0 g       | 171.2 g      | Kgp 6K-4 / Kgp 6K 4         | NOT OK                   | 8         | End                     |       |
|            | Remaining quantity of                    | Target Exceeded        | Assign object ID / name   | 171.2 g upstable                | 00.7        | 171.0 -      |                             | NOT OK                   | 0         |                         |       |

Upon clicking on "abort" button the current transaction will be cleared and the transaction details will be saved in the dynamic database.

| к<br>С     | Batch &              | statistics                |                        |              |          |                          | Er   | nglish $\vee$ | deepika<br>Admin, | -       | - 🗆 ×          |
|------------|----------------------|---------------------------|------------------------|--------------|----------|--------------------------|------|---------------|-------------------|---------|----------------|
|            |                      | Internal code<br>KGP 6K 4 | Model name<br>KGP 6K-4 | Max<br>6 kg  | Min<br>O | d<br>0.0002 kg           |      |               |                   | 20      | 8              |
|            |                      |                           |                        |              |          |                          |      |               | Basic Tole        | erance  | Lot / Batch-Id |
| Ç.         |                      |                           |                        |              | 1        | <b>/1.4</b> g            |      |               |                   |         | Resume         |
|            | Min: 0,0             | g                         |                        |              |          |                          |      |               | Mac 6,0           | 000.0 g |                |
|            |                      |                           | Tare                   | <u>0.0</u> g |          |                          | Zero |               |                   |         |                |
| ţ <u>ې</u> |                      |                           |                        |              |          |                          |      |               |                   |         |                |
|            | Lot ID               |                           | -                      |              |          |                          |      |               |                   |         |                |
| ŀ          | Lot desc             | iption                    | -                      |              |          |                          |      |               |                   |         |                |
|            | Average              | net weight                | 0.0 g                  |              |          |                          |      |               |                   |         |                |
|            | Median n             | et weight                 | 0.0 g                  |              |          |                          |      |               |                   |         |                |
|            | Total qua<br>measure | ntity of<br>ments         | 0                      |              |          |                          |      |               |                   |         |                |
|            |                      |                           |                        |              |          |                          |      |               |                   |         |                |
|            |                      |                           |                        |              |          |                          |      |               |                   |         |                |
|            |                      |                           |                        |              |          |                          |      |               |                   |         |                |
|            |                      |                           |                        |              |          | (i) Aborted successfully |      |               |                   |         | ×              |

All the data will be cleared and the now the user is ready to perform new transaction.

# **3.3.10** Pause functionality

There is possibility of pausing the batch during the weighing, within one batch, after weighing an element, to interrupt the process and to continue after a certain time at which you can use pause and resume functionality.

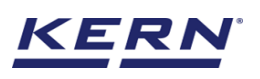

| ر<br>ال            | Batch & sta<br>Batch & stati  | atistics<br>stics        |                        |                           |                               |             |              | E                           | English $\vee$        | dee<br>Adm | e <b>pika _</b><br>iin, | □ ×          |
|--------------------|-------------------------------|--------------------------|------------------------|---------------------------|-------------------------------|-------------|--------------|-----------------------------|-----------------------|------------|-------------------------|--------------|
|                    | Ki Ki                         | ternal code<br>GP 6K 4   | Model name<br>KGP 6K-4 | Max Min<br>6 kg O         | d<br>0.0                      | 002 kg      |              |                             |                       | <b>P</b> 6 |                         | 2            |
|                    |                               |                          |                        |                           |                               |             |              |                             | Basic                 | Tolerance  | Lot / Batch-Id          | (I)<br>Pause |
| <b>P</b>           |                               |                          |                        | 1                         | /1.2                          | <b>2</b> g  |              |                             |                       |            | Add object              | ×<br>Abort   |
|                    |                               | (171.2<br>Define lowe    | <b>g)</b><br>r limit   |                           | <b>171.2</b> g<br>Target weig | ht          |              | <b>(171.2</b><br>Define upp | <b>g)</b><br>er limit |            |                         |              |
| ۲Ö۶                |                               |                          |                        |                           |                               |             |              |                             |                       |            | Memory                  |              |
| ŀ                  | *                             |                          | Tare                   | <u>0.0</u> g              |                               |             |              | Zero                        |                       | *          | Ee<br>Auto Save         |              |
|                    | Lot ID                        | 202                      | 220916153941           | Assigned object ID / Name | Net weight                    | Tare weight | Gross weight | Device name                 | Result                |            | 0                       |              |
|                    | Average net w                 | eight                    | 171.2 g                | Assign object ID / name   | 171.2 g                       | 0.0 g       | 171.2 g      | KGP 6K-4 / KGP 6K 4         | ОК                    |            | Reset                   |              |
|                    | Median net we                 | light                    | 171.2 g                | Assign object ID / name   | 171.2 g                       | 0.0 g       | 171.2 g      | KGP 6K-4 / KGP 6K 4         | ОК                    | <u> </u>   | <b>(P</b> )             |              |
|                    | Total quantity<br>measurement | of<br>s                  | 8                      | Assign object ID / name   | 171.2 g                       | 0.0 g       | 171.2 g      | KGP 6K-4 / KGP 6K 4         | OK                    |            | End                     |              |
| KERN<br>EASY TOUCH | Remaining qua<br>measurement  | ntity of <b>Tar</b><br>s | get Exceeded           | Assign object ID / name   | 171.2 g                       | 0.0 g       | 171.2 g      | KGP 6K-4 / KGP 6K 4         | ОК                    | 8          |                         |              |

Upon clicking on the "Pause" button, the values registered up to now are stored and the values will get reset and all the entered data will be cleared.

|                   | Batch &             | & statistics<br>statistics |                        |                        |          |                |   | English $\lor$ | deepika -<br>Admin, | - 🗆 ×          |
|-------------------|---------------------|----------------------------|------------------------|------------------------|----------|----------------|---|----------------|---------------------|----------------|
|                   | 10007               | Internal code<br>KGP 6K 4  | Model name<br>KGP 6K-4 | <sup>Max</sup><br>6 kg | Min<br>O | d<br>0.0002 kg |   |                | ę <sub>b</sub>      | 8              |
|                   |                     |                            |                        |                        |          |                |   |                | Basic Tolerance     | Lot / Batch-Id |
| 먗                 | _                   |                            |                        |                        | 1        | <b>71.2</b> g  |   |                |                     | Resume         |
| 8                 | Min: 0.0            | g                          |                        |                        |          |                |   |                | Max: 6,000.0 g      |                |
|                   |                     |                            | Tare                   | 0.0 g                  | B        |                | Z | ero            |                     |                |
| iĝ;               |                     |                            |                        |                        |          |                |   |                |                     |                |
|                   | Lot ID              |                            | -                      |                        |          |                |   |                |                     |                |
| œ                 | Lot desc            | ription                    | -                      |                        |          |                |   |                |                     |                |
|                   | Average             | net weight                 | 0.0 g                  |                        |          |                |   |                |                     |                |
|                   | Median              | net weight                 | 0.0 g                  |                        |          |                |   |                |                     |                |
|                   | Total qu<br>measure | antity of<br>ements        | 0                      |                        |          |                |   |                |                     |                |
|                   |                     |                            |                        |                        |          |                |   |                |                     |                |
|                   |                     |                            |                        |                        |          |                |   |                |                     |                |
|                   |                     |                            |                        |                        |          |                |   |                |                     |                |
|                   |                     |                            |                        |                        |          |                |   |                |                     |                |
| KERN<br>EASYTOUCH |                     |                            |                        |                        |          |                |   |                |                     |                |

# 3.3.11 Resume functionality

- A resume functionality will display all the paused batch instances, and upon clicking the paused instance, the batch will be resumed and measured.
- To continue the paused weighing click the "resume" button in the function batch & statistic.

| الله<br>الله       | Batch & statistics<br>Batch & statistics |                        |                   |                | English | - Admin,        | - 🗆 X          |
|--------------------|------------------------------------------|------------------------|-------------------|----------------|---------|-----------------|----------------|
|                    | KGP 6K 4                                 | Model name<br>KGP 6K-4 | Max Min<br>6 kg O | d<br>0.0002 kg |         | <b>P</b> b      | - 3            |
|                    |                                          |                        |                   |                |         | Basic Tolerance | Lot / Batch-Id |
| 댰                  |                                          |                        |                   | 171.2g         |         | <b>b</b> .4     | Resume         |
|                    | Min: O.O g                               | Tare                   | 0.0 g             |                | Zero    | Max: 6,000.0 g  |                |
| ۲Ċ۶                |                                          |                        | 0                 |                |         |                 |                |
|                    | Lot ID                                   | -                      |                   |                |         |                 |                |
| ſī,                | Lot description                          | -                      |                   |                |         |                 |                |
|                    | Average net weight                       | 0.0 g                  |                   |                |         |                 |                |
|                    | Median net weight                        | 0.0 g                  |                   |                |         |                 |                |
|                    | Total quantity of<br>measurements        | 0                      |                   |                |         |                 |                |
|                    |                                          |                        |                   |                |         |                 |                |
|                    |                                          |                        |                   |                |         |                 |                |
|                    |                                          |                        |                   |                |         |                 |                |
|                    |                                          |                        |                   |                |         |                 |                |
| KERN<br>EASY TOUCH |                                          |                        |                   |                |         |                 |                |

• The overview of the batches registered up to now appears. Select the required batch.

|      | Bat | tch & statistics<br>ch & statistics → Data o | bjects to proceed             |              |          |              |          | English      | Search by Key | deepika<br>Admin, | _   | • |
|------|-----|----------------------------------------------|-------------------------------|--------------|----------|--------------|----------|--------------|---------------|-------------------|-----|---|
|      |     |                                              |                               |              |          |              |          |              |               |                   |     |   |
| LT.  | ١,  | Lot ID =+                                    | Lot description               | Batch status | =+<br>=+ | Created date | =+<br>=4 | Created time | =+<br>=+      | User name         | =+  |   |
| 70   | L   | 20220916153941                               | Eggs                          | Paused       |          | 2022-09-16   |          | 15:40:17     |               | Deepika bala      |     |   |
| 8    |     | 20220916153751                               | Eggs to be exported to Mexico | Paused       |          | 2022-09-16   |          | 15:38:55     |               | Deepika bala      |     |   |
| 0    |     | 20220916151718                               | Eggs                          | In progress  |          | 2022-09-16   |          | 15:35:15     |               | Deepika bala      |     |   |
| 1Ö1  |     | 20220916122706                               | Mazza package 1               | In progress  |          | 2022-09-16   |          | 13:06:38     |               | Deepika bala      |     |   |
| ~~~  |     | 20220916124833                               | Mazza                         | In progress  |          | 2022-09-16   |          | 12:52:10     |               | Deepika bala      |     |   |
| ſŀ   |     |                                              |                               |              |          |              |          |              |               |                   |     |   |
|      |     |                                              |                               |              |          |              |          |              |               |                   |     |   |
|      |     |                                              |                               |              |          |              |          |              |               |                   |     |   |
|      |     |                                              |                               |              |          |              |          |              |               |                   |     |   |
|      |     |                                              |                               |              |          |              |          |              |               |                   |     |   |
|      |     |                                              |                               |              |          |              |          |              |               |                   |     |   |
|      |     |                                              |                               |              |          |              |          |              |               |                   |     |   |
| KERN |     |                                              |                               |              |          |              |          |              |               | ſ                 | Bac |   |

• Now click the paused batch now it displays the screen with the last measurement appears.

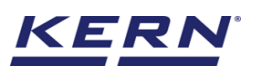

| الأ        | Batch & statistics<br>Batch & statistics |                               |                           |                               |             |              | E                           | nglish $\vee$         | Adm       | in,             | □ ×          |
|------------|------------------------------------------|-------------------------------|---------------------------|-------------------------------|-------------|--------------|-----------------------------|-----------------------|-----------|-----------------|--------------|
|            | KGP 6K 4                                 | KGP 6K-4                      | Max Min<br>6 kg O         | d<br>0.0                      | 0002 kg     |              |                             |                       | ₽6        |                 | 8            |
|            |                                          |                               |                           |                               |             |              |                             | Basic                 | Tolerance | Lot / Batch-Id  | Pause        |
| <b>Ç</b>   |                                          |                               | 1.                        | /1.0                          | Og          |              |                             |                       |           | Add object      | (×)<br>Abort |
|            | De                                       | (171.2 g)<br>fine lower limit |                           | <b>171.2</b> g<br>Target weig | g<br>tht    |              | <b>(171.2</b><br>Define upp | <b>g)</b><br>er limit |           |                 |              |
| ŝ          |                                          |                               |                           |                               |             |              |                             |                       |           | Memory          |              |
| ŀ          | ~                                        | Tare                          | <u>0.0</u> g              |                               |             |              | Zero                        |                       | ~         | E©<br>Auto Save |              |
|            | Lot ID                                   | 20220916153941                | Assigned object ID / Name | Net weight                    | Tare weight | Gross weight | Device name                 | Result                |           | 0               |              |
|            | Lot description                          | Eggs                          | Assign object ID / name   | 171.2 g                       | 0.0 g       | 171.2 g      | Device not connected        | ОК                    | ۲         | Reset           |              |
|            | Average net weight                       | 171.2 g                       | Assign object ID / name   | 171.2 g                       | 0.0 g       | 171.2 g      | Device not connected        | ОК                    | 8         |                 |              |
|            | Median net weight                        | 171.2 g                       | Assign object ID / name   | 171.2 g                       | 0.0 g       | 171.2 g      | Device not connected        | ОК                    | 8         | Ŷ               |              |
|            | measurements                             | 8                             | Assign object ID / name   | 171.2 g                       | 0.0 g       | 171.2 g      | Device not connected        | ОК                    | 8         | End             |              |
| KERN       | Remaining quantity of<br>measurements    | Target Exceeded               | Assign object ID / name   | 171.2 g                       | 0.0 g       | 171.2 g      | Device not connected        | ОК                    | $\otimes$ |                 |              |
| EASY TOUCH |                                          |                               |                           |                               |             |              |                             |                       |           |                 |              |

# 3.4 Result data

An overview of the determined data appears upon clicking on the button "end".

The below screen appears upon clicking the end button. The user might be able to view the complete result data.

Here, the user might be able to

|                    | Batch & statistics<br>Batch & statistics > Resu | lt                 |                              |                                   |                       |                     |                  | Engli                 | sh 🗸 🛛 🧕          | deepi<br>Admin, | ika _         |           | ×   |
|--------------------|-------------------------------------------------|--------------------|------------------------------|-----------------------------------|-----------------------|---------------------|------------------|-----------------------|-------------------|-----------------|---------------|-----------|-----|
|                    | Save result data                                |                    |                              |                                   |                       |                     |                  |                       |                   |                 |               |           | 8   |
|                    | Object data<br>Dynamic object ID<br>376437628   |                    |                              | Dynamic object r<br>Eggs to be in | name<br>nported to Me | xico                |                  |                       |                   |                 | Add object fr | om memory | ]   |
| <b>F</b>           | Measurement data                                |                    |                              |                                   |                       |                     |                  |                       |                   |                 |               |           |     |
|                    | Lot ID<br>20220916153941                        |                    | Lot description<br>Eggs      |                                   | Lowest v<br>171.2 g   | alue                |                  | Highest va<br>171.2 g | lue               |                 |               |           |     |
| ŝ                  | Average value<br>171.2 g                        |                    | Total net weight<br>1369.6 g |                                   | Number<br>O           | of measurements u   | nder lower limit | Number of<br>O        | measurements a    | bove upper li   | mit           |           |     |
| G                  | Median<br>171.2 g                               |                    | Standard deviation<br>0.0 g  |                                   | Target q<br>5         | uantity of measuren | nents            | Total quan<br>8       | tity of measureme | ents            |               |           |     |
|                    | Result                                          | Additional         | Info.                        |                                   |                       |                     |                  |                       |                   |                 |               |           |     |
|                    | Measurement ID                                  | Assigned object ID | Assigned object name         | Net weight                        | Tare weight           | Gross weight        | Target weight    | Lower limit           | Upper limit       | Result          | Created date  | Created   | tim |
|                    | BD-w16092022153956                              | -                  | -                            | 171.2 g                           | 0.0 g                 | 171.2 g             | 171.2 g          | 171.2 g               | 171.2 g           | ОК              | 2022-09-16    | 15:39:56  | 3   |
|                    | BD-w16092022153957                              | -                  | -                            | 171.2 g                           | 0.0 g                 | 171.2 g             | 171.2 g          | 171.2 g               | 171.2 g           | OK              | 2022-09-16    | 15:39:57  | ,   |
|                    | BD-w16092022153957                              | -                  | -                            | 171.2 g                           | 0.0 g                 | 171.2 g             | 171.2 g          | 171.2 g               | 171.2 g           | OK              | 2022-09-16    | 15:39:57  | ,   |
|                    | Auto print                                      |                    |                              | 171.0 4                           | <u></u>               |                     | 171.0 ~          | 171.0 /               | 171.0 ~           | OK              | 2022 00 16    | 15-20-57  | _   |
| KERN<br>EASY TOUCH |                                                 |                    |                              |                                   | Back                  | Ex                  | cel              | Export as PDF         |                   | Print           |               | Save      |     |

# 3.4.1 Add object from memory

The user might be able to pick an object from the memory where you can predefine list of objects what you use frequently. The object in the memory can be reutilized.

# 3.4.2 PDF, print and save

The user can save the data, generate the result data as an PDF or excel or print the results. All the saved results would be found in the dynamic database.

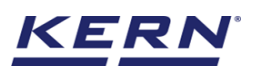

# 3.4.3 Dynamic object ID and name

The user can enter a reference id and name to the weighing objects to stay unique and search based on the dynamic id and name in the dynamic database (after the result data is being saved) regarding the weighing results of an object.

|            | Batch & statistics<br>Batch & statistics > Resul | t                  |                              |            |                   |                                 |                   | Engli                 | ish 🗸 🛛 🦻         | deep<br>Admin | ika _        |         | ×     |
|------------|--------------------------------------------------|--------------------|------------------------------|------------|-------------------|---------------------------------|-------------------|-----------------------|-------------------|---------------|--------------|---------|-------|
|            | 376437628                                        |                    |                              |            | Eggs to be        | imported to M                   | lexico            |                       |                   |               |              |         | 8     |
|            | Master object ID<br>3839EG899                    |                    | Master object na<br>Eggs     | me         |                   | ID number / Name<br>EG76878899M | IOP               |                       |                   |               |              |         |       |
|            | Measurement data                                 |                    |                              |            |                   |                                 |                   |                       | -                 |               |              |         |       |
| Ŗ          | Lot ID<br>20220916153941                         |                    | Lot description<br>Eggs      |            | Lowest<br>171.2 g | value                           |                   | Highest va<br>171.2 g | lue               |               |              |         |       |
|            | Average value<br>171.2 g                         |                    | Total net weight<br>1369.6 g |            | Number            | of measurements u               | inder lower limit | Number o<br>O         | f measurements a  | bove upper l  | imit         |         |       |
| ţÔĵ        | Median<br>171.2 g                                |                    | Standard deviation           |            | Target o<br>5     | uantity of measurer             | nents             | Total quar<br>8       | ntity of measurem | ents          |              |         |       |
|            | Result                                           | Additional         | Info.                        |            |                   |                                 |                   |                       |                   |               |              |         |       |
| ⊡*         | Measurement ID                                   | Assigned object ID | Assigned object name         | Net weight | Tare weight       | Gross weight                    | Target weight     | Lower limit           | Upper limit       | Result        | Created date | Created | l tim |
|            | BD-w16092022153956                               | -                  | -                            | 171.2 g    | 0.0 g             | 171.2 g                         | 171.2 g           | 171.2 g               | 171.2 g           | OK            | 2022-09-16   | 15:39:5 | 6     |
|            | BD-w16092022153957                               | -                  | -                            | 171.2 g    | 0.0 g             | 171.2 g                         | 171.2 g           | 171.2 g               | 171.2 g           | OK            | 2022-09-16   | 15:39:5 | 7     |
|            | BD-w16092022153957                               | -                  | -                            | 171.2 g    | 0.0 g             | 171.2 g                         | 171.2 g           | 171.2 g               | 171.2 g           | OK            | 2022-09-16   | 15:39:5 | 7     |
|            | BD-w16092022153957                               | -                  | -                            | 171.2 g    | 0.0 g             | 171.2 g                         | 171.2 g           | 171.2 g               | 171.2 g           | OK            | 2022-09-16   | 15:39:5 | 7     |
|            | BD-w16092022153957                               | -                  | -                            | 171.2 g    | 0.0 g             | 171.2 g                         | 171.2 g           | 171.2 g               | 171.2 g           | OK            | 2022-09-16   | 15:39:5 | 7     |
|            | Auto print                                       | Jpdate object in m | aster memory                 |            |                   |                                 |                   |                       |                   |               |              |         |       |
| EASY TOUCH | L                                                |                    |                              |            | Back              | Ex                              | cel               | Export as PDF         |                   | Print         |              | Save    |       |

# 3.4.4 Update object in master memory

The user can be able to save the functional properties of the object in the master memory to reutilize the data by clicking on the "Update object in master memory".

For example, the container weight will be updated in the master memory and can be utilized for future purposes.

# 3.4.5 Auto print

The user will have an option to save and print on a single click. This allows the user to print the data with the measurement ID.

Once the save button is clicked, the balance is again on weighing mode.

# 3.4.6 Additional data

User will have an option to enter the additional information as such the customer's name, order or batch number, cost center, comments.

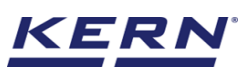

| Μ̈́ ο      | Batch & statistics > Result |                              |                                           | English V                                                              |      |
|------------|-----------------------------|------------------------------|-------------------------------------------|------------------------------------------------------------------------|------|
|            | 3839EG899                   | Eggs                         | EG76878899MOP                             |                                                                        | 8    |
|            | Measurement data            |                              |                                           |                                                                        |      |
|            | Lot ID<br>20220916153941    | Lot description<br>Eggs      | Lowest value<br>171.2 g                   | Highest value<br>171.2 g                                               |      |
| <b>C</b>   | Average value<br>171.2 g    | Total net weight<br>1369.6 g | Number of measurements under lower limit  | Number of measurements above upper limit<br>O                          |      |
|            | Median<br>171.2 g           | Standard deviation<br>O.O g  | Target quantity of measurements 5         | Total quantity of measurements<br>8                                    |      |
| ~          | Result                      | Additional Info.             |                                           |                                                                        |      |
| ξ <u>φ</u> | Customer name               |                              | User information                          |                                                                        |      |
| ſſ.        | Katerina                    |                              | Result gener                              | ated by                                                                |      |
| }          | Order / Batch number        |                              | on 2022-0                                 | 09-16 15:59:06                                                         |      |
|            | 87482379                    |                              | Marlensoft, Tambara<br>marlensoft@gmail.c | ım, 600045, Chennai, India, 0928 7361 27871,<br>om, www.marlensoft.com |      |
|            | Cost center                 |                              |                                           |                                                                        |      |
|            | Chennai                     |                              |                                           |                                                                        |      |
|            | Comments                    |                              |                                           |                                                                        |      |
|            | Please handle it safe       |                              |                                           |                                                                        |      |
|            | Auto print Update o         | bject in master memory       |                                           |                                                                        |      |
| KERN       |                             | ſ                            | Back Excel                                | Export as PDF Print S                                                  | Save |

**4. Dynamic data** All the saved data would be found in the dynamic database. Click on the database icon and navigate to the dynamic database

|                    | Databases<br>Databases list |                  |                                      | English $\vee$ | deepika<br>Admin, | - 🗆 × |
|--------------------|-----------------------------|------------------|--------------------------------------|----------------|-------------------|-------|
|                    |                             |                  |                                      |                |                   |       |
|                    | Master data<br>Master data  | Dynamic database | Container master<br>Container master |                |                   |       |
| Ţ.                 |                             |                  |                                      |                |                   |       |
|                    |                             |                  |                                      |                |                   |       |
| ŝ                  |                             |                  |                                      |                |                   |       |
| ŀ                  |                             |                  |                                      |                |                   |       |
|                    |                             |                  |                                      |                |                   |       |
|                    |                             |                  |                                      |                |                   |       |
|                    |                             |                  |                                      |                |                   |       |
| KERN<br>EASY TOUCH |                             |                  |                                      |                |                   |       |

Click on the filter and the below screen would be displayed. Kindly note, the function weighing • would be displayed by default.

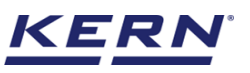

|                    | Database<br>Databases > Reports list |           |                                    | En                   | glish v 😥 deepika -<br>Admin, | - 🗆 ×  |
|--------------------|--------------------------------------|-----------|------------------------------------|----------------------|-------------------------------|--------|
|                    | Function<br>Weighing (O)             | Search by | Sort by<br>Created on - Descending | From date 2021-09-16 | To date<br>2022-09-16         |        |
|                    |                                      |           |                                    |                      |                               | Export |
| ŗ                  |                                      |           | No records found                   |                      |                               |        |
|                    |                                      |           |                                    |                      |                               |        |
| ŵ                  |                                      |           |                                    |                      |                               |        |
| œ                  |                                      |           |                                    |                      |                               |        |
|                    |                                      |           |                                    |                      |                               |        |
|                    |                                      |           |                                    |                      |                               |        |
|                    |                                      |           |                                    |                      |                               |        |
| KERN<br>EASY TOUCH |                                      |           |                                    |                      | Back                          |        |

• Choose the function batch & statistics and set the desired filters

| الله<br>الله      | Database<br>Databases > Reports list |           |                                    | English v 💽 deepika – 🗆 X Admin,                        |        |  |
|-------------------|--------------------------------------|-----------|------------------------------------|---------------------------------------------------------|--------|--|
|                   | Function<br>Weighing (O)             | Search by | Sort by<br>Created on - Descending | Filters                                                 |        |  |
|                   |                                      |           |                                    | Functions<br>Batch and Statistics                       | ~      |  |
| F                 |                                      |           | No records found                   | Search by keyword<br>Please enter the keyword to search | ×      |  |
|                   |                                      |           |                                    | From date To date<br>2021-09-16 📋 2022-09-16            | ÷      |  |
| ۲Çi               |                                      |           |                                    | Sort by                                                 | ~      |  |
| ŀ                 |                                      |           |                                    | Ascending order     Descending order                    |        |  |
|                   |                                      |           |                                    |                                                         |        |  |
|                   |                                      |           |                                    |                                                         |        |  |
|                   |                                      |           |                                    |                                                         |        |  |
| KERN<br>EASYTOUCH |                                      |           |                                    | Back Reset                                              | Submit |  |

• The list of dynamic data saved against the set filter would be found here

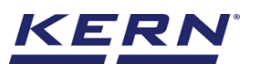

|            | Database<br>Databases > Reports list |                     |                                    | Englis                          | h v 👔 deepika -<br>Admin, | - 🗆 ×  |
|------------|--------------------------------------|---------------------|------------------------------------|---------------------------------|---------------------------|--------|
|            | Function<br>Batch and Statistics (4) | Search by           | Sort by<br>Created on - Descending | From date 2021-09-16            | To date<br>2022-09-16     |        |
|            | Measurement ID =+                    | Master object ID =+ | Dynamic object ID =+<br>=↓         | Dynamic object name             | Created on =↑<br>=↓       | Export |
|            | BS-w16092022160102                   | 3839EG899           | 376437628                          | Eggs to be imported to Mexico   | 2022-09-16 16:01:02       |        |
| 60         | BS-w16092022150237                   | 3746372728          | 387432874928                       | 837842                          | 2022-09-16 15:02:37       |        |
|            | BS-w16092022130309                   | -                   | 7328743289                         | Mazza to be exported to Chennai | 2022-09-16 13:03:09       |        |
|            | BS-w16O92O22125957                   | 3746372728          | 84723                              | Mazza to be exported to Chennai | 2022-09-16 12:59:57       |        |
| ŝ          |                                      |                     |                                    |                                 |                           |        |
|            |                                      |                     |                                    |                                 |                           |        |
| ŀ          |                                      |                     |                                    |                                 |                           |        |
|            |                                      |                     |                                    |                                 |                           |        |
|            |                                      |                     |                                    |                                 |                           |        |
|            |                                      |                     |                                    |                                 |                           |        |
|            |                                      |                     |                                    |                                 |                           |        |
|            |                                      |                     |                                    |                                 |                           |        |
| KERN       |                                      |                     |                                    |                                 | Pack                      |        |
| EASY TOUCH |                                      |                     |                                    |                                 | васк                      |        |

• Click on the required transactional data to see the complete set of details

| K<br>M     | Database<br>Databases > Reports list |                  |                                |                    |                                            | Englis     | ih v 🛛 🧖         | deepika<br>Admin, | - 0              | ×    |
|------------|--------------------------------------|------------------|--------------------------------|--------------------|--------------------------------------------|------------|------------------|-------------------|------------------|------|
|            | Function<br>Batch and Statistics (4) | Search I         | BS-w16092022160102             |                    |                                            |            |                  |                   |                  |      |
|            | '                                    |                  | Measurement data               |                    |                                            |            |                  |                   |                  |      |
|            | Measurement ID =+<br>=+              | Master object ID | Master object ID               |                    | Master object name                         |            | ID numb          | er / Name         |                  |      |
| _          | BS-w16092022160102                   | 3839EG899        | 3839EG899                      |                    | Eggs                                       |            | EG768            | 378899MOP         |                  |      |
| 50         | BS-w16092022150237                   | 3746372728       | Dynamic object ID<br>376437628 |                    | Dynamic object name<br>Eggs to be imported | to Mexico  | Lot ID<br>20220  | 916153941         |                  |      |
| 8          | BS-wl6092022130309                   | -                | Lot description                |                    | Lowest value                               |            | Highest          | value             |                  |      |
|            | BS-w16092022125957                   | 3746372728       | Average value                  |                    | Total net weight                           |            | Number           | of measurements u | nder lower limit |      |
| ැටෑ        |                                      |                  | 171.2 g                        |                    | 1369.6 g                                   |            | 0                |                   |                  |      |
| ω.         |                                      |                  | Number of measurements abo     | ove upper limit    | Median<br>171.2 g                          |            | Standar<br>O.O g | d deviation       |                  |      |
| Ū.,        |                                      |                  | Target quantity of measureme 5 | nts                | Total quantity of measureme<br>8           | ents       |                  |                   |                  |      |
|            |                                      |                  | Result                         | Additional         | Info.                                      |            |                  |                   |                  |      |
|            |                                      |                  | Measurement ID                 | Assigned object ID | Assigned object name                       | Net weight | Tare weight      | Gross weight      | Target weight    | Lov  |
|            |                                      |                  | BD-w16092022153958             | -                  | -                                          | 171.2 g    | 0.0 g            | 171.2 g           | 171.2 g          | 171. |
|            |                                      |                  | BD-w16092022153958             | -                  | -                                          | 171.2 g    | 0.0 g            | 171.2 g           | 171.2 g          | 171. |
|            |                                      |                  | BD-w16092022153957             | -                  | -                                          | 171.2 g    | 0.0 g            | 171.2 g           | 171.2 g          | 171. |
|            |                                      |                  | 00                             |                    |                                            | 171.0 ~    |                  | 171.0 -           | 171.0 ~          | 171  |
| EASY TOUCH |                                      |                  |                                |                    | Close                                      | Excel      |                  | Export as PDF     | Print            |      |

• The saved data can be printed, exported as PDF and export as excel.

# 4.1 Additional data

The additional information as such the customer's name, order or batch number, cost center, comments entered in the result data will be replicated here along with the user information (who saved the result)

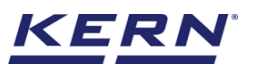

# KERN & Sohn GmbH

| ×<br>ا             | Database<br>Databases > Reports list |                  |                                                                                                    | English                                              | V Reepika – 🗆 X<br>Admin,                                                                                                    |
|--------------------|--------------------------------------|------------------|----------------------------------------------------------------------------------------------------|------------------------------------------------------|----------------------------------------------------------------------------------------------------|
|                    | Function<br>Batch and Statistics (4) | Search I         | Dynamic object ID<br>376437628                                                                                               | Dynamic object name<br>Eggs to be imported to Mexico | Lot ID<br>20220916153941                                                                                                    |
|                    | Measurement ID                       | Master object ID | Lot description<br>Eggs                                                                                                    | Lowest value<br>171.2 g                              | Highest value<br>171.2 g                                                                                                    |
| C.                 | BS-w16092022160102                   | 3839EG899        | Average value<br>171.2 g                                                                                                    | Total net weight<br>1369.6 g                         | Number of measurements under lower limit<br>O                                                                                                    |
|                    | BS-wl6092022150237                   | 3746372728       | Number of measurements above upper limit<br>O                                                                                | Median<br>171.2 g                                    | Standard deviation<br>O.O g                                                                                                    |
|                    | BS-w16092022125957                   | 3746372728       | Target quantity of measurements 5                                                                                            | Total quantity of measurements 8                     |                                                                                                    |
| ¢;                 |                                      |                  | Result Additi                                                                                                    | onal Info.                                           |                                                                                                    |
| Ū,                 |                                      |                  | Customer name<br>Katerina<br>Order / Batch number<br>87482379<br>Cost center<br>Chennai<br>Comments<br>Please handle it safe | Ber informatio                                       | n<br>sult generated by<br>sepika bela<br>2022-09-16 16:0t:02<br>ambaram, 600045, Chennai, India, 0928 7361<br>soft@gmail.com, www.marlensoft.com |
| KERN<br>EASY TOUCH |                                      |                  |                                                                                                    | Close Excel                                          | Export as PDF Print                                                                                                    |

The end